## **OSKAR 2011** Verzija 9.0.2.0.

za Windows kompatibilna računala

## Integrirani poslovni program

## SELCOM d.o.o.

Petra Zrinskog 5, 43000 Bjelovar, Hrvatska Žiro račun: **2484008-1100713980** kod RBA, **2402006-1100002215** kod Erste&SteierMarkische Bank tel/fax 043/241-830 e-mail <u>selcom@bj.tel.hr</u>, web <u>www.selcom.hr</u>

## 1. UVOD

**"OSKAR"** je zamišljen kao integrirani poslovni program za vođenje poslovanja manjih i srednjih poduzeća i knjigovodstvenih servisa. Postoji nekoliko verzija koje u potpunosti omogućavaju instalaciju u bilo kojem manjem poduzeću u roku od nekoliko dana.

Programi su rezultat petnaestgodišnjeg rada autora u knjigovodstvu i to se je odrazilo na kvalitet aplikacije. Rad za programom je podređen korisniku – osobe koje nikada nisu radile za računalom u relativno kratkom vremenu ovladaju korištenjem programa. Nikakvi posebni tečajevi za korištenje računala nisu potrebni.

| DOBRODOŠLI U OSKA | RI                                                                                                    |
|-------------------|----------------------------------------------------------------------------------------------------|
|                   | SKAR WIN 2011<br>Verzija 9.0.2.0                                                                                                 |
| C 34              | Integrirani knjigovodstveni Software<br>Selcom d.o.o. 43000 Bjelovar, Petra Zrinskog 5<br>Tel/Fax: 043/242-044, Tel: 043/241-830 |
|                   | Korisnik:                                                                                                    |
|                   | Samo za PC kompatibilna računala !<br>Copyright © 1991-2009, Selcom d.o.o.                                                       |
| <u>U</u> laz      | <mark>Izlaz <u>R</u>egistracija</mark>                                                                                           |

Instalacija programa je jednostavna – unesu se podaci o korisniku programa i može se odmah početi sa radom. Nije potrebna nikakva posebna priprema dokumentacije.

Svaki korisnik dobiva korisničko ime (username) i šifru za ulaz u program, kako ga nitko neovlašten ne bi mogao koristiti.

Button(dugme) registracija koristi se samo prilikom prvog pokretanja programa zbog autorizacije I nije ga preporučljivo kasnije koristiti!

Nakon ispravno unešene lozinke otvara se glavni izbornik s opcijama:

- Matični podaci
- Trgovina (poslovanje trgovine)
- Izvješća (financijsko, saldakonti, materijalno i trgovačko poslovanje, ...)
- Knjiženje financijskog i materijalnog knjigovodstva, knjiga primitaka i izdataka
- Plaće (evidencija plaća sa rekapitulacijama istih, svi potrebni obrasci)
- Obračun amortizacije osnovnih sredstava
- Knjige UR-a / IR-a
- Pomoćni modul (administracija, zaštita podataka, virmani ...)

## 🔍 OSKAR WIN 1. Matični podaci 2. Trgovina 3. Izvješća 4. Knjiženja 5. Plaće 6. Osnovna sredstva 7. Ura/Ira 8. Servis 9. Izlaz 1.Poduzeća 2.Prodavaonice 3.Temeljnice 4.Vrste knjiga 5.Kontni plan 6.Pošte Z.Porezi 8. Partneri 9.Artikli <u>A</u>.Skladišta B.Materijalni dok. ⊆.Mjesta troška D.Normativi E.GRUPE E.PODGRUPE G.BU GRUPE H. Korisnici

## 1.1. Matični podaci

## Poduzeća

| 🖽 Matični podaci -                           | Unos poduzeća 🛛 🔀                                         |
|----------------------------------------------|-----------------------------------------------------------|
| Šifra poduzeća:                              | 8 ZLATNA RIBICA d.o.o. 🔽                                  |
| Naziv:                                       | ZLATNA RIBICA d.o.o.                                      |
| Naziv 2:                                     |                                                           |
| Poštanski broj:                              | 43000 BJELOVART                                           |
| Adresa:                                      | Ulica jorgo BJELOVAR                                      |
| Žiro Račun:                                  | 2402006-1 KAPELA                                          |
| Žiro Račun 2:                                | PREDAVAC                                                  |
| Telefon:                                     | 043-222 22 VELIKO TROJSTVO                                |
| Odg. osoba:                                  | Ivica Pivica ŠANDROVAC                                    |
| Kontakt osoba:                               |                                                           |
| Matični broj:                                | 1234567 Oznaka: 1 -                                       |
| OIB:                                         | 10987654321 Šifra djelatnosti: 6602                       |
| www:                                         | www.zlatna-ribica.hr                                      |
| E-mail:                                      |                                                           |
| Opis po zakonu o<br>trgovačkim<br>društvima: | Trgovački sud u Bjelovaru                                 |
| 14 4 1                                       | ▶ <u>D</u> odaj <u>L</u> ista <u>O</u> briši <u>K</u> raj |

Prvi podatak koji treba unijeti je poduzeće. Pod pojmom poduzeće podrazumjeva se pravna ili fizička osoba za koju se vodi poslovanje, dakle to nisu kupci ili dobavljači nego naše (vaše) matično pravilan poduzeće. Za unos poduzeća potrebno je imati šifarnik koji se isporučuje pošta sa programom, ali ukoliko vaše pošte nema u šifarniku morate je unijeti sami. Poštanski brojevi mogu se unositi i tako da se u polju za naziv poštanskom mjesta unese početak imena mjesta, a onda se u prozoru sa tipkom "F4" može izvršiti odabir željene pošte što se i vidi na slici u prilogu.

Program omogućava istovremeno vođenje poslovanja za 9 poduzeća!

## Prodavaonice i skladišta

| 🗉 Matični podaci - Unos skladišta      | ×            |
|----------------------------------------|--------------|
| Šifra poduzeća: 8 ZLATNA RIBICA d.o.o. | -            |
| Šifra i naziv skladišta                | Status       |
| 1 Veleprodaja                          | P -          |
| 2 Skladište repromaterijala            | P -          |
| Skladište gotovih proizvoda            | Р -          |
| 0                                      | P -          |
|                                        |              |
|                                        |              |
|                                        |              |
|                                        |              |
|                                        |              |
| Ν                                      |              |
| ht i                                   |              |
|                                        |              |
| I I I Dodaj Lista Obriši               | <u>K</u> raj |

Pod pojmom prodavaonice smatra se poslovno mjesto gdje se vrši prodaja robe. Oznaka status pri unosu prodavaonica označava dali je prodavaonica maloprodajna ili veleprodajna (dopušteni unosu su M i V).

Unos skladišta neophodan je samo ako se želi pratiti materijalno knjigovodstvo. U tom slučaju svaka prodavaonica mora imati definirano skladište.

Broj prodavaonica i skladišta je ograničen, a vezane su uz poduzeća pa je moguće unesti 99 podataka za svako poduzeće.

## Temeljnice

| 🗉 Matični podaci - Unos temeljnica |               |                | E            |
|------------------------------------|---------------|----------------|--------------|
| Šifra Naziv                        |               | Oz             | naka TG      |
| 1 Bilanca                          |               |                | BIL 1        |
| 2 Izvod banke - RBA                |               |                | BKA          |
| 3 Ulazni računi                    |               |                | URA          |
| 4 Izlazni računi                   |               |                | IRA          |
| 5 Plaće                            |               |                | PLA          |
| 6 Temeljnice                       |               |                | TEM          |
| 7 Blagajna                         |               |                | BLG          |
| 25 Uplatnice                       |               |                | UPL          |
| 26 Isplatnice                      |               |                | ISP          |
|                                    |               |                |              |
|                                    | <u>L</u> ista | <u>O</u> briši | <u>K</u> raj |

Vrste temeljnica su vrste knjigovodstvenih isprava koje se pojavljuju knjigovodstvu. u Potrebno je jedino obratiti pažnju na polje STATUS TEMELJNICE. Ako je status temeljnice (polje TG) označeno "1", dokument se odnosi na poslovanje prethodne godine (bilanca), dok se šifre, nazivi i oznake unose proizvoljno već po internog šifriranja načinu dokumenata za dato poduzeće (s iznimkom temeljnice za predračun amortizacije koja mora obvezatno imati oznaku PAM).

## Vrste poreznih knjiga (UR-e i IR-e)

|     | Šifra | Naziv                      | Oznal | a |
|-----|-------|----------------------------|-------|---|
| •   | 1     | U-RA (REDOVNO)             | URR   | Ŧ |
|     | 2     | U-RA (VLASTITA POTROŠNJA)  | URV   | + |
| 1   | 3     | U-RA (PREDUJMOVI)          | UUP   | • |
|     | 4     | I-RA (REDOVNO <sup>7</sup> | IRR   | Ŧ |
|     | 5     | I-RA (VLASTITA POTROŠNJA)  | IRV   | Ŧ |
|     | 6     | I-RA (PREDUJMOVI)          | IRP   | + |
| 100 | 7     | U-RA (UVOZ)                | URU   | Ŧ |
|     | 8     | U-RA (INOZEMNE USPUGE)     | URI   | • |
| 1   | 9     | I-RA (IZVOZ)               | IRI   | + |
| -   | 14    | IR-A-građevne situacije    | IRR   | * |

Program omogućava unos neogranićenog broja knjiga URA -IRA za pojedino poduzeće. Naziv nije bitan, jedino je bitno da se prilikom unosa nove porezne knjige pridržava oznaka sa strane, koje određuju način na koji porezne knjige funkcioniraju (URR, UUP, IRR, IRV, ...).

Pritiskom na tipku "F4" na polju oznake knjige, otvaraju se sve moguće opcije i može se napraviti odabir za željenu knjigu.

| etraživ | anje: 💽           | kujici - tuzemni                                       |      |
|---------|-------------------|--------------------------------------------------------|------|
|         |                   | Kuppi - Urtemni 🗠                                      |      |
| mos ki  | ontnog plana      | Kupci građani                                          |      |
| Ŝifra   | Nazīv konta       | KUPCI IZ INOZEMSTVA<br>Kunci usluna iz inozemstva      | bil. |
| 0000    | 3                 | LIZING ug.0174095 HIPO GROUP                           |      |
| 10090   | Ziro-racun prijel | LIZING Ug.030900643 HIPO GROUP                         | -    |
| 10093   | Prijelazni konto  | Maloprodaja-Prihod                                     | *    |
| 86001   | Boravišna pristo  | MARŽA U KOMIS. ROBI                                    |      |
| 0200    | Blagajna-glavna   | Marža ukalkulirana ( RUC)                              |      |
| 10201   | Glavna blagajna - | Marža-roba u komisiji                                  |      |
| 10220   | Blagajna prodava  | Materijal HTZ zaštite,zaštitna odječa,obuča i pomagala |      |
| 0221    | litržak malonrod  | MATERIJAL ZA ČIŠĆENJE I ODRŽAVANJE                     | -    |
|         | for zak maroproo  | Međunarodna plovidba brodovima                         | -    |
| 10222   | Utrzak komisije-  | MO - II - po. fl. os.                                  | -    |
| 10229   | boravišna pristo  | MO - II - rjes. PU                                     | -    |
| 10300   | Žiro-račun DEV4   | MO - post. II. os.                                     |      |
| 0000    | Prijelazni devizn | raćun · ·                                              |      |
| 11300   | DANI KR.KREDITI   | PAR -                                                  |      |
| 0000    | Kupci - tuzemni   | PAR                                                    |      |

Prije knjiženja u glavnu knjigu obavezno je unijeti kontni plan, iako se konta mogu otvarati i tijekom knjiženja. Kontni plan je peterocifreni (5) ili četverocifreni(4), a omogućava da se u sklopu financijskog knjigovodstva vode i analitička knjiženja tako da je nepotrebno naknadno vraćanje na dokumente kupaca, dobavljača i ostalih analitika koje želimo pratiti. Na trocifrena (3) konta se ne knjiži - to su sintetike.

Naziv 2 ispunjava se ako je naziv konta dugačak i ne stane u naziv 1.

Za konta na kojima želimo analitiku (saldakonti), potrebno je u polje OZN. ANALITIKE upisati "PAR".

U polje "KNJIGE UIG" unose se slova "U" (URE redovne) ili "V" (gotovinske URE) za direktno knjiženje u knjigu URA (konto 22000), slova "I" (IRE redovne) ili "F" (gotovinske IRE) za knjiženje u knjigu "IRA" (konto 12000). Podrazumijeva se da je ranije na tom kontu u polje "OZN.ANALITIKE" upisano "PAR".

Kontni plan može se pretraživati pritiskom na tipku "F5" ili po kontu ili po nazivu što se vidi iz priložene slike. Pritiskom na tipku "F4" otvara se prozor za odabir željenog pojma.

## Porezi

| 🗉 Matični podaci - | Unos poreznih grupa | X            |
|--------------------|---------------------|--------------|
| Šifra poreza:      | 1 PDV 23%           | <u> </u>     |
| Naziv:             | PDV 23%             |              |
| Naziv 2:           |                     |              |
| Žiro račun:        |                     |              |
| Pdv %:             | 23,00 Potrošnja %:  | 0,00         |
| Pov. naknada (Kn): | Koeficijent:        |              |
| H I F              | Dodaj Lista Obriši  | <u>K</u> raj |

Prije unosa artikala, potrebno je unijeti šifru na kojoj želimo voditi porez. Ako se vodi knjigovodstvo i za trgovačke i za ugostiteljske firme, zgodno je otvoriti dva programa "OSKAR" - jedan za trgovačke, a drugi za ugostiteljske tvrtke (zbog poreza na potrošnju).

## Artikli

| ifra:                        | 12       | BUHTLE COKOLAD                                                                                                    | NE 120 |        |              | Popis       | arti | kala   |      |       |   |
|------------------------------|----------|----------------------------------------------------------------------------------------------------|--------|--------|--------------|-------------|------|--------|------|-------|---|
| laziv:                       | BUHTL    | E ČOKOLADNE 120g                                                                                                    |        | Sortin | anje po: 🛛 🗹 | Ŝifri       |      | Nazivu |      | Grupi |   |
| laziv 2:                     |          |                                                                                                    |        | Śifra  | Naziv        |             |      | jmL    | VPC  | MPC   | _ |
|                              | -        |                                                                                                    |        | 0      |              |             |      |        | 0,00 |       | 1 |
| orezna grupa:                | 1        | PDV 23%                                                                                                    | -      | 1      | KRUH POLUBL  | IELI 700g   |      | KOM    | 5,50 | 5,50  |   |
| ednica miere:                | KOM      | Količina:                                                                                                    |        | 2      | KRUH POLUBI  | IFLL 700a   |      | KOM    | 5.50 | 5.50  |   |
| and the second second second |          |                                                                                                    |        | 4      | KRUH POLUBL  | IELIM 400 g |      | KOM    | 3.00 | 3.00  |   |
| PC:                          |          | 3,500000                                                                                                    |        | 5      | KRUH MALI 4  | 00g         |      | KOM    | 3,00 | 3,00  |   |
| IPC BPM                      |          | 0.000000                                                                                                    |        | 6      | KRUH SELJAČ  | KI 1kg      |      | KOM    | 8,00 | 8,00  |   |
|                              |          |                                                                                                    |        | 7      | KRUH RAŽENI  | 400g        |      | KOM    | 4,00 | 4,00  |   |
| IPC:                         |          | 3,500000                                                                                                    |        | 8      | KRUH KUKURI  | IZNI 500g   |      | KOM    | 6,00 | 6,00  |   |
| ijena u FIIR:                |          | Normativ:                                                                                                    | N -1   | 9      | PECIVO SLAN  | CI 100gr    |      | KOM    | 2,00 | 2,00  |   |
|                              |          | here a state of the state of the state of th |        | 10     | PECIVO PRSTP | E 100g      |      | KOW    | 2,00 | 2,00  |   |
| rupa:                        | 1        | Nije bitno                                                                                                    |        | 12     | BUHTLE COKO  | LADNE 1200  |      | KOM    | 3.50 | 3.50  |   |
| odanına                      | 1        | Nije bitno                                                                                                    | 1      | 13     | BUHTLE VISN. | IA 120g     |      | KOM    | 3,50 | 3,50  | - |
| ougrapa                      | <u> </u> | I linde presso                                                                                                    |        | 14     | HRENOVKA U   | PECIVU 120g |      | KOM    | 5,50 | 5,50  |   |
| eza:                         |          |                                                                                                    | 13     | 15     | PICA 100g    |             |      | KOM    | 6,00 | 6,00  |   |

Unose se redom kako se pojavljuju. Količina, cijena i maloprodajna cijena unose se automatski kod izrade kalkulacija.

Prije unosa artikala moramo unijeti šifru poreza.

Pritiskom tipke "F4" u polju naziva poreza, otvara se prozor u kojem se može izvršiti odabir željenog podatka. Polje veze je slobodno polje - obično se koristi za unos bar koda.

Kad se želi pratiti proizvodnja, u polje "normativ" unosi se "D" ili "N", zavisno od toga da li se radi o proizvodu koji se sastoji od više elemenata ili o repromaterijalu.

Pretraživanje je moguće u polju naziva artikla prvim slovima i pritiskom na tipku "F4", ili na tipci "Traži- F5".

Sortiranje artikala moguće je po šifri, nazivu ili grupi.

Iz ovog ekrana mogu se ispisati i etikete za police ili od šifre do šifre, ili po kalkulaciji, ili samo za određene šifre.

| 🗉 Tisak Etiketa 🛛 🔀                              |
|--------------------------------------------------|
| Evidencijski broj: 23                            |
| Broj kalkulacije: 11                             |
| Od šifre:         1         Do šifre:         23 |
| C Od kalkulacije: Do kalkulacije:                |
| C Za šifre:                                      |
|                                                  |
|                                                  |
|                                                  |
|                                                  |
|                                                  |
|                                                  |
| <u>L</u> iste <u>K</u> raj                       |

## Robne grupe i podgrupe

| 🗉 Matični podaci - Unos robnih grupa  | X            |
|---------------------------------------|--------------|
| Šifra Naziv                           | - T          |
| Nije bitno                            |              |
| * 0                                   |              |
|                                       |              |
|                                       |              |
|                                       |              |
|                                       |              |
|                                       |              |
|                                       |              |
|                                       |              |
| I IIIIIIIIIIIIIIIIIIIIIIIIIIIIIIIIIII | <u>K</u> raj |

U 99% slučajeva ovaj ekran izgleda kao na ovoj slici "NIJE BITNO".

Grupe se koriste kad se želi u skladišnom poslovanju pratiti određena roba po nekim kriterijima.

## Normativi

| 🗉 Matični podaci - Unos normativa                                                                                                    |              |
|----------------------------------------------------------------------------------------------------|--------------|
| Šifra proizvoda: 3 KRUH POLUBIJELI 700g                                                                                                    | •            |
| Stv. Šifra i naziv materijala                                                                                                    | Količina     |
| 1 50 - Brašno tip 400 -                                                                                                    | 0,40000      |
| 2 51 v kvasac v                                                                                                    | 1,00000      |
| 0 0 HRENOVKA U PECIVU 120g                                                                                                    | 0,00000      |
| 0 0 FREESTYLE SOML<br>GLAM 50 ML<br>Guma stakla 3,5<br>HI DENSITY 240 ML<br>HRENOVKA U PECIVU 120g<br>Inox cijev kvadratna 100X100X2,0 AISI 304<br>Inox cijev okrugla 14X1,5 AISI 304 POL.<br>Inox cijev okrugla 16x1,5 aisi 316L polirana |              |
| Id d ▶ ▶ Dodaj Lista Obriši                                                                                                    | <u>K</u> raj |

Prije unosa normativa u artiklima se odredi složeni proizvod. U polje normativ unosi se slovo "D". Unesu se nazivi repromaterijala koji je potreban za složeni proizvod - oznaka polja normativ sada je "N".

Kada su u artiklima unijeti svi nazivi proizvoda za koje se želi unijeti normativ, kao i svi nazivi repromaterijala, u programu "NORMATIVI" unosi se sastavnica složenog proizvoda.

Prije same izrade radnih naloga, odnosno pokretanja programa "PROIZVODNJA" potrebno je u programu "KNJIŽENJE MATERIJALNO" unijeti ulaze repromaterijala.

Pritiskom na tipku "F4" otvara se prozor u kojem se vrši odabir repromaterijala za sastavnicu proizvoda.

## Partneri (kupci i dobavljači)

Unose se redom kako se pojavljuju.

Prije unosa partnera moraju se unijeti brojevi pošta. Ako je broj pošte nepoznat dovoljno je unijeti početna slova naziva mjesta u polju za naziv pošte, ako se ne pojavi traženi pojam pritiskom na tipku "F4" otvorit će se prozor u kojem se može potvrditi odabir sa

tipkom .

Ako je na računalo ugrađen klasični modem, isti se može iskoristiti da se zovu partneri pritiskom na tipku "ZOVI - F6". Zato se telefonski brojevi unose onako kako se zovu sa telefona.

Pretraživanje je moguće u polju naziva partnera prvim slovima i pritiskom na tipku "F4", ili na tipci "Traži- F5".

| Šifra: 7                                                                                                    | RIVA d.o.o. Bjelovar Popis                                                                                                    | poslovnih partnera                                                                                                    |
|----------------------------------------------------------------------------------------------------|----------------------------------------------------------------------------------------------------|----------------------------------------------------------------------------------------------------|
| Naziv: RIVA d<br>Naziv 2: 43000<br>Adresa: Petra E<br>Žiro Ročun: 240200<br>Valuta (dana): 0<br>Telefon: Fax:<br>Kontakt osoba:<br>WWW: E-Mail:<br>Matični broj: | RIVA d.o.o. Bielovar<br>RIVA d.o.o. BJELOVAR<br>RO-DA d.o.o.VELIKA GORICA<br>ROGLIĆ PROJEKTNI URED<br>RORAK d.o.o.<br>RUBIN d.o.o. ČAZMA<br>S.V.A. HRGA, vl.Mario Hrga<br>SAB d.o.o.<br>SABOLIĆ-DUBRAVA d.d. Dubrava<br>SAMARDŽIJA SLAVKO-AKUMULATORI<br>SAMBI d.o.o.<br>ŠAMEC DUŠANKA<br>SAMEC DUŠANKA<br>SAMEC DUŠANKA<br>SANDIA d.o.o.<br>SEBASTIJAN T.O. ZAGREB<br>134 SAMARDŽUA SLAVKO-A<br>62 SAMBI d.o.o.<br>294 ŠAMEC DUŠANKA | Nazivu     Adresi      Adresi      Ad |

Sortiranje partnera moguće je po šifri, nazivu ili adresi.

## Materijalni dokumenti

| Šifra:                      | 3 Ulazni račun - primka                                    | Dokumenti određuju ponašanje<br>materijalnih promjena u |
|-----------------------------|------------------------------------------------------------|---------------------------------------------------------|
| Naziv:                      | Ulazni račun - primka                                      | knjiženju materijalnog<br>knjigovodstva.                |
| Knj. strana (D/P):          | D (P)lus / (M)inus: P ·                                    | Obratiti pažnju na:                                     |
| Račun / Otp:<br>Temeljnica: | R<br>3 Ulazni računi                                       | - Strana Knjiženja: D III P (<br>duguje ili potražuje ) |
| I4 4 >                      | ▶I <u>D</u> odaj <u>L</u> ista <u>O</u> briši <u>K</u> raj | ili storno knjiženje )                                  |

Ulazni dokumenti (kalkulacije ili primke) uvijek će imati oznake "D" i "P", povrat robe dobavljaču bit će "D" i "M" jer se radi o stornu ulaza, izdatnice, otpremnice i izlazni računi uvijek će biti "P" i "P", a povratnica robe (storno izlaza) bit će "P" i "M".

Temeljnica je veza prema glavnoj knjizi.

## Mjesta troška – pogonsko knjigovodstvo

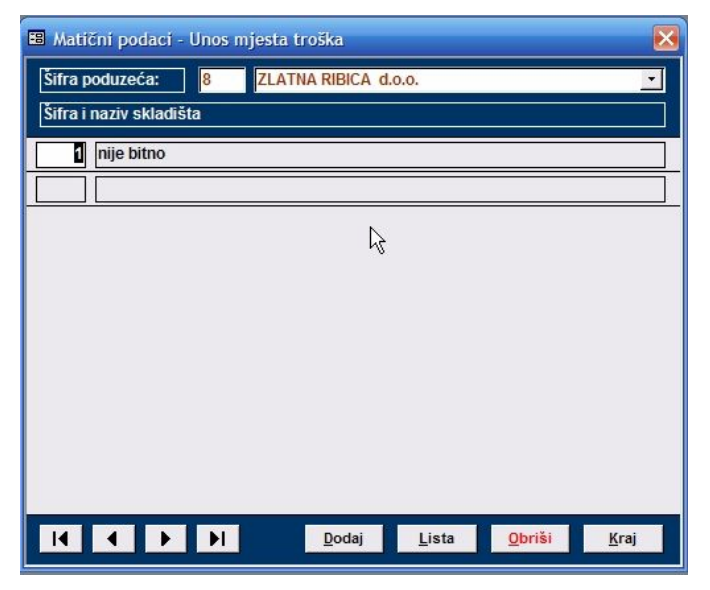

U 99% slučajeva ovo polje označi se kao na slici - "NIJE BITNO". Ipak, ako poduzeće, za koje se vodi knjigovodstvo, ima potrebu za praćenje po mjestima troška, potrebno je samo za isto odrediti po kojim mjestima troška se želi organizirati knjigovodstvo. U tom slučaju, ne treba raditi razradu u kontnom planu, na pr. konta 40041 i 40042 mogu se kniižiti na konto 40040, a prilikom knjiženja odredi se mjesto troška. U financijskim izvještajima mogu se izvlačiti bruto bilanca i kartice po mjestima troška.

## Ostalo

Unos preostalih matičnih podataka jednak je već opisanim unosima pa ih nije potrebno detaljnije opisivati. Ukoliko imate još nekih nejasnoća o ovom poglavlju kontaktirajte Selcom d.o.o. na telefon 043 / 241 – 830.

## 2. TRGOVINA

Modul prati kompletno maloprodajno i veleprodajno poslovanje trgovine - od izrade kalkulacija, inventura prodavaonica te obrade zapisnika o promjeni cijena. U sklopu ovog modula može se voditi i trgovačka knjiga za maloprodaju kao i trgovačka knjiga za veleprodaju. Za poduzeća sa razvijenom veleprodajom postoji modul koji prati skladište veleprodaje (kartice, lager lista, cjenici), međuskladišni promet, ponude itd.

| 🔍 OSKAR WIN               |                     |                     |                      |                      |                             |                    |                   |                  |
|---------------------------|---------------------|---------------------|----------------------|----------------------|-----------------------------|--------------------|-------------------|------------------|
| <u>1</u> . Matični podaci | <u>2</u> . Trgovina | <u>3</u> . Izvješća | <u>4</u> . Knjiženja | <u>5</u> . Plaće     | <u>6</u> . Osnovna sredstva | <u>7</u> . Ura/Ira | <u>8</u> . Servis | <u>9</u> . Izlaz |
| ⊕ छ •                     | <u>1</u> , Malopi   | rodaja              | •                    | <u>1</u> . Maloprod  | lajna kalkulacija           |                    |                   |                  |
| 11                        | <u>2</u> . Velepr   | odaja               |                      | <u>2</u> . Kasa      |                             |                    |                   |                  |
|                           | <u>3</u> . Trgova   | ačka knjiga         |                      | <u>3</u> . Zaključiv | anje kase                   |                    |                   |                  |
|                           | <u>4</u> . Invent   | tura                |                      | <u>4</u> . Rekapitu  | lacija maloprodajnih raču   | ina                |                   |                  |
|                           | <u>5</u> . Zapisn   | ik o promjeni c     | ijena                | <u>5</u> . Rekapitu  | lacija zapisnika o promije  | ni cijena          |                   |                  |
|                           | <u>6</u> . Autom    | atski zapisnik      |                      | <u>6</u> . Maloprod  | laji račun R1               |                    |                   |                  |
|                           | <u>Z</u> . Brisan;  | je kalkulacija      |                      | <u>7</u> . Maloprod  | lajna kalkulacija (PKV)     |                    |                   |                  |
|                           | <u>8</u> . Kontira  | anje kalkulacija    |                      |                      |                             |                    | ,                 |                  |
|                           | <u>9</u> . Ponud    | e                   | _                    |                      |                             |                    |                   |                  |
|                           | 1 <u>0</u> . Među   | ıskladišnice        |                      |                      |                             |                    |                   |                  |
|                           | <u>A</u> . Proizv   | odnja               |                      |                      |                             |                    |                   |                  |
|                           |                     |                     |                      |                      |                             |                    |                   |                  |

## Kalkulacije

| #8 | Male     | opro  | oda | ina          | ka   | kul  | aci  | a    |       |       |      | _     |      |      |      |      |                  |      |      |     |        |      |      |      |     |      |     |       |     |      |        |      |       |       |      |       |       | × |
|----|----------|-------|-----|--------------|------|------|------|------|-------|-------|------|-------|------|------|------|------|------------------|------|------|-----|--------|------|------|------|-----|------|-----|-------|-----|------|--------|------|-------|-------|------|-------|-------|---|
| E  | Pod      | uzei  | će: |              | 1    | S    | elc  | om   | d.o   | .0.   |      | •     |      | Ргос | dava | aoni | ca:              | 1    |      | Pro | izvo   | dnja |      |      | •   | Ka   | ku  | lacij | a:  |      | 700    | 4 -  | Da    | itum  | :    | 24.03 | 3.200 | 4 |
|    | Job      | avlja | ač: |              | 5    |      | D    | eka  | lić ( | d.o.( | D    | •     |      | Вгој | гаč  | una  | :                |      |      |     |        |      |      | rn I | 678 | Va   | lut | a:    |     | 0    | 7.04.2 | 2004 |       |       |      |       |       |   |
| Γ  | S        | itv.  | Ši  | fra          | i na | ziv  | art  | ikla |       |       |      |       | K    | olič | ina  |      | Ci               | jen  | a] [ | R   | abat   | ] Z  | ivis | ni l | roš | kovi | ] [ | Marž  | a۶  | 8    | lzn    | 0\$  |       | VP    | C] [ | М     | IPC   |   |
|    |          | 1     |     | 1            | •    | В    | RT۱  | 'A 5 | /4"   | RAE   | )IJ. | •     |      | 500  | ,000 |      |                  | 2,6  | 0    |     | 0,00   | 10   | •    |      |     | 0,00 | ] [ | 10,00 |     |      | 130,   | ,00  |       | 2,8   | 6    |       | 3,49  |   |
|    |          | 2     |     | 19           | •    | В    | OJL  | ER   | ELE   | кт.   | BOL  | -     |      | 3    | ,000 |      | 69               | 92,0 | 0    |     | 0,00   | 10   | Ŧ    |      |     | 0,00 |     | 25,3  | B   |      | -526,  | ,92  |       | 516,3 | 6    | 62    | 9,96  |   |
|    |          | 3     |     | 507          | •    | D    | MO   | ٧O   | D A   | Z 20  | 12 . | •     |      | 3    | ,000 |      | - 49             | 92,2 | 9    |     | 0,00   | 10   | •    |      |     | 0,00 | ] [ | 15,00 |     |      | 221,   | ,53  | !     | 566,1 | 3    | 69    | D,68  |   |
| *  | ۴Ľ       | 0     |     | 0            | •    |      |      |      |       |       |      | •     |      | 0    | ,000 |      |                  | 0,0  | 0    |     | 0,00   | 10   | •    |      |     | 0,00 | ][  | ),00  |     |      | 0,     | ,00  |       | 0,0   | 0    | - 1   | D,00  |   |
|    | N        | laba  | vna | a vrij       | edn  | ost: | ] 4. | 85   | 2,8   | 7     | Ē    | Pretp | oore | Z:   | 1.0  | )67) | <mark>~</mark> 3 |      | Do   | bav | ljači: | ] 5. | 920  | ,50  |     | PD   | V:  | ] 1.( | 029 | ),0; | 5      | Zao  | lužer | nje:  | 5.7  | 06,53 |       | • |
| 0  | <b>.</b> |       |     | <u>0</u> bri | iši  |      | 1    |      |       | _     | Od   | ust   | ani  |      |      | ×    |                  |      | Kr   | aj  |        |      | -    |      | ask | niiž |     | nie   | 1   | 6    | چ.     |      | List  | ta    | ٦    |       |       |   |

Nakon unosa osnovnih elemenata (dobavljač, broj otpremnice, broj kalkulacije i dr.) prelazi se prozor prozor za unos artikala. Dovoljno je unijeti prva slova željenog artikla i ponovo se otvara prozor za odabir. Izbor potvrdimo sa <ENTER> i unosimo ostale elemente. Ukoliko nema traženog artikla isti se može otvoriti tako da se u polju šifre ukuca "99999" i program automatski prelazi u mod unosa novog artikla.

Zavisni troškovi mogu se unositi u:

- postotku (šifra 10)
- iznosu po komadu (šifra 20)
- apsolutnom iznosu (šifra 30)

Marža se može unositi ili u polju MARŽA u postotku na pr. 20 <ENTER> ili u polju MPC unosom maloprodajne cijene i obračunom unatrag (što je u praksi najčešći slučaj). Izlaz iz unosa stavaka je "Esc". Nakon završetka kalkulacija se može rasknjižiti u Glavnu knjigu (po unaprijed zadanoj shemi kontiranja), u Materijalno knjigovodstvo, u Trgovačku knjigu i u Knjigu UR-a. Rasknjižavanja se izvršavaju pritiskom na za to namjenjene Button-e (dugmad). Po istom se principu radi i veleprodajna kalkulacija. Kalkulacija se ispisuje polegnuto (landscape) na A4 format, s mogućnošću izbora ispisa rekapitulacije poreza (vrijedi samo za maloprodajne kalkulacije). Isto tako postoji i mogućnost izrade kalkulacija za poslovne subjekte izvan sustava PDV-a (Maloprodajna kalkulacija - PKV).

| 🗃 Financijsko knjiženje kalkulacije                                         | ×                                                                                                    |
|-----------------------------------------------------------------------------|----------------------------------------------------------------------------------------------------|
| Poduzeće:     1     Selcom d.o.o.       Prodavaonica:     1     Proizvodnja | Konto Duguje Potražuje                                                                                                    |
| Temeljnica: 🕴 Ulazni račun 💌 💌 Broj temeljnice 7004                         | 22000         Iznos UR-e sa PDV         5.920,50           14000         PDV u računu dobavljača         1.067,63           66300         Zaduženje prodavaonice         5.706,53 |
| Broj dokumenta 7004<br>Valuta 08.04.2004                                    | 66900         Marža         -175,39           66400         PDV u zaduženju prod.         1.029,05                                                                                |
|                                                                             | 6.774,16 6.774,16                                                                                                    |
|                                                                             |                                                                                                    |
| Knjiženje Kraj                                                              |                                                                                                    |

| Sele<br>4300<br>Jasi<br>Proi: | om d<br>K BJ<br>pa Jc<br>zvode | o.o.<br>ELOVA<br>Iačića<br>Ija | XR<br>11. |                     |      |          |                           | Da 1 | um daku         | <b>K</b><br>mente: 24. | all<br>03.20 | k <b>u <i>laciji</i></b><br>104 Brajnacu | <b>I <i>broj</i></b><br>na:m 678 | : <b>700</b> 4<br>Naziv dabi | f<br>Ivijača    | : Dekalić k                 | 1.a.a              |                |                  |                | Shar           | Nica 1 od          |
|-------------------------------|--------------------------------|--------------------------------|-----------|---------------------|------|----------|---------------------------|------|-----------------|------------------------|--------------|------------------------------------------|----------------------------------|------------------------------|-----------------|-----------------------------|--------------------|----------------|------------------|----------------|----------------|--------------------|
| R1b.                          | Silina I                       | na dv.                         | ariki     | a                   |      | Jmj.     | Količina                  |      | Ciliona<br>robs | lanos<br>relac         | ••           | Rabat<br>Iznos                           | Zavisni<br>troškovi              | Va bavna<br>vrijednost       | - M             | arža<br>Iznos               | Roba bez<br>poreza | s,             | PIDV<br>Iznas    | VPC            | MPC            | MPV                |
| 2                             | י<br>פי                        | BRIVA<br>BOARS                 | SAT R     | 1000.<br>17 300. ES | wa . | ka<br>Mi | 500,000<br>9,000<br>9,000 |      | 2,60<br>652,00  | 1.300,00<br>2.016,00   | 0,00         | 0,00<br>0,00                             | 0,00                             | ()<br>Marana<br>Marana       | 10,00<br>-25,93 | 190,00<br>-628,92<br>721,90 | · A90,00           | 22,00<br>22,00 | 914,60<br>940,30 | 2,35<br>516,35 | 9,49<br>639,96 | 4.744.4<br>4.35913 |
| ,<br>Ikup                     | na:                            | DINGV                          | 2.4       |                     |      | Polani   | 505.000                   |      | 1.186.80        | 4.862.87               | u, uu        | 0.00                                     | 0.00                             | 4.852.87                     | 13,000          | -175.35                     | 4.677.48           | 2,00           | 1.029.05         | 388,13         | 880,88         | 5,706.5            |
| bugu                          | e:                             | Za                             | duzier    |                     | 5.70 | 8.50     | Pre                       | yora | . 1.08          | 17.60                  | Po           | ntražuje:                                | Dobevijeći                       | . 5.920.50                   | ,               | Marza.                      | - 175.             | 39             | POV              | . 1.0          | 29.05          |                    |
| Ribr.                         | Pak                            | grupa                          | 51        | apa .               | Opt  |          |                           |      |                 | Osnovia                |              | Iznos PDV-a                              | Zaduž                            | onic i                       |                 |                             |                    |                |                  |                |                |                    |
| 1                             |                                | 1                              |           | 22,00               | Pore | 2 P4 00  | a.u <b>rije</b> and       | æ    |                 | 2.979,                 | 68           | 696,44                                   | 3.6                              | 4,48                         |                 |                             |                    |                |                  |                |                |                    |
| 2                             |                                | 22                             |           | 22,00               | PDN  |          |                           |      |                 | 1.628,                 | 40           | 373,64                                   | 5 2.05                           | 2,05                         |                 |                             |                    |                |                  |                |                |                    |
|                               | - <b>1</b>                     |                                |           |                     |      |          |                           |      |                 | +611                   | +0           | 1.0203.03                                | . 24                             | 10.30                        |                 |                             |                    |                |                  |                |                |                    |
|                               |                                |                                |           |                     |      |          |                           |      |                 |                        |              |                                          |                                  |                              |                 |                             |                    |                |                  |                |                |                    |
| lagen                         | igh 2 0                        | Selcare                        | d.a.a     | . 1991,-            | 2891 | •        |                           |      |                 |                        |              |                                          |                                  |                              |                 |                             |                    |                |                  |                |                | 3                  |

## Veleprodaja – Fakturiranje

Postoji više različitih opcija fakturiranja, mada je izrada svih podjednaka. Standardni R1 račun izrađuje se u opciji "Veleprodajni račun". Zbog više načina automatiziranih rasknjižavanja faktura, sam prozor za njihov ispis možda se čini kompliciran, ali zapravo je vrlo jednostavan. U zaglavlje računa potrebno je unijeti šifru poduzeća, skladište, broj računa, datume fakturiranja, DVO-a i valute, kupca, financijsku temeljnicu po kojoj će se račun rasknjižiti, dokument za materijalno rasknjižavanje, ukupni rabat, dodatne troškove, opis i vrstu računa. Vrsta računa zapravo je dodatni tekst koji će pisati na dnu računa i koji se može mijenjati ovisno o korisnikovim željama.

| 🔍 OSKAR WIN               |                     |                     |                      |                       |                             |                    |                   |                  |
|---------------------------|---------------------|---------------------|----------------------|-----------------------|-----------------------------|--------------------|-------------------|------------------|
| <u>1</u> . Matični podaci | <u>2</u> . Trgovina | <u>3</u> . Izvješća | <u>4</u> . Knjiženja | <u>5</u> . Plaće      | <u>6</u> . Osnovna sredstva | <u>7</u> . Ura/Ira | <u>8</u> . Servis | <u>9</u> . Izlaz |
| 🚑 🌃 •                     | <u>1</u> . Malop    | rodaja              | <u>→</u>             |                       |                             |                    |                   |                  |
| m — —                     | <u>2</u> , Velepr   | rodaja              |                      | <u>1</u> . Veleprod   | ajna kalkulacija            |                    |                   |                  |
|                           | <u>3</u> . Trgov    | ačka knjiga         | 1                    | 2. Veleprod           | ajni račun                  |                    |                   |                  |
|                           | <u>4</u> . Inven    | tura                |                      | <u>3</u> . Veleprod   | ajni račun iz maloprodaje   |                    |                   |                  |
|                           | <u>5</u> . Zapisr   | nik o promjeni o    | ijena                | <u>4</u> . Tipovi rač | čuna                        |                    |                   |                  |
|                           | <u>6</u> . Autor    | natski zapisnik     |                      | <u>5</u> . Izvozni ra | ačun                        |                    |                   |                  |
|                           | <u>7</u> . Brisan   | ije kalkulacija     |                      |                       |                             |                    |                   |                  |
|                           | <u>8</u> . Kontir   | anje kalkulacija    |                      |                       |                             |                    |                   |                  |
|                           | <u>9</u> . Ponuc    | le                  | _                    |                       |                             |                    |                   |                  |
|                           | 1 <u>0</u> . Među   | uskladišnice        |                      |                       |                             |                    |                   |                  |
|                           | <u>A</u> . Proizv   | odnja               |                      |                       |                             |                    |                   |                  |
|                           |                     |                     |                      |                       |                             |                    |                   |                  |
|                           |                     |                     |                      |                       |                             |                    |                   |                  |

| 📰 Veleprodajni raču | n                        |                     |                |                |                                 |                      | ×                          |
|---------------------|--------------------------|---------------------|----------------|----------------|---------------------------------|----------------------|----------------------------|
| Poduzeće: 1         | Selcom d.o.o.            | ▼ Šifra skladiš     | ta: 1          | Proizvodnja    | •                               | Broj računa:         | 90013 -                    |
| Datum računa: 2     | 4.03.2004 Datum DVO:     | 24.03.2004 Valuta   | (dana):        | 0 F            | oslovni partner:                | 6 Pevec              | d.o.o 🔻                    |
| Temeljnica: 4       | Izlazni račun            | Broj temeljnic      | : 9001         | 3 Vrsta dok    | umenta: 4                       | Izlazni račun        | •                          |
| Broj otpremnice:    | 90013 Ukupni rabat:      | 0,00 D              | odatni troškov | i Dodatni troš | kovi                            | Iznos:               | 0,00                       |
| Na temelju:         |                          |                     |                |                |                                 | Vrsta računa         | a: 1 💌                     |
| Stv. Šifra i na     | ziv artikla              | Ji                  | nj Porez       | Količina       | Cijena                          | Rabat                | Iznos                      |
|                     | BRTVA 5/4" RADIJ.        | <b>→</b> kg         | 1 -            | 10,00          | 0,55                            | 0,00                 | 5,50                       |
| 2 19 -              | BOJLER ELEKT.80L EBK8    | FISMAR <u>-</u> set | 1 -            | 1,00           | 516,36                          | 0,00                 | 516,36                     |
| 1 10 -              | LUK CIJEVNI 4" 108X3,6/9 | 0 _ Ко              | 22 -           | 10,00          | 31,24                           | 0,00                 | 312,40                     |
| 3 507 -             | DIMOVOD AZ 202 JUNKER    | S KOI               | 22             | 1,00           | 403,52                          | 0,00                 | 403,52                     |
| * 0 0 •             |                          |                     |                | 0.00           | 0.00                            | 0,00                 | 0.00                       |
|                     | <b>#</b>                 |                     |                |                |                                 |                      |                            |
| Iznos bez PDV-a:    | 1.369,75 Rabat           | 0,00 Vrijednost b   | z PDV-a:       | 1.369,75 PC    | )V: <b>301,3</b> 9              | 5 Ukupan iznos:      | 1.671,10                   |
|                     |                          |                     |                |                |                                 |                      |                            |
| 0 <u>d</u> ustani   | <u>K</u> raj             | <u>O</u> briši      | Į              | _ista          | Knjiženja<br><u>F</u> inancijsl | e l<br>ko <u>M</u> a | Knjiženje<br>terijalno,IRA |

Nakon ispravno unešenog zaglavlja slijedi unos stavki. Stavke se unose izborom artikla po šifri ili nazivu, program sam povuče tarifni razred tog artikla, količine, i rabata (ako je zadan).

Program pamti sve izrađene račune pa ih je moguće naknadno izmjeniti. Po završetku izrade računa on se može rasknjižiti u glavnu knjigu, materijalno knjigovodstvo i knjigu IR-a.

Osim standardnog R1 računa postoji još veleprodajni račun iz maloprodaje koji uz sve već gore navedeno omogućava automatizirano razduženje maloprodaje, zaduženje i razduženje veleprodajnog skladišta i rasknjižavanje u trgovačku knjigu. Kod pisanja tog tipa računa treba obratiti pozornost na šifru skladišta koja ne smije biti identična šifri prodavaonice.

| 📰 Veleprodajni račun i | z maloprodaje           |                      |                | >               |                          |                           | ×                            |
|------------------------|-------------------------|----------------------|----------------|-----------------|--------------------------|---------------------------|------------------------------|
| Poduzeće: 1            | Selcom d.o.o.           | - Proc               | lavaonica:     | 1 Proizvod      | Inja                     | 💌 Broj rač                | una: 90013                   |
| Datum računa: 24.0     | 03.2004 Datum DVO: 24   | 1.03.2004 Valu       | ta (dana):     | 0 Šifra         | skladišta: 11            | Prodaja                   | <b>_</b>                     |
| Temeljnica:            | Izlazni račun           | 💌 Broj               | temeljnice:    | 90013 Kupa      | c: 6                     | Pevec d.o.o               | •                            |
| Dokument: 4            | Izlazni račun           | - Doda               | atni troškovi: | Dodatni troškov | i                        | Iznos:                    | 0,00                         |
| Broj otpremnice:       | 90013 Ukupni rabat:     | 0,00 Na te           | emelju:        |                 |                          | Vrsta rači                | una: 1 🗾                     |
| Stv. Šifra i naziv     | artikla                 | Jmj                  | Porez          | Količina        | Cijena                   | Rabat                     | Iznos 🔺                      |
|                        | BRTVA 5/4" RADIJ.       | ▼ kg                 | 1 -            | 10,00           | 0,549                    | 0,00                      | 5,50                         |
| 2 19 <del>-</del> E    | BOJLER ELEKT.80L EBK8 F | ISM - set            | 1 -            | 1,00            | 516,361                  | 0,00                      | 516,36                       |
| 3 507 -                | DIMOVOD AZ 202 JUNKERS  | б <mark>▼</mark> КОМ | 22 -           | 1,00            | 403,516                  | 0,00                      | 403,52                       |
| 4 509 - 1              | FERMOSTAT TR 12 JUNKE   | RS 🔸 KOM             | 22 -           | 1,00            | 131,967                  | 0,00                      | 131,97                       |
| * 0 0 -                |                         | <b>•</b>             | 0 -            | 0,00            | 0,000                    | 0,00                      | 0,00                         |
|                        |                         |                      |                |                 |                          |                           | 1 200 07                     |
| Iznos bez PDV-a:       | .057,35 [Habat] U,UU    | Vrijedr              | iost bez PD'   | v-a: 1.057,35   | PDV: 232,62              | Ukupan iznos:             | 1.263,37                     |
|                        |                         |                      |                |                 |                          |                           |                              |
| 0 <u>d</u> ustani      | <u>K</u> raj            | <u>O</u> briš        |                | Lista           | Knjižo<br><u>F</u> inano | enje<br>ijsko <u>M</u> at | Knjiženje<br>erijalno,IRA,TK |

Treći tip računa je izvozni račun koji ima još neke opcije dodavanja dodatnog teksta koje zakonodavac za te račune zahtjeva.

|   | Ve  | leprodajn          | i račun - izv                | ozni                        |               |           |                      | 3                          |                      |                | ×                  |
|---|-----|--------------------|------------------------------|-----------------------------|---------------|-----------|----------------------|----------------------------|----------------------|----------------|--------------------|
| Γ | Po  | duzeće:            | 1                            | Selcom d.o.o.               | -             | Skladišt  | e:                   | 1 Proizvod                 | nja                  | 🔹 Broj raču    | Jna: 90013         |
|   | Daf | tum računa         | : 24.03.20                   | 04 Datum D'                 | /0: 24.0      | 3.2004    | aluta (dana          | ):                         | 0 Poslovni part      | ner: 6 F       | Pevec d.o.o 🔹      |
|   | Ter | meljnica:          | 4                            | Izlazni račun               | •             | Broj teme | ljnice:              | 90013 Vrs                  | ta dokumenta: 4      | Izlazni rad    | čun 🔽              |
|   | Bro | oj otpremnio       | ce: 9001                     | 3 Ukupni ra                 | bat:          | 0,0       | Dodatn               | i troškovi: Doda           | tni troškovi         | Iznos:         | 0,00               |
|   | Na  | i temelju:         |                              |                             |               |           |                      |                            |                      | Vrsta          | računa: 1 💌        |
|   | Do  | idatni tekst:      |                              |                             |               |           |                      |                            |                      |                |                    |
|   | Т   | Šifra              |                              | NAZIV                       |               | Jm        | Porez                | Količina                   | Ciiena               | Rabat          | Iznos              |
| ŀ | ۶İ  | 1 -                | BRTVA 5/4"                   | RADIJ.                      |               | kg        | 1                    | 10,000                     | 0,55                 | 0,00           | 5,50               |
|   |     | 19                 | BOJLER EL                    | EKT.80L EBI                 | <8 FISMAR     | set       | 1                    | 1,000                      | 516,36               | 0,00           | 516,36             |
|   |     | 10                 | LUK CIJEVN                   | VI 4" 108X3,6               | /90           | KOM       | 22                   | 10,000                     | 31,24                | 0,00           | 312,40             |
|   |     | 507                | DIMOVOD A                    | Z 202 JUNKI                 | ERS           | KOM       | 22                   | 1,000                      | 403,52               | 0,00           | 403,52             |
|   |     | 509                | TERMOSTA                     | T TR 12 JUN                 | KERS          | KOM       | 22                   | 1,000                      | 131,97               | 0,00           | 131,97             |
|   | *   | 0                  |                              |                             |               |           | 0                    | 0,000                      | 0,00                 | 0,00           | 0,00               |
|   |     | <u>O</u> briši     | O <u>d</u> us<br><u>K</u> ra | tani<br>aj                  | <u>L</u> ista | Vri       | lznos b<br>jednost t | ez PDV -a :<br>nez PDV-a : | 1.369,75<br>1.369,75 | Rabat<br>P D V | : 0,00<br>: 301,35 |
|   | к   | (njiženje <u>F</u> | jinancijsko                  | Knjiže<br><u>M</u> aterijal | nje<br>no,IRA |           |                      | Ukı                        | ıpan iznos           | :              | 1.671,10           |

## Inventura

Za ispravnu obradu inventure potrebno je unijeti zaglavlje (poduzeće, prodavaonicu, broj i datum) u zatim u unosu stavaka izabrati artikle i te stvarnu količinu na zalihi (program će vam sam prikazati knjižno stanje sa kartice tog artikla). Po završetku inventure moguće je izpisati popisnu listu artikala, inventurnu listu te inventuru rasknjižiti u materijalno (pri čemu se raskjnižavaju inventurne razlike).

| 📰 Unos inventure  |                 |                |          |                   |        |                            |                    | ×        |
|-------------------|-----------------|----------------|----------|-------------------|--------|----------------------------|--------------------|----------|
| Poduzeće:         | 1 Selcon        | d.o.o.         |          |                   | •      | Broj inventure             | :                  | 1        |
| Prodavaonica:     | 1 Proizvod      | nja            |          |                   | •      | Datum:                     | 01.                | .01.2002 |
| Stv. Šifra i nazi | v artikla       |                |          | Knj. količi       | ina    | Količina                   | (                  | Cijena 🔺 |
| 1 1-              | BRTVA 5/4" RADI | J.             | •        | 435,              | ,00    | 10,00                      |                    | 28,00    |
| 2 2 -             | BRTVA 1" RADIJ. |                | •        |                   |        | 10,00                      | 1                  | 10,00    |
| 3 2 -             | BRTVA 1" RADIJ. |                | •        |                   |        | 100.000,00                 | 1                  | 08,58    |
| 0 0 -             |                 |                | •        |                   |        | 0,00                       |                    | 0,00     |
|                   |                 |                |          |                   |        |                            |                    | Ŧ        |
| 0 <u>d</u> ustani | <u>K</u> raj    | <u>O</u> briši | Inventur | na lista <u>P</u> | opisna | lista Knji<br><u>M</u> ate | iženje<br>erijalno |          |

## Zapisnik o promjeni cijena

Unos zapisnika gotovo je identičan unosu inventure. Nakon ispravno popunjenog zaglavlja u stavke treba unijeti šifre artikala i količinu za koje se želi promjena cijena, računalo samo ponudi stare cijene, i nove cijene. Zapisnik je potom moguće rasknjižiti u trgovačku knjigu i materijalno knjigovodstvo.

| 📰 Zapisnik o prom   | jeni cijer | na         |        |           |             | <u> </u>   |                             |             |                              |      | ×               |
|---------------------|------------|------------|--------|-----------|-------------|------------|-----------------------------|-------------|------------------------------|------|-----------------|
| Poduzeće:           | 1          | Selcom (   | i.o.o. |           |             | ~          |                             | •           | Broj zapisnik                | (a:  | 3               |
| Prodavaonica:       | 1          | Proizvod   | nja    |           |             |            |                             | -           | Datum:                       |      | 16.10.2002      |
| Stv. Šifra i nazi   | v artikla  |            |        |           |             |            | Količina                    |             | Stara cijena                 |      | Nova cijena     |
| 1 1-                | BRTVA      | 5/4" RADI. | J.     |           | +           |            | 95,00                       |             | 258,00                       |      | 300,00          |
| 0 0                 |            |            |        |           | •           |            |                             |             |                              |      |                 |
|                     |            |            |        |           |             |            |                             |             |                              |      |                 |
|                     |            |            |        |           |             |            |                             |             |                              |      |                 |
|                     |            |            |        |           |             |            |                             |             |                              |      |                 |
|                     |            |            |        |           |             |            |                             |             |                              |      |                 |
|                     |            |            |        |           |             |            |                             |             |                              |      |                 |
|                     |            |            |        |           |             |            |                             |             |                              |      |                 |
|                     |            |            |        |           |             |            |                             |             |                              |      |                 |
|                     |            |            |        |           |             |            |                             |             |                              |      |                 |
| Staro zaduženje pro | davaonice  | 24.        | 510,00 | Novo zadu | iženje prod | lavaonice: | 28.50                       | 0,00        | Razlika zaduže               | nja: | 3.990,00        |
| O <u>d</u> ustani   | K          | raj        | Q      | oriši     | Ŀi          | sta        | Knjižer<br><u>M</u> aterija | nje<br>alno | Knjiženje <u>T</u><br>knjiga | jrg. | <u>E</u> tikete |

## Kontiranje dokumenata

Ovaj ekran služi da se unese tablica automatskih kontiranja.

U polje šifre unosi se "1" i otvara se ekran za unos konta, koja moraju postojati u kontnom planu. Posebno se unose konta za automatsko knjiženje URA, IRA, za temeljnicu ZAKLJUČKA i za PROIZVODNJU.

Premda postoji mogućnost unosa više shema kontiranja preporučljivo je unijeti samo jednu shemu, kako nebi došlo do pogreški prilikom rasknjižavanja.

| 🛚 Kontiranje do       | kumenata |                     |       |                        |         |                                 |
|-----------------------|----------|---------------------|-------|------------------------|---------|---------------------------------|
| Šifra:                | 1        |                     |       |                        |         |                                 |
| Ulazne fak            | ture     | Izlazne faktı       | ire   | Obračunska tem         | eljnica | Obračun proizvodnje             |
| Dobavljači:           | 22000    | Кирсі:              | 12000 | Porez iz dobiti:       | 24100   | Skl. repromaterijala:           |
| Pretporez 23%:        | 14000    | Realizacija robe:   | 75101 | Raspored troškova:     | 49000   | Materijalni troškovi:           |
| Pretporez 10%:        | 14010    | Realizacija usluga: | 76000 | Razlika prihoda i ras. | 79000   | Raspored troškova:              |
| Maloprodaja:          | 66300    | Porez 23%:          | 24000 | Dobitak ili gubitak:   | 82000   | Proizvodnja:                    |
| Veleprodaja:          | 66000    | Porez 10%:          | 24001 | Obračun poreza:        | 83000   | Troškovi proizvodnje            |
| Marža:                | 66900    | Nabavna vrijednost: | 71000 | Neto dobit:            | 83600   | Razlika u cijeni:               |
| Ukalkulirani por. 23  | 66400    | Rabat:              | 66901 | Dobit tekuće godine:   | 93600   | Skl. got. proizvoda:            |
| Ukalkulirani por. 10  | %        | Povratna naknada:   |       | L.                     |         |                                 |
| Plače<br>Bruto plaća: | 23000    | Neto plača:         | 23000 | Postojeći slog         |         |                                 |
| I4 4 P                | H        |                     |       | Dodaj                  | L       | sta <u>O</u> briši <u>K</u> raj |

## Ponude, međuskladišnice

Unos ponuda gotovo je identičan izradi R1 veleprodajnog računa, s tim da nakon prihvaćanja ponude od strane kupca moguće je od ponude izraditi (generirati) VP račun.

Slično ponudama izrađuju se i međuskladišnice. Unese se poduzeće, skladište izlaza (koje se razdužuje), skladište ulaza (koje se zadužuje) i dokumente ulaza i izlaza. Ukoliko dokumenti ne postoje u matičnim podacima potrebno ih je prije izrade međuskladišnice upisati. Međuskladišnica se nakon izrade može rasknjižiti u trgovačku knjigu i materijalno što smanjuje vremenski period obrade dokumenta jer se ne mora ručno upisivati izlaz i ulaz u materijalno knjigovodstvo. Iz međusladišnica je moguće ispisati i etikete što se postiže pritiskom na tipku <F5>.

## Radni nalozi

Unosi se poduzeće, skladište repromaterijala, broj dokumenta, kupca (ako je poznat) i datum izrade. Nakon toga u stavke se unosi šifra gotovog proizvoda, količinu i cijenu. Kada je radni nalog završen rasknjižava se u materijalno knjigovodstvo.

| 🕫 Radni nalozi                    |                            |                       |                  |                |
|-----------------------------------|----------------------------|-----------------------|------------------|----------------|
| Poduzeće: 1 Selcom d.o.o. 💽 Sklad | dište: <mark>12</mark> Ula | z repromaterijala     | Dokumer          | nt: 2 <u>-</u> |
| Kupac: 1 KTCd.o.o 🔽 Opis          | Proizvoo                   | lnja kruha            | Datum:           | 13.04.2004     |
| Stv. Šifra i naziv artikla        |                            | Količina              | Cijena           | Iznos          |
| 1 6000 🗾 Kruh polubijeli 0,7      | -                          | 50,000                | 3,00             | 150,00         |
| 2 6001 🗾 Kruh polubijeli 0,5      | <u>-</u>                   | 75,000                | 1,80             | 135,00         |
| 3 6002 - Kruh bijeli 0,7          | <u>-</u>                   | 60,000                | 3,50             | 210,00         |
|                                   | <u>-</u>                   | 0,000                 | 0,00             | 0,00           |
|                                   | Ŗ                          |                       |                  |                |
|                                   | Ukupno:                    | 185,00                |                  | 495,00         |
|                                   | <u>D</u> odaj K <u>i</u>   | jiženje <u>L</u> ista | n <u>O</u> briši | <u>K</u> raj   |

| 🖽 Materijalno ras     | knjižav   | van je                     | Ð        |
|-----------------------|-----------|----------------------------|----------|
| Kr                    | njižer    | nje radnog naloga          |          |
| Poduzeće:             | 1         | Selcom d.o.o.              | <u> </u> |
| Skl. materijala:      | 12        | Ulaz repromaterijala       | •        |
| Dokument izlaza:      | 8         | Otpremnica                 | •        |
| Broj dokumenta:       | 3         |                            |          |
| Želite li zadužiti sk | ladište g | otovih proizvoda?: 🔽       |          |
| Skl. proizvoda:       | 1         | Proizvodnja                | •        |
| Dokument ulaza:       | 3         | Ulazni račun <i>I</i> kalk | •        |
| Broj dokumenta:       | 7010      |                            |          |
| Radni nalozi s        | ı raskn   | jiženi!                    |          |
|                       |           |                            |          |
|                       |           | V Krai                     |          |
| Knjižen               | <b>u</b>  |                            |          |

Rasknjižavanje se izvršava na slijedeći način. Unese se vrstu dokumenta (poduzeće i izlazno skladište program sam nudi na temelju podataka iz radnog naloga) i broj dokumenta. Zatim (po želji) izaberemo opciju zadužiti skladište gotovih proizvoda, unesemo skladište proizvoda, dokument ulaza i broj dokumenta. Kliknemo na dugme knjiženje i nalog je završen.

Program će na temelju normativa razdužiti repromaterijal sa skladišta i zadužiti proizvode na skladište gotovih proizvoda.

## 4. IZVJEŠĆA

Modul "FINANCIJSKA" daje sva izvješća koja su potrebna za izradu periodičnog obračuna i završnog računa u skladu sa važećim propisima, te sva izviješća koja se nalaze unutar toga modula (*dnevnik knjiženja, analitičke kartice, financijske kartice itd.*) služe za ispis i praćenje financijskog knjigovodstva.

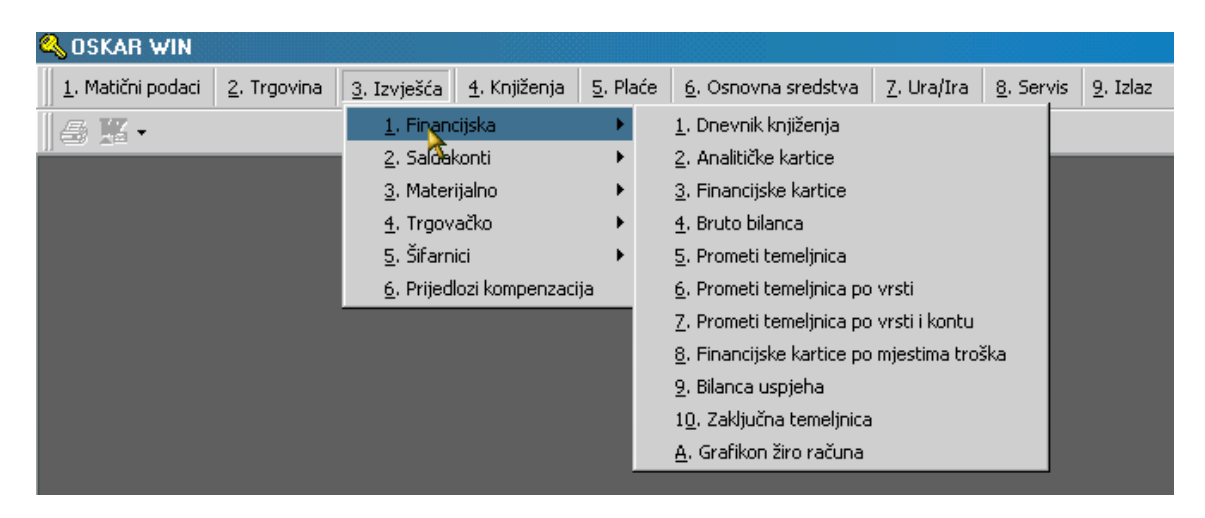

IZVJEŠĆA - FINANCIJSKA - dnevnik knjiženja

| 1. Dnevnik knjiženja     1. Dnevnik knjiženja     3. Financijske kartice     5. Prometi temeljnica     7. Prometi temeljnica po vrsti i kontu     9. Bilanca uspjeha | C       2. Analitičke kartice         G       4. Bruto bilanca         G       6. Prometi temeljnica po vrsti         G       8. Financijske kartice po mj. troška         G       2. Zaključna temeljnica         G       6. Confinen artikeni i zashodo |
|----------------------------------------------------------------------------------------------------|----------------------------------------------------------------------------------------------------|
| –<br><u>D</u> . Prometi kartica                                                                                                    | C E. Dnevnik po temeljnicama                                                                                                    |
| Od datuma: 01.01.2011 Do datuma                                                                                                    | a: 24.01.2011 Tip: T 💽                                                                                                    |

Nakon završenog knjiženja, na kraju radnog dana, potrebno je ispisati dnevnik knjiženja za taj dan, ako isti ispisujemo dnevno, ili što je češći slučaj, dnevnik se štampa na kraju godine od 01.01. do 31.12. za prošlu knjigovodstvenu godinu.

Unosi se šifra poduzeća ili se izvrši odabir tipkom "F4" u nazivu poduzeća za koje se vodi knjigovodstvo, unesu se željeni datumi, izabere se "T" ili "K" ovisno da li želimo ispis dnevnika knjiženja po temeljnicama ili po datumu unosa.

| Poduzeće:     | 1        | Selcom d.o.o.      |            | • |
|---------------|----------|--------------------|------------|---|
| Od datuma:    | 01.01.20 | 04 Do datuma:      | 07.04.2004 |   |
| Od konta:     | 12000    | Potraživanja od ku | paca       | • |
| Do konta:     | 22000    | Obveze prema dob   | avljačima  | • |
| Strana (D/N): |          |                    |            |   |

## ANALITIČKE KARTICE

Unese se šifra poduzeća, od željenog datuma do datuma i šifra ili naziv konta. Na ekranu se dobije kartica traženog konta ako ima takav konto, inače se dobije prvi veći konto.

Ako je konto proglašen analitičkim (ANALITIKA = PAR u kontnom planu) na ekranu se formira kartica za konto koji smo odabrali u formi. Opcija "Starana (D/N)" ako upišemo slovo "D", znači da želimo da nam kartica svakog konta bude na zasebnoj stranici, a ako upišemo slovo "N", znači da želimo da nam izlista konta jedan iza drugoga (redom kako nailaze) na jednu ili više stranica.

## Selcom d.o.o.

43000 BJELOVAR Josipa Jelačića I I. Ured

## 🔍 🛛 Bruto bilanca

Za razdoblje od 01.01.2000 do 23.04.2004

| Konto        | Naziv                       | Donos dug. | Donos pot. | Duguje       | Potražuje    | Saldo dug.   | Saldo pot.    |
|--------------|-----------------------------|------------|------------|--------------|--------------|--------------|---------------|
| 03200        | Osobna putnička vozila      | 94.782,08  | 0,00       | 94.782,08    | 0,00         | 94.782,08    | 0,00          |
| 03201        | Teretna i vučna vozila      | 15.000,00  | 0,00       | 96.794,85    | 0,00         | 96.794,85    | 0,00          |
| 032 AL       | ATI, IN VEN. POKUĆ. TRAN    | 109.782,08 | 0,00       | 191.576,93   | 0,00         | 191.576,93   | 0,00          |
| 03910        | Ak.amort.opreme i postroje  | 0,00       | 458.156,06 | 0,00         | 458.156,06   | 0,00         | 458.156,06    |
| 039 AK       | AMORT.GRADE VINA I O        | 0,00       | 458.156,06 | 0,00         | 458.156,06   | 0,00         | 458.156,06    |
| 03 MAT       | ERIJALNA IMO VINA           | 109.782,08 | 458.156,06 | 191.576,93   | 458,156,06   | 191.576,93   | 458.156,06    |
| Klasa O      |                             | 109.782,08 | 458,156,06 | 191.576,93   | 458,156,06   | 191.576,93   | 458.156,06    |
| 10000        | Žiro račun                  | 869,95     | 0,00       | 869,95       | 0,00         | 869,95       | 0,00          |
| 10001        | Žiro račun u platnom zavod  | 14.658,70  | 0,00       | 14.658,70    | 0,00         | 14.658,70    | 0,00          |
| 10002        | Žiro račun u platnom zavod  | 790,67     | 0,00       | 790,67       | 0,00         | 790,67       | 0,00          |
| 100 NO       | VČANI RAČUNI U BANKA        | 16.319,32  | 0,00       | 16.319,32    | 0,00         | 16.319,32    | 0,00          |
| 10 NOV       | AC U BANKAMA I BLAG.        | 16.319,32  | 0,00       | 16.319,32    | 0,00         | 16.319,32    | 0,00          |
| 12000        | Potraživanja od kupaca      | 653.083,24 | 34.926,33  | 3.696.159,94 | 42.360,97    | 3.653.798,97 | 0,00          |
| 120 PO       | TRAŽIVANJA OD KUPAC         | 653.083,24 | 34.926,33  | 3.696.159,94 | 42.360,97    | 3.653.798,97 | 0,00          |
| 12           |                             | 653.083,24 | 34.926,33  | 3,696,159,94 | 42.360,97    | 3.653.798,97 | 0,00          |
| 14000        | PD∨ po ulaznim računima     | 39,60      | 0,00       | 349.621,25   | 0,00         | 349.621,25   | 0,00          |
| 140 PO       | REZ NA DODANU VRIJED        | 39,60      | 0,00       | 349.621,25   | 0,00         | 349.621,25   | 0,00          |
| 14 POTI      | RAŽIVANJA OD DRŽAVE         | 39,60      | 0,00       | 349.621,25   | 0,00         | 349.621,25   | 0,00          |
| Klasa 1      |                             | 669.442,16 | 34.926,33  | 4.062.100,51 | 42,360,97    | 4.019.739,54 | 0,00          |
| 22000        | Obveze prema dol 🚳 ljačim   | 6.464,98   | 731.421,82 | 6.424,56     | 3.211.086,94 | 0,00         | 3.204.662,38  |
| 220          |                             | 6.464,98   | 731.421,82 | 6.424,56     | 3.211.086,94 | 0,00         | 3.204.662,38  |
| 22 KRAT      | FK.OBV.PREMA DOBAVL         | 6.464,98   | 731.421,82 | 6,424,56     | 3.211.086,94 | 0,00         | 3.204.662,38  |
| 24000        | PDV                         | 11.930,43  | 0,00       | 11.930,43    | 548.963,29   | 0,00         | 537.032,86    |
| 240 OB1      | VEZE ZA PDV                 | 11.930,43  | 0,00       | 11.930,43    | 548,963,29   | 0,00         | 537.032,86    |
| 24200        | Dopr.za MIO iz plaće I.stup | 0,00       | 3.841,22   | 0,00         | 38,803,39    | 0,00         | 38,803,39     |
| 24201        | Dopr.iz plaće za MIO II.stu | 0,00       | 1.220,50   | 0,00         | 12.874,56    | 0,00         | 12.874,56     |
| 24231        | Dopr.za zdravkriva dozna    | 0,00       | 5,88       | 0,00         | 1.171,30     | 0,00         | 1.171,30      |
| 24260        | dopr.za zapošijsal,pret.go  | 0,00       | 441,28     | 0,00         | 4.403,65     | 0,00         | 4.403,65      |
| 242 OB       | V.ZA DOPRINOSE IZ PLA       | 0,00       | 5.508,88   | 0,00         | 57.252,90    | 0,00         | 57.252,90     |
| 24 KRAT      | TKOROČNE OBVEZE             | 11.930,43  | 5.508,88   | 11.930,43    | 606.216,19   | 0,00         | 594.285,76    |
| Klasa 2      |                             | 18.395,41  | 736.930,70 | 18.354,99    | 3.817.303,13 | 0,00         | 3,798,948,14  |
| 66000        | Magacin                     | 41.165,48  | 0,00       | 943.768,67   | 865.080,14   | 78.688,53    | 0,00          |
| 660 ROI      | BA U SKLADIŠTU              | 41.165,48  | 0,00       | 943.768,67   | 865.080,14   | 78.688,53    | 0,00          |
| 66400        | PDV u zaduženju prodavao    | 0,00       | 0,00       | 4,32         | 12,08        | 0,00         | 7,76          |
| 664 URA      | AČUNANI PDV U PC            | 0,00       | 0,00       | 4,32         | 12,08        | 0,00         | 7,76          |
| 66900        | Marža                       | 0,00       | 11.780,55  | 0,00         | 186.394,31   | 0,00         | 186.394,31    |
| 669          |                             | 0,00       | 11.780,55  | 0,00         | 186.394,31   | 0,00         | 186.394,31    |
| 66 ROB       | A                           | 41.165,48  | 11.780,55  | 943.772,99   | 1.051.486,53 | 78.688,53    | 186.402,07    |
| Klasa 6      |                             | 41.165,48  | 11.780,55  | 943.772,99   | 1.051.486,53 | 78.688,53    | 186,402,07    |
| 71000        | Nabavna vrednost            | 0,00       | 0,00       | 823.112,43   | 0,00         | 823.112,43   | 0,00          |
| 710          |                             | 0,00       | 0,00       | 823.112,43   | 0,00         | 823.112,43   | 0,00          |
| 71 NAB.      | VRIJE DNOST PROD.RO         | 0,00       | 0,00       | 823.112,43   | 0,00         | 823.112,43   | 0,00          |
| 75101        | Prihod videoteke br.1       | 0,00       | 0,00       | 0,00         | 1.636.155,81 | 0,00         | 1.636.155,81  |
| <i>a</i> · · |                             | *          |            |              |              | -            |               |
| Copyright    | nt 🛛 Selcom a.o.o. 1991200  | 1.         |            |              |              | .Sh          | ranıca 1 od 2 |

Primjer bruto bilance za sve klase.

| 🖽 Financijska izvješća                                                                                                    | $\mathbf{X}$                                                                                                    |
|----------------------------------------------------------------------------------------------------|----------------------------------------------------------------------------------------------------|
| Poduzeće: 1 SELCOM d.o.o.                                                                                                    | •                                                                                                    |
| Tip izvješća:          Tip izvješća:         1. Dnevnik knjiženja         5. Prometi temeljnica         7. Prometi temeljnica po vrsti i kontu         9. Bilanca uspjeha         8. Grafikon žiro računa         0. Prometi kartica         Izvješće: Financijske kartice         Od datuma:       01.01.2011         Do konta: | C 2. Analitičke kartice     4. Bruto bilanca     5. Prometi temeljnica po vrsti     5. Financijske kartice po mj. troška     C 4. Zaključna temeljnica     C. Grafikon prihoda i rashoda     C 5. Dnevnik po temeljnicama |
| Lista <u>K</u> njiženje                                                                                                    | Kraj                                                                                                    |

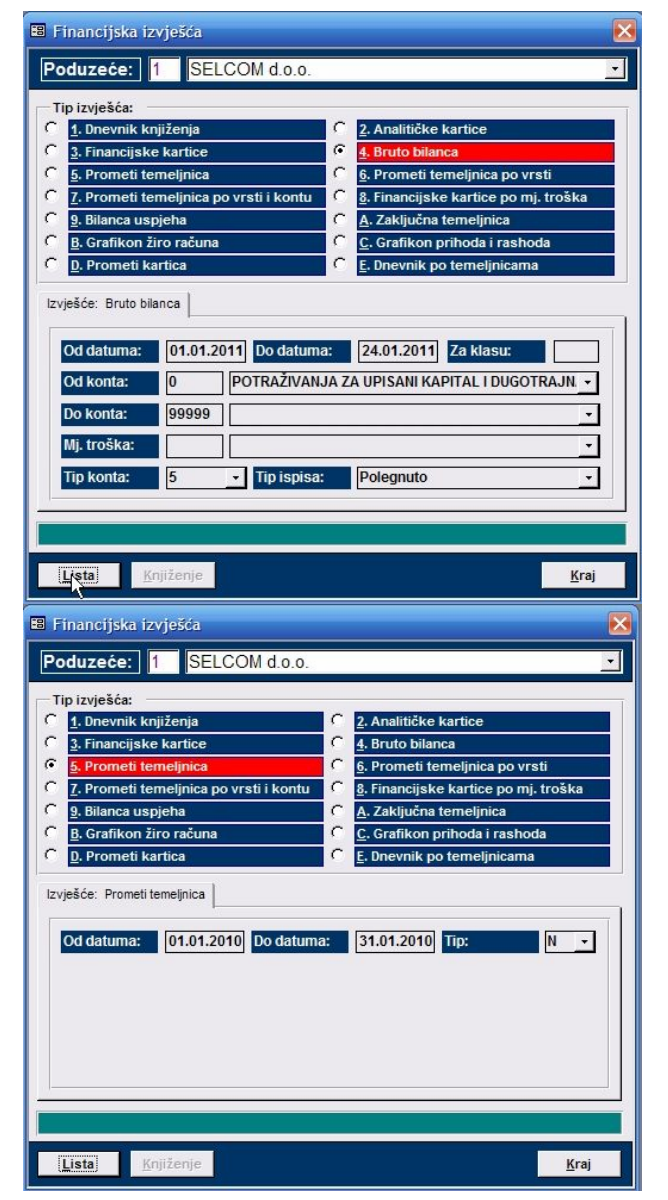

## FINANCIJSKE KARTICE

Potrebno je unijeti šifru poduzeća, početni i završni datum za koji se želi izvještaj, ako se želi izvještaj po klasi, treba unijeti željenu klasu, inače se to polje ostavlja prazno.

Obavezan je unos od konta do konta, ako se želi ispis samo za na pr. konto 12000, onda se to unosi i u početni i u završni konto.

Opcija "Strana D/N". - ako se upiše slovo "D" kartica svakog konta bit će na zasebnoj stranici, slovo "N" znači da program, nakon izlistanja jednog konta, napravi mali prored i na istoj stranici nastavi izlistanje slijedećeg konta.

## **BRUTO BILANCA**

Potrebno je unijeti šifru poduzeća, početni i završni datum za koji se želi izvještaj, ako se želi izvještaj po klasi, treba unijeti željenu klasu, inače se to polje ostavlja prazno. Isto je i s poljem "MJESTO TROŠKA".

Obavezan je unos od konta do konta, ako se želi ispis bruto bilance za cijelu kartoteku, onda se u početni konto unosi "0" a u završni konto unosi se "99999".

Opcija "Tip ispisa:" određuje izgled bruto bilance.

## **PROMETI TEMELJNICA**

U slučaju nasilnog prekida rada računala može se dogoditi da neke temeljnice nisu u ravnoteži. Program uskladu prometa temeljnica za ispisuje kumulative po temeljnicama i tamo gdje nema ravnoteže obilježava zbir sa "\*\*\*" tako da se greške pronalaze trenutačno. Nakon toga se u programu "KNJIŽENJA" - "Glavna knjiga" nalog koji nema ravnotežu može pozvati na ekran, usporediti sa originalnim dokumentima i proknjižiti razliku.

Potrebno je unijeti šifru poduzeća, početni i završni datum za koji se želi izvještaj i tip izvještaja ovisno da li se želi izlistanje svih temeljnica ili samo temeljnica koje nemaju ravnotežu.

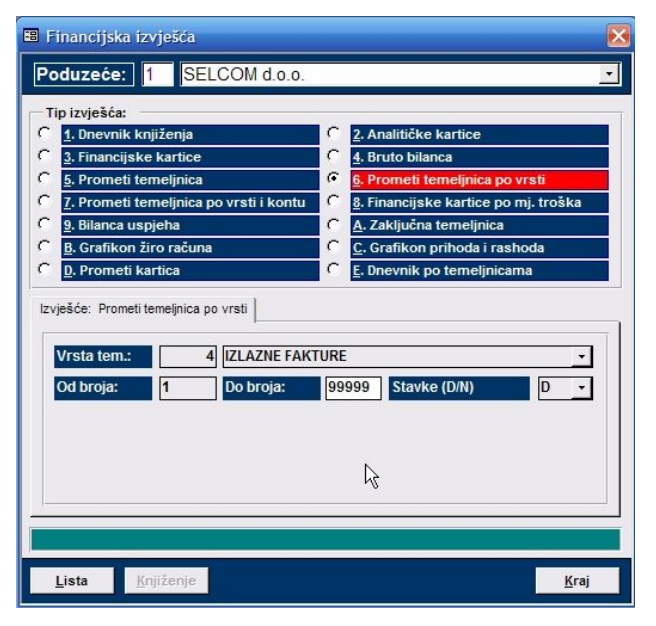

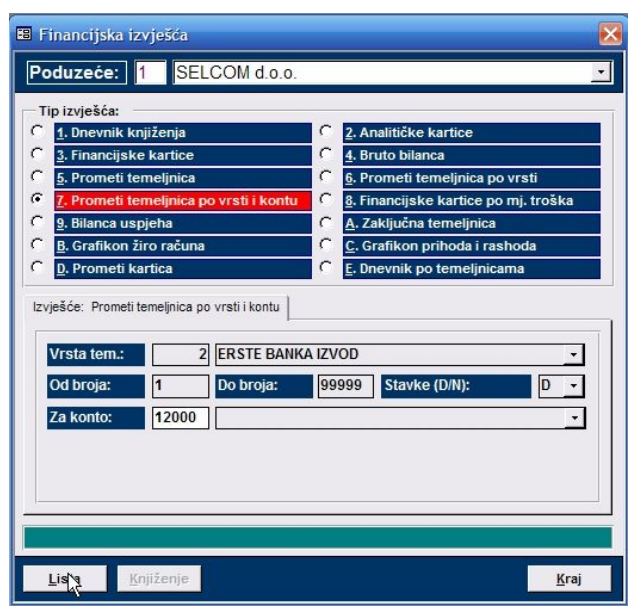

## PROMETI TEMELJNICA PO VRSTI

Program daje ispis po tipovima financijskih temeljnica

Potrebno je unijeti šifru poduzeća, početni i završni broj tipa temeljnice za koji se želi izvještaj i tip izvještaja ovisno da li se želi izlistanje salda ili svih stavaka za temeljnice.

## PROMETI TEMELJNICA PO VRSTI I KONTU

Program daje ispis po vrsti financijskih temeljnica i po kontu.

Potrebno je unijeti šifru poduzeća, početni i završni broj vrste temeljnice za koji se želi izvještaj, konto za koji se želi izvještaj i tip izvještaja ovisno da li se želi izlistanje salda ili svih stavaka za temeljnice.

| Poduzeće:     | 1 Se     | elcom d.o.o.       |             | •        |
|---------------|----------|--------------------|-------------|----------|
| Mjesto troška | 1 Ur     | red                |             | <b>•</b> |
| Od datuma:    | 07.04.20 | 004 Do datuma:     | 07.04.2004  |          |
| Od konta:     | 12000    | Potraživanja od k  | upaca       | -        |
| Do konta:     | 22000    | Obveze prema do    | obavljačima | -        |
| Analitika:    | 🛛 🗹 Zbi  | irno izvješće: 🗌 🗖 |             |          |

## FINANCIJSKE KARTICE PO MJESTIMA TROŠKA

Unesemo poduzeća, šifru mjesta troška, od kojega do kojega konta želimo kartice i od kojega do kojega datuma, te kliknuti ili pritiskom na razmaknicu unutar male kockice sa kvačicom označiti polje ako želimo ispis analitike i zbirno izviješće, ili nešto od toga zasebno.

| Bilanca uspjeh<br>Molin | no vas unesite poduzeće i period za koje želite izvješće!              |
|-------------------------|------------------------------------------------------------------------|
| Poduzeće:               | 📘 1 Selcom d.o.o. 🦒 💽                                                  |
| Od datuma:<br>Kriterij: | 07.04.2004     Do datuma:     07.04.2004       Po kontu bilance upjeha |
|                         | Po kontu bilance upjeha<br>Po kontu bilance                            |
|                         | ta Kraj                                                                |

## **BILANCA USPJEHA**

Za ispis bilance uspjeha potrebno je unesti poduzeće od datuma do datuma i kriterij ispisa bilance uspjeha koji može biti po kontu bilance uspjeha ili po kontu bilance.

| <u>1</u> . Dnevnik knjiženja                            | C 2. Analitičke kartice                |
|---------------------------------------------------------|----------------------------------------|
| <u>3</u> . Financijske kartice                          | C 4. Bruto bilanca                     |
| 5. Prometi temeljnica                                   | <u>6</u> . Prometi temeljnica po vrsti |
| <ol> <li>Prometi temeljnica po vrsti i kontu</li> </ol> | C 8. Financijske kartice po mj. troška |
| 9. Bilanca uspjeha                                      | A. Zaključna temeljnica                |
| <u>B</u> . Grafikon žiro računa                         | <u>C</u> . Grafikon prihoda i rashoda  |
|                                                         |                                        |
| Vrsta tem.: 15 TEMELJNICE                               |                                        |

izviešće!

<u>К</u>гај

07.04.2004

•

📰 Kretanje žiro računa

Od datuma:

Konto

Ø

Poduzeće: 1 Selcom d.o.o.

Lista

01.01.2004 Do datuma:

×

12000 💽 Potraživanja od kupaca

2

## ZAKLJUČNA TEMELJNICA

Program radi zaključna knjiženja zatvara klasu 4, 7, 8 ako se radi o profitnim tvrtkama. Prije korištenja programa treba u matičnim podacima podesiti program "KONTIRANJE DOKUMENATA". Zgodno je program koristiti za simulaciju obračuna da se vidi poslovanje, jer će uvijek dati stanje dobiti tvrtke. Uvjet je da je knjiženje ažurno. Svaka simulacija može se po želji i rasknjižiti, što se i radi na kraju poslovne godine.

## **GRAFIKON ŽIRO RAČUNA** × Molimo vas unesite podužeće, datume i konto za koji želite Za prikaz grafikona potrebno je unesti

poduzeće, od datuma do datuma i konto žiro računa.

Grafikon žiro računa prati kretanje žiro računa po kumulativima u toku godine, te isto tako prati kretanje dugovne i potražne starane toga konta. Svi iznosi na grafikonu prikazani su u kunama.

### Proba d.o.o.

43000 BJELOVAR Ulica l

Q

## Kretanje žiro računa Za razdobije od 01.01.2000 do 20.04.2004

-

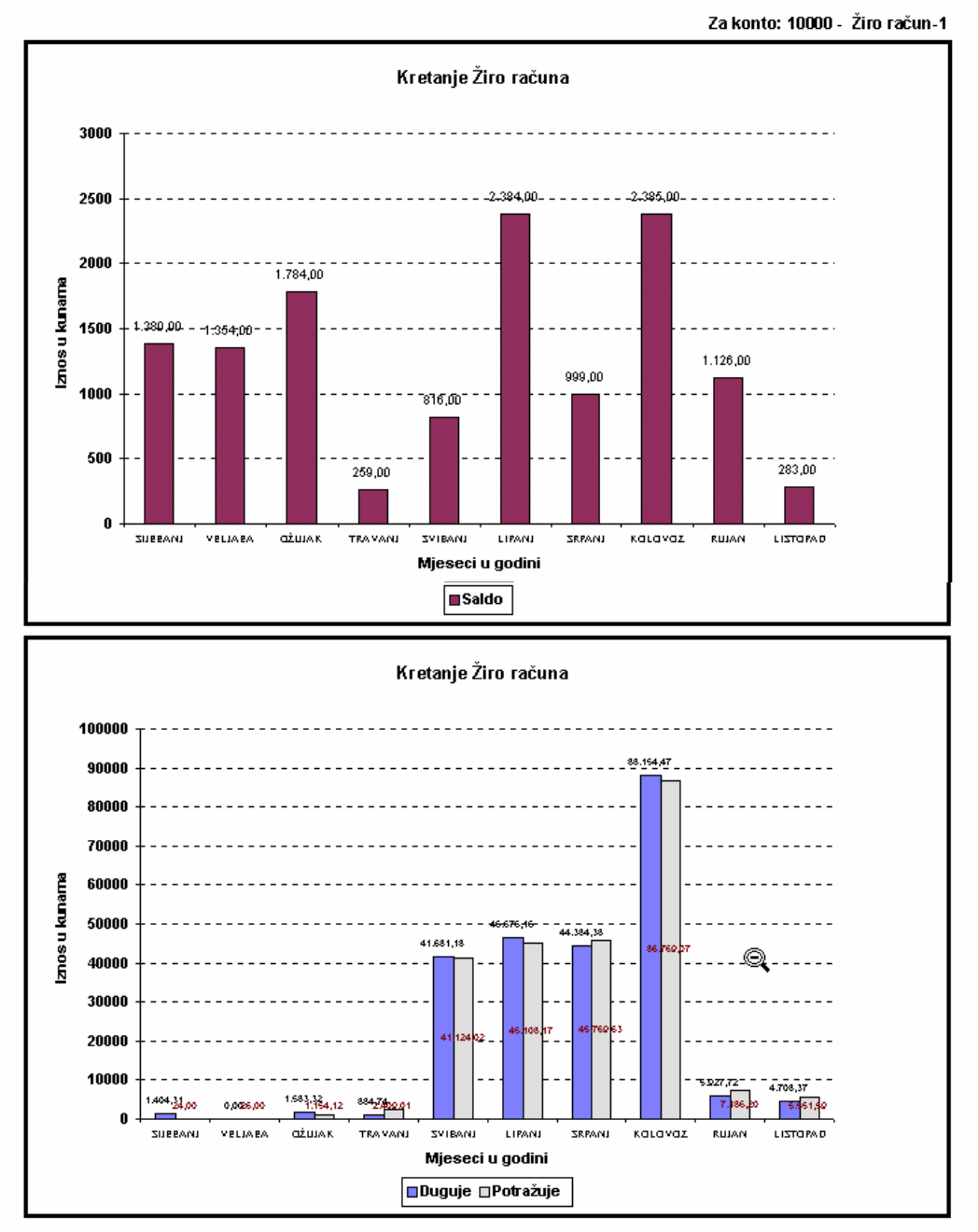

IZVJEŠĆE - DNEVNIK KNJIŽENJA

## Proba d.o.o.

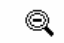

43000 BJELOVAR Ulica I

## Dnevnik

Za razdoblje od 01.01.2001 do 20.04.2004

| Datum      | Temeljnic | a     | Opis        |                                       | Konto |                              | Duguje    | Potražuje      |
|------------|-----------|-------|-------------|---------------------------------------|-------|------------------------------|-----------|----------------|
| 11.10.2002 | 4 321     | 25 1  | IR br.32125 |                                       | 12000 | Kupci                        | 630,01    | 0,00           |
| 11.10.2002 | 4 321     | 25 2  | IR br.32125 |                                       | 24000 | PDV obveza                   | 0,00      | 113,61         |
| 11.10.2002 | 4 321     | 25 3  | IR br.32125 |                                       | 75101 | Prihodi od prodaje proizvoda | 0,00      | 516,40         |
| 11.10.2002 | 4 321     | 26 1  | IR br.32126 |                                       | 12000 | Kupci                        | 630,01    | 0,00           |
| 11.10.2002 | 4 321     | 26 2  | IR br.32126 |                                       | 24000 | PDV obveza                   | 0,00      | 113,61         |
| 11.10.2002 | 4 321     | 26 3  | IR br.32126 |                                       | 75101 | Prihodi od prodaje proizvoda | 0,00      | 516,40         |
| 11.10.2002 | 4 321     | 27 1  | IR br.32127 |                                       | 12000 | Kupci                        | 630,01    | 0,00           |
| 11.10.2002 | 4 321     | 27 2  | IR br.32127 |                                       | 24000 | PDV obveza                   | 0,00      | 113,61         |
| 11.10.2002 | 4 321     | 27 3  | IR br.32127 |                                       | 75101 | Prihodi od prodaje proizvoda | 0,00      | 516,40         |
| 11.10.2002 | 4 321     | 28 1  | IR br.32128 |                                       | 12000 | Kupci                        | 1.622,36  | 0,00           |
| 11.10.2002 | 4 321     | 28 2  | IR br.32128 |                                       | 24000 | PDV obveza                   | 0,00      | 292,56         |
| 11.10.2002 | 4 321     | 28 3  | IR br.32128 |                                       | 75101 | Prihodi od prodaje proizvoda | 0,00      | 1.329,80       |
| 11.10.2002 | 4 321     | 29 1  | IR br.32129 |                                       | 12000 | Kupci                        | 561,20    | 0,00           |
| 11.10.2002 | 4 321     | 29 2  | IR br.32129 |                                       | 24000 | PDV obveza                   | 0,00      | 101,20         |
| 11.10.2002 | 4 321     | 29 3  | IR br.32129 |                                       | 75101 | Prihodi od prodaje proizvoda | 0,00      | 460,00         |
| 11.10.2002 | 4 321     | 30 1  | IR br.32130 |                                       | 12000 | Kupci                        | 5.429,00  | 0,00           |
| 11.10.2002 | 4 321     | 30 2  | IR br.32130 |                                       | 24000 | PDV obveza                   | 0,00      | 979,00         |
| 11.10.2002 | 4 321     | 30 3  | IR br.32130 |                                       | 75101 | Prihodi od prodaje proizvoda | 0,00      | 4.450,00       |
| 11.10.2002 | 4 321     | 31 1  | IR br.32131 |                                       | 12000 | Kupci                        | 195,20    | 0,00           |
| 11.10.2002 | 4 321     | 31 2  | IR br.32131 |                                       | 24000 | PDV obveza                   | 0,00      | 35,20          |
| 11.10.2002 | 4 321     | 31 3  | IR br.32131 |                                       | 75101 | Prihodi od prodaje proizvoda | 0,00      | 160,00         |
| 01.01.2003 | 1 1       | 1     | ps          |                                       | 10000 | Žiro račun-1                 | 869,95    | 0,00           |
| 01.01.2003 | 1 1       | 2     | ps          |                                       | 10001 | Žiro račun -2                | 14.658,70 | 0,00           |
| 01.01.2003 | 1 1       | 3     | ps          |                                       | 10002 | Žiro račun-3                 | 790,67    | 0,00           |
| 01.01.2003 | 1 1       | 4     | ps          |                                       | 22000 | Dobavljači                   | 0,00      | 334,92         |
| 01.01.2003 | 1 1       | 5     | ps          |                                       | 22000 | Dobavljači                   | 0,00      | 7.853,75       |
| 01.01.2003 | 1 1       | 6     | ps          |                                       | 22000 | Dobavljači                   | 0,00      | 7.853,75       |
| 01.01.2003 | 1 1       | 7     | ps          |                                       | 22000 | Dobavljači                   | 0,00      | 7.853,75       |
| 01.01.2003 | 1 1       | 8     | ps          |                                       | 22000 | Dobavljači                   | 0,00      | 7.853,75       |
| 01.01.2003 | 1 1       | 9     | ps          |                                       | 22000 | Dobavljači                   | 0,00      | 8.082,50       |
| 01.01.2003 | 1 1       | 10    | ps          |                                       | 22000 | Dobavljači                   | 0,00      | 8.082,50       |
| 01.01.2003 | 1 1       | 11    | ps          |                                       | 22000 | Dobavljači                   | 0,00      | 6.370,74       |
| 01.01.2003 | 1 1       | 12    | ps          |                                       | 22000 | Dobavljači                   | 0,00      | 1.222,52       |
| 01.01.2003 | 1 1       | 13    | ps          |                                       | 12000 | Kupci                        | 161,65    | 0,00           |
| 01.01.2003 | 1 1       | 14    | ps          |                                       | 12000 | Kupci                        | 1.10322   | 0,00           |
| 01.01.2003 | 1 1       | 15    | ps          |                                       | 12000 | Kupci                        | 505,08    | 0,00           |
| 01.01.2003 | 1 1       | 16    | ps          |                                       | 12000 | Kupci                        | 1.884,90  | 0,00           |
| 01.01.2003 | 1 1       | 17    | ps          |                                       | 22000 | Dobavljači                   | 0,00      | 1.498,47       |
| 01.01.2003 | 1 1       | 18    | ps          |                                       | 22000 | Dobavljači                   | 0,00      | 153,25         |
| 01.01.2003 | 1 1       | 19    | pd          |                                       | 22000 | Dobavljači                   | 0,00      | 11,40          |
| 01.01.2003 | 1 1       | 20    | ps 9162     |                                       | 22000 | Dobavljači                   | 0,00      | 8.082,50       |
| 01.01.2003 | 1 1       | 21    | ps          |                                       | 22000 | Dobavljači                   | 0,00      | 453,84         |
| 01.01.2003 | 1 1       | 22    | ps          |                                       | 22000 | Dobavljači                   | 0,00      | 1.889,23       |
| 01.01.2003 | 1 1       | 23    | ps          |                                       | 22000 | Dobavljači                   | 0,00      | 53.434,00      |
| 01.01.2003 | 1 1       | 24    | ps          |                                       | 22000 | Dobavljači                   | 0,00      | 550,99         |
| 01.01.2003 | 1 1       | 25    | ps          |                                       | 22000 | Dobavliači                   | 0.00      | 4,477,68       |
| 01.01.2003 | 1 1       | 26    | ps          | 0                                     | 22000 | Dobavliači                   | 0.00      | 8,136.41       |
| 01.01.2003 | 1 1       | 27    | ps          | a a a a a a a a a a a a a a a a a a a | 22000 | Dobavliači                   | 0.00      | 301.02         |
| Convright  | D Soleam  | 100 1 | 991_2001    |                                       |       | · .                          | -1        | amica 1 ad 200 |

Modul "SALDAKONTI" sadrži: saldakonti kartice, mogućnost printanja te gledanja na ekran kartica za potrebna konta, promete saldakonti, automatsko i ručno zatvaranje stavaka, pisanje opomena i IOS-a te dnevnik naplate.

| 🖽 Saldakonti izv                                                                                         | ešća                                                    |                                                                            | ×                                         |
|----------------------------------------------------------------------------------------------------|---------------------------------------------------------|----------------------------------------------------------------------------|-------------------------------------------|
| Poduzeće:                                                                                                | SELCOM d.o.                                             | 0.                                                                         | •                                         |
| Tip izvješća:<br><b>1. Saldakonti</b><br><b>3. Zatvaranje</b><br><b>5. Opomene</b><br>Izvješće: Saldakon | kartice<br>stavki<br>i kartice                          | C 2. Prometi saldako<br>C 4. Izvodi otvorenih<br>C 6. Dnevnik naplate      | onti<br>u stavaka                         |
| Od datuma:<br>Konto:<br>Kriterij:                                                                        | 01.01.2010 Do dato<br>12000 Potraž<br>Prometi - Sortira | uma: 31.12.2010 Stra<br>ivanja od kupaca - Tip i<br>nje po: Datumu - Mj. t | na (D/N): N -<br>spisa: Usp -<br>roška: - |
| Od partnera:                                                                                             | 5 - Z1 d.o.                                             | 0.                                                                         |                                           |
| Do partnera:                                                                                             | ₹ Z1 d.o.                                               | 0.                                                                         | <u> </u>                                  |
| 1                                                                                                    |                                                         |                                                                            |                                           |
| Lista Ot                                                                                                 | oreni RN <u>P</u> ožurni                                | ca                                                                         | <u>K</u> raj                              |

| Saldakonti izv<br>Poduzeće: 1                                                        | ješća<br>SELCOI                               | M d.o.o.                                     |                                                  |                                       | ×            |
|--------------------------------------------------------------------------------------|-----------------------------------------------|----------------------------------------------|--------------------------------------------------|---------------------------------------|--------------|
| Tip izvješća: —<br><u>1. Saldakonti</u><br><u>3. Zatvaranje</u><br><u>5. Opomene</u> | kartice<br>stavki                             | ء<br>د<br>د                                  | 2. Prometi sa<br>4. Izvodi otvo<br>6. Dnevnik na | aldakonti<br>orenih stavaka<br>aplate |              |
| Od datuma:<br>Od datuma:<br>Konto:<br>Od partnera:<br>Do partnera                    | aldakonti<br>01.01.2010<br>12000<br>1<br>9999 | Do datuma:<br>Potraživanja o<br>MINERAL SEKI | 31.12.2010<br>d kupaca dob<br>JLINE d.o.o.       | Po abecedi?:<br>Vară                  |              |
| Nule (D/N):                                                                          | N _                                           |                                              |                                                  |                                       |              |
| Lista                                                                                |                                               |                                              |                                                  |                                       | <u>K</u> raj |

## KARTICE KUPACA I DOBAVLJAČA

Potrebno je unijeti šifru poduzeća, početni i završni datum za koji se želi izvještaj, konto za koji se želi izvještaj, ako se želi ispis za svakog partnera na posebnoj stranici polje "STRANA D/N" piše se "D" (to je na kraju godine), inače je "N".

Polje "KRITERIJ" određuje da li se ispisuju sve stavke, samo otvorene stavke ili samo stavke koje su plaćene - zatvorene.

Ako se želi ispis kartice za jednog partnera i u polje "OD PARTNERA" i u polje "DO PARTNERA" upisuje se ista šifra, a ako se želi ispis svih partnera onda se u polje "OD PARTNERA" upisuje 0 ili 1, a u polje "DO PARTNERA" upisuje se 99999. U polju naziv partnera upisom početnih slova i pritiskon na tipku "F4" mogu se po izabrati partneri poredani po abecedi.

Program daje nekoliko izlaznih lista ovisno o tome koja je komandna tipka za izlistavanje izabrana.

## PROMETI KUPACA I DOBAVLJAČA

Potrebno je unijeti šifru poduzeća, početni i završni datum za koji se želi izvještaj, konto za koji se želi izvještaj, ako se želi ispis po abecedi u polje "PO ABECEDI" piše se "D", inače je "N".

Ako se želi ispis kartice za jednog partnera i u polje "OD PARTNERA" i u polje "DO PARTNERA" upisuje se ista šifra, a ako se želi ispis svih partnera onda se u polje "OD PARTNERA" upisuje 0 ili 1, a u polje "DO PARTNERA" upisuje se 99999. U polju naziv partnera upisom početnih slova i pritiskon na tipku "F4" mogu se po izabrati partneri poredani po abecedi.

Polje "NULE D/N" određuje da li se ispisuju svi partneri ili samo oni koji imaju aktivni saldo.

## IZVIJEŠĆE - SALDAKONTI PROMETI

| <b>SELCOM d.o.o.</b><br>43000 BJELOVAR<br>JJelačića II | Q             |           |          | Za razdo      | <b>Promet.</b><br>bije od 01.01.2000 do 20.04.200 |
|--------------------------------------------------------|---------------|-----------|----------|---------------|---------------------------------------------------|
| Šifra i naziv partnera                                 | Uk. duguje Uk | potražuje | Saldo    | Dospjelo Tele | fon Kontakt osoba                                 |
| 22000 - Dobavljači                                     |               |           |          |               |                                                   |
| 2 Probad.o.o.                                          | 8.250,00      | 0,00      | 8.250,00 | 8.250,00 01/1 | 111-111 Pero Perić                                |
| Ukupno konto - 22000                                   | 8.250,00      | 0,00      | 8.250,00 | 8.250,00      |                                                   |

| 🗃 Prometi Saldakonti       |          |           |          |             |               | X |
|----------------------------|----------|-----------|----------|-------------|---------------|---|
| Šifra i naziv partnera 🛛 📐 | Duguje   | Potražuje | Saldo    | Telefon     | Kontakt osoba |   |
| Proba d.o.o.               | 8.250,00 | 0,00      | 8.250,00 | 01/1111-111 | Pero Perić    |   |
|                            |          |           |          |             |               |   |

Gornja slika prikazuje program preko kojega se može pokrenuti automatsko zvanje dužnika, računalo će samo aktivirati "AUTODIALER" te pritiskom na tipku "OK" pozvati broj ako je taj broj pravilno unešen kod unosa partnera.

| AutoDialer      |             |               |
|-----------------|-------------|---------------|
| <u>N</u> umber: | 01/1111-111 |               |
| OK              | Cancel      | <u>S</u> etup |

| Saldakonti izvješća           Poduzeće:         1         SELCOM               | d.o.o.      |                                                                            | •            |
|--------------------------------------------------------------------------------|-------------|----------------------------------------------------------------------------|--------------|
| Tip izvješća:<br>C 1. Saldakonti kartice<br>3. Zatvaranje stavki<br>5. Opomene | c<br>c<br>c | 2. Prometi saldakonti<br>4. Izvodi otvorenih stavaka<br>6. Dnevnik naplate |              |
| Izvješće: Zatvaranje stavki                                                    |             |                                                                            | <u>.</u>     |
|                                                                                |             |                                                                            |              |
|                                                                                |             |                                                                            |              |
| Litta                                                                          |             |                                                                            | <u>K</u> raj |

## ZATVARANJE STAVAKA

Za automatsko zatvaranje stavaka potrebno je unesti poduzeće, konto te kliknuti na opciju "ZATVARANJE"

Automatsko zatvaranje stavaka moguće je ukoliko se pažljivo knjiži tj. ako se prilikom financijskog knjiženja u polje BROJ DOKUMENTA za konto kupaca unese broj izlazne fakture, a za konto dobavljača broj ulazne fakture UFE (ne broj računa dobavljača) i ako se poklapa ukupna dugovna sa ukupnom potražnom stranom bez obzira koliko je puta bio račun plaćan.

## RUČNO ZATVARANJE STAVAKA

| Po | duzeće | : 1   | Selcor | n d.o.o  |                  | Datun | n:   | 07.04.2004 |           |      |   |
|----|--------|-------|--------|----------|------------------|-------|------|------------|-----------|------|---|
| Ko | nto:   | 12    | 000 Pc | otraživa | anja od kupaca 🔄 | Partn | er:  | 1 КТ       | °C d.o.o  |      | • |
| Τ  | Tem    | TemBr | Konto  | Par      | Naziv            | DokBr | Stat | Duguje     | Potražuje | Opis | - |
|    | 1      | 1     | 12000  | 1        | KTCd.o.o         | 2286  | Z    | 1.525,00   | 0,00      | ps   | _ |
|    | 1      | 1     | 12000  | 1        | KTCd.o.o         | 2247  | Z    | 1.525,00   | 0,00      | ps   |   |
|    | 1      | 1     | 12000  | 1        | KTCd.o.o         | 2314  | Ζ    | 585,84     | 0,00      | ps   |   |
|    | 1      | 1     | 12000  | 1        | KTCd.o.o         | 2313  | Z    | 4.148,00   | 0,00      | ps   |   |
|    | 1      | 1     | 12000  | 1        | KTCd.o.o         | 2312  | Ζ    | 1.110,20   | 0,00      | ps   |   |
|    | 1      | 1     | 12000  | 1        | KTCd.o.o         | 2311  | Ζ    | 1.525,00   | 0,00      | ps   |   |
|    | 1      | 1     | 12000  | 1        | KTCd.o.o         | 2306  | Ζ    | 92,78      | 0,00      | ps   |   |
|    | 1      | 1     | 12000  | 1        | KTCd.o.o         | 2291  | Ζ    | 115,29     | 0,00      | ps   |   |
|    | 1      | 1     | 12000  | 1        | KTCd.o.o         | 2321  | Z    | 634,40     | 0,00      | ps   |   |
|    | 1      | 1     | 12000  | 1        | KTCd.o.o         | 2287  | Ζ    | 439,20     | 0,00      | ps   |   |
|    | 1      | 1     | 12000  | 1        | KTCd.o.o         | 2336  | Ζ    | 4.022,34   | 0,00      | ps   |   |
|    | 1      | 1     | 12000  | 1        | K T C d.o.o      | 2277  | Z    | 24,16      | 0,00      | ps   |   |
|    | 1      | 1     | 12000  | 1        | KTCd.o.o         | 2276  | Ζ    | 305,00     | 0,00      | ps   |   |
|    | 1      | 1     | 12000  | 1        | KTCd.o.o         | 2095  | Z    | 541,05     | 0,00      | ps   | • |

Nakon automatskog zatvaranja stavaka potrebno je ručno zatvoriti stavke koje program nije povezao. Starta se program za ručno povezivanje stavaka, odaberu se željene stavke i u polju status "Stat". Nakon toga kuca se slovo "Z" - zatvoreno. Na stavkama na kojima se želi raskinuti veza u polju "Stat" te se sa razmaknicom se obriše "Z".

| 🖼 Saldakonti izvješća                                                                                                    | $\mathbf{\overline{\times}}$ | 🖼 Saldakonti izvješća                                                                                                    | ×            |
|----------------------------------------------------------------------------------------------------|------------------------------|----------------------------------------------------------------------------------------------------|--------------|
| Poduzeće: 1 SELCOM d.o.o.                                                                                                    | -                            | Poduzeće: 1 SELCOM d.o.o.                                                                                                    | •            |
| Tip izvješća:       C       1. Saldakonti kartice       C       2. Prometi saldakonti         C       3. Zatvaranje stavki       C       4. Izvodi otvorenih stavaka         C       5. Opomene       C       5. Dnevnik naplate         Izvješće:       Izvodi otvorenih stavaka       1. |                              | Tip izvješća: <u>1. Saldakonti kartice</u> <u>2. Prometi saldakonti</u> <u>3. Zatvaranje stavki</u> <u>5. Opomene</u> <u>6. Dnevnik naplate</u>                                                                                                    |              |
| Do datuma:       31.12.2010       Konto:       12000       Potraživanja od kupac -         Od partnera:       1       MINERAL SEKULINE d.o.o.       -         Do partnera       9999 -       MINERAL SEKULINE d.o.o.       -                                                               |                              | Do datuma:       31.12.2010)       Kriterij:       Opomena         Konto:       12000       Potraživanja od kupaca dobara         Od partnera:       1_*       MINERAL SEKULINE d.o.o.         Do partnera       9999       MINERAL SEKULINE d.o.o. | •<br>•<br>•  |
|                                                                                                    |                              |                                                                                                    |              |
| Lis Z                                                                                                    |                              | Liste                                                                                                    | <u>K</u> raj |

## **PISANJE IOS-a I OPOMENA**

Za pisanje IOS-a i OPOMENA potrebno je imati zatvorene stavke da bi računalo dobro obradilo opomene. Nakon toga potrebno je samo unijeti tražene elemente: poduzeća, datum, konto, partnera. Nakon parvilno unesenih podataka u formu preko liste računalo će napraviti IOS-e ili OPOMENE.

| <ol> <li>Saldakonti I</li> <li>Zatvaranje s</li> <li>Opomene</li> </ol> | kartice<br>stavki | C 2.1<br>C 4.1 | Prometi saldakonti<br>zvodi otvorenih sta<br>Dnevnik naplate | vaka     |
|-------------------------------------------------------------------------|-------------------|----------------|--------------------------------------------------------------|----------|
| iješće: Dnevnik r<br>Od datuma:                                         | aplate            | latuma: 31     | 12 2010                                                      |          |
| Konto:<br>Od partnera:                                                  | 12000 Potr        | aživanja od ku | ipaca dobara                                                 | <u>·</u> |
| Do partnera                                                             | 9999 -            |                |                                                              |          |
|                                                                         |                   |                |                                                              |          |

## DNEVNIK NAPLATE

Potrebno je unijeti šifru poduzeća, početni i zaključni datum za željeni period, konto za koji se izvlače dnevnik naplate i početna i zaključna šifra partnera.

## IZVJEŠĆA MATERIJALNOG KNJIGOVODSTVA

Ovaj modul prati materijalno poslovanje poduzeća. Kao što su kartice artikala, lager lista, dnevnik za uskladu, ispis inventure i sl.

| 🔍 OSKAR WIN                                   |                                         |                  |                                  |                    |                   |                  |
|-----------------------------------------------|-----------------------------------------|------------------|----------------------------------|--------------------|-------------------|------------------|
| <u>1</u> . Matični podaci <u>2</u> . Trgovina | 3. Izvješća 4. Knjiženja                | <u>5</u> . Plaće | <u>6</u> . Osnovna sredstva      | <u>7</u> . Ura/Ira | <u>8</u> . Servis | <u>9</u> . Izlaz |
| 4 K •                                         | <u>1</u> . Financijska<br>2. Saldakopti | :L               |                                  |                    |                   |                  |
|                                               | <u>3</u> . Materijalno                  |                  | <u>1</u> . Dnevnik rada          |                    |                   |                  |
|                                               | <u>4</u> . Trgovačko                    | •                | <u>2</u> . Kartice - lista       |                    |                   |                  |
|                                               | <u>5</u> . Šifarnici                    | •                | <u>3</u> . Kartice - ekran       |                    |                   |                  |
|                                               | <u>6</u> . Prijedlozi kompenzaci        | ja               | <u>4</u> . Lager lista           |                    |                   |                  |
|                                               |                                         |                  | <u>5</u> . Dnevnik za uskladu    |                    |                   |                  |
|                                               |                                         |                  | <u>6</u> . Popisna lista         |                    |                   |                  |
|                                               |                                         |                  | <u>Z</u> . Cjenik                |                    |                   |                  |
|                                               |                                         |                  | <u>8</u> . Ispis po dokumentima  |                    |                   |                  |
|                                               |                                         |                  | <u>9</u> . Ispis po temeljnicama |                    |                   |                  |
|                                               |                                         |                  | <u>1</u> 0. Unos inventure       |                    |                   |                  |
|                                               |                                         |                  | 11. Ispis inventure              |                    |                   |                  |
|                                               |                                         |                  |                                  |                    |                   |                  |

| 🕄 Dnevnik knjiženja |                                                                      | X |
|---------------------|----------------------------------------------------------------------|---|
| Molimo v            | ras unesite poduzeće, skladište i period za koje želite<br>izvješće! |   |
| Poduzeće:           | 1 Selcom d.o.o.                                                      |   |
| Skladište:          | 1 Proizvodnja 🔹                                                      |   |
| Od datuma:          | 01.01.2004 Do datuma: 08.04.2004                                     |   |
| (D)atum dokume      | inta - datum (K)njiženja: 📃 🔽                                        |   |
|                     |                                                                      |   |
| Lista               | Kraj                                                                 |   |

## DNEVNIK KNJIŽENJA

U bilo kojem trenutku može se izlistati dnevnik rada za svaki dan po datumu materijalnih dokumenata ili po datumu knjiženja.

Potrebno je samo unesti poduzeće, skladište za koje radimo izvješće te razdoblje "Od datuma – Do datuma" i izabrati ispis po datumu dokumenta ili po datumu knjiženja.

| Poduzeće:    | 1    | Selco    | m d.o.o.         |            | • |
|--------------|------|----------|------------------|------------|---|
| Skladište:   | 1    | Proizvo  | dnja             |            | • |
| Od artikla:  | 1    | BR'      | TVA 5/4" RADIJ.  |            | • |
| Do artikla:  | 9999 | 19 Ulja  | ana Boja - Vrata |            | • |
| Za partnera: | 2000 | ) Sel    | com d.o.o.       |            | • |
| Od datuma:   | 01.  | .01.2004 | Do datuma:       | 22.04.2004 |   |

## KARTICE ARTIKALA I EKRANSKE KARTICE

Kartice za pregled ulaza i izlaza pojedinih roba u skladištu su klasične, a pregledi su ekranski i na listovni. Potrebno je startati kartice lista ili ekran i unijeti željene podatke.

| 🔠 Kartice ar | tikala            |          |      |        |            |          |         | ×            |
|--------------|-------------------|----------|------|--------|------------|----------|---------|--------------|
| Poduzeće:    | 1 Selcom d.o.o.   |          |      | -      | Skladište: | 1 Proizv | odnja   | •            |
| Šifra artik  | a: 22 BOJLER VV   | WV 180-3 |      | ۲      |            |          |         |              |
| Datum        | Vrsta dokumenta   | BRD      | Stv. | Cijena | Ulaz       | Izlaz    | Stanje  | Saldo 🌥      |
| 25.01.2003   | 4 Izlazni račun   | 30099    | 6    | 2,50   | 0,00       | 100,00   | -100,00 | -250,00      |
| 18.02.2003   | 3 4 Izlazni račun | 30249    | 2    | 2,50   | 0,00       | 25,00    | -25,00  | -62,50       |
|              |                   |          |      |        |            |          |         |              |
|              |                   |          |      |        |            |          |         |              |
|              |                   |          |      |        |            |          |         |              |
|              |                   |          |      |        |            |          |         |              |
|              |                   |          |      |        |            |          |         | 3            |
|              |                   |          |      |        |            |          |         |              |
|              |                   |          |      |        |            |          |         |              |
|              |                   |          |      |        |            |          |         |              |
|              |                   |          |      |        |            |          |         |              |
|              |                   |          |      |        |            |          |         |              |
| UKUPNO:      |                   |          |      |        | 0.00       | 125.00   | -125.00 | -312,50      |
|              |                   |          |      |        |            |          | Lista   | Krai         |
|              |                   |          |      |        |            |          | Lista   | <u>A</u> raj |

Slika prikazuje evidenciju stanja artikala na ekranskoj kartici.

| Poduzeće:    | 1     | Selcom d.o.o.                | • |
|--------------|-------|------------------------------|---|
| Skladište:   | 1     | Proizvodnja                  | - |
| Od artikla:  | 1     | BRTVA 5/4" RADIJ.            | • |
| Do artikla:  | 99999 | Uljana Boja - Vrata          | • |
| Od datuma:   | 01.0  | 1.2004 Do datuma: 08.04.2004 |   |
| Nule? (D/N): | D 🗾   |                              |   |

## LAGER LISTA

Radi uvida u trenutačno stanje skladišta, u programu se nalazi i lager lista. Unesu se samo željeni podaci, (poduzeće, skladište itd.) u polje "Nule D/N" ako želimo vidjeti i artikle koji su na nuli utipkamo slovo "D" a ako ne želimo prikaz sa artiklima koji su na nuli izaberemo "N".

### Selcom d.o.o.

43000 BJELOVAR Josipa Jelačića II.

Skladište: 1. Proizvodnja

| Šifra | i naziv artikla                       | Jm  | P. Cijena | Ulaz    | iziaz         | Stanje         | Duguje   | Potražuje  | Saldo       |
|-------|---------------------------------------|-----|-----------|---------|---------------|----------------|----------|------------|-------------|
| 1     | BRTVA 5/4" RADIJ.                     | kg  | 1,363     | 510,000 | 75,000        | 435,000        | 1.114,90 | 1.707,97   | -593,07     |
| 2     | BRTVA 1" RADIJ.                       | set | 0,787     | 10,000  | 21.487,000    | -21.477,000    | 0,00     | 16.907,30  | -16.907,30  |
| 3     | BRTVA SL 5.4                          | set | 1,000     | 0,000   | 32.205,000    | -32.205,000    | 0,00     | 32.206,00  | -32.206,00  |
| 4     | SL.REDUKCIJA 5/4X1/2 D                | set | 1,335     | 0,000   | 44.458,000    | -44.458,000    | 0,00     | 59.331,20  | -59.331,20  |
| 5     | RAD.KONZOLA RKP FI8                   | set | 2,067     | 0,000   | 35,382,000    | -35.382,000    | Q 0,00   | 73.148,05  | -73.148,05  |
| 6     | RAD.NOSAČ NLR                         | kom | 0,142     | 0,000   | 75.150,000    | -75,150,000    | 0,00     | 10.691,00  | -10.691,00  |
| 7     | RADIJ.ODSTOJNIK ROGL                  | kom | 0,152     | 0,000   | 11.400,000    | -11.400,000    | 0,00     | 1.736,00   | -1.736,00   |
| 9     | CUEVAL.FI60X1000                      | set | 3,766     | 0,000   | 1.925,000     | -1.925,000     | 0,00     | 7.250,00   | -7.250,00   |
| 12    | BOJLER VAILLANT VGV 182               | kom | 0,000     | 0,000   | 0,000         | 0,000          | 0,00     | 0,00       | 0,00        |
| 14    | RADIJ.NOGICE KSK-GR                   | kom | 0,100     | 0,000   | 1.259.900,000 | -1.259.900,000 | 0,00     | 125.990,00 | -125.990,00 |
| 15    | RAD.SPOJNICE 5/4"                     | kom | 0,321     | 0,000   | 163.850,000   | -163.850,000   | 0,00     | 52.620,50  | -52.620,50  |
| 16    | MJEŠALICA ZA KADU 1302                | kom | 0,060     | 0,000   | 4.000,000     | -4.000,000     | 0,00     | 240,00     | -240,00     |
| 17    | KOLJENO ZAVRŠNO 32X1"Ž<br>UNUT.NA VOJ | kom | 0,233     | 0,000   | 322.050,000   | -322.050,000   | 0,00     | 74.914,00  | -74.914,00  |
| 19    | BOJLER ELEKT 80L EBK8 FISMAR          | set | 2,700     | 0,000   | 750,000       | -750,000       | 0,00     | 2.025,00   | -2.025,00   |
| Uku   | pno:                                  |     |           | 520,000 | .972.632,000  | 1.972.112,000  | 1.114,90 | 458.767,02 | -467.652,12 |

Prikaz lager liste za ispis.

| Poduzeće:      | 1    | Selcom d.o.o.                  |
|----------------|------|--------------------------------|
| Skladište:     | 1    | Proizvodnja                    |
| Za konto:      | 1200 | 00 Potraživanja od kupaca 🔤    |
| Od temeljnice: | 4    | Izlazni račun 🔄                |
| Do temeljnice: | 4    | Izlazni račun                  |
| Od broja:      | 1    | Do broja: 999999               |
| Od datuma:     | 01   | .01.2004 Do datuma: 22.04.2004 |
|                |      |                                |

| Poduzeće:  | 1 | Selcom d.o.o. | • |
|------------|---|---------------|---|
| Skladište: | 1 | Proizvodnja   | • |
|            |   |               |   |
|            |   |               |   |

## DNEVNIK ZA USKLADU

Nakon unosa željenih podataka, računalo će izbaciti listu na koja sadrži sve stavke po pojedinim vrstama dokumenata knjiženim u materijalnom knjigovodstvu.

Bitno je unesti vrstu poduzeće, skladište, od temeljnice – do temeljnice, od broja temeljnice do broj, konto, i od datuma do datuma.

## **POPISNA LISTA**

Nakon unosa željenih podataka, računalo će izbaciti listu na koja sadrži sve stavke po pojedinim vrstama dokumenata knjiženim u materijalnom knjigovodstvu.

| Poduzeće:    | 1    | Selcom d.o.o. 💽                           |
|--------------|------|-------------------------------------------|
| Skladište:   | 1    | Proizvodnja 💽                             |
| Od artikla:  | 1    | BRTVA 5/4" RADIJ.                         |
| Do artikla:  | 20   | KADA KUTNA KORNAT 150X100                 |
| Od datuma:   | 01.0 | 1.2000 Do datuma: 22.04.2004              |
| Nule? (D/N): | D 💌  | 🛛 Količina? (D/N): 🛛 💌 Abeceda (D/N): 🗗 💌 |

## Selcom d.o.o.

43000 BJELOVAR Josipa Jelačića 11.

Skladište: 1. Proizvodnia

## **CJENIK ARTIKALA**

Za potrebe komercijalista OSKAR omogućava izlistavanje cjenika pojedinog skladišta sa kolićinama, abecednim redom i mogućnosti prikazivanja artikala kojih trenutno nema na skladištu, a sadržani su u prodajnom programu.

Artike možemo prikazati sa količinom i bez količine "Količina? (D/N)" artikle koji su na nuli ili bez njih "Nule? (D/N)".

## *Cjenik* Na dan 22.04.2004

| Šifra i naziv artikla              | KQčina         | VPC      | MPC      |
|------------------------------------|----------------|----------|----------|
| 19 BOJLER ELEKT.80L EBK8 FISMAR    | -750,000       | 516,36   | 629,96   |
| 12 BOJLER VAILLANT VGV 182         | 0,000          | 5.549,55 | 6.770,45 |
| 2 BRTVA 1" RADIJ.                  | -21.477,000    | 0,50     | 0,61     |
| 1 BRT VA 5/4" RADIJ.               | 435,000        | 0,55     | 0,67     |
| 3 BRT VA SL 5/4                    | -32.205,000    | 0,80     | 0,98     |
| 9 CIJEV AL.FI 60X1000              | -1.925,000     | 23,40    | 28,55    |
| 17 KOLJENO ZAVRŠNO 32X1"Ž UNUT.NAV | -322.050,000   | 58,66    | 71,57    |
| 16 MJEŠALICA ZA KADU 1302          | -4.000,000     | 299,18   | 0,00     |
| 5 RAD.KONZOLA RKP FI 8             | -35.382,000    | 3,35     | 4,09     |
| 6 RAD.NOSAČ NLR                    | -75.150,000    | 2,18     | 2,66     |
| 15 RAD.SPOJNICE 5/4"               | -163.850,000   | 2,00     | 2,44     |
| 14 RADIJ.NOGICE KSK-GR             | -1.259.900,000 | 12,12    | 14,79    |
| 7 RADIJ.OD STOJNIK ROGL            | -11.400,000    | 2,00     | 2,44     |
| 4 SL.REDUKCIJA 5/4X1/2 D           | -44.458,000    | 5,50     | 0,00     |
| Ilkunno:                           | -1.972.112.000 |          |          |

| 🖺 Ispis po dokun | nentim<br>10 vas | a X<br>unesite poduzeće, skladište i vrstu dokumenta za<br>koje želite izvješće! | Ispis po temeljnicama     ×       Molimo vas unesite poduzeće, skladište i vrstu temeljnice za koje želite izvješće!                                                                                                    |
|------------------|------------------|----------------------------------------------------------------------------------|----------------------------------------------------------------------------------------------------|
| Poduzeće:        | 1                | Selcom d.o.o.                                                                    | Poduzeće: 1 Selcom d.o.o.                                                                                                    |
| Skladište:       | 1                | Proizvodnja                                                                      | Skladište: 1 Proizvodnja                                                                                                    |
| Dokument:        | 4                | Izlazni račun 🔽                                                                  | Temeljnica: 6 Temeljnica 🔹                                                                                                    |
| Od broja:        | 1                | Do broja: 99999 Stavke? (D/N): D -                                               | Od broja: 1 Do broja: 999999                                                                                                    |
|                  |                  |                                                                                  |                                                                                                    |
|                  | sta              | Kraj                                                                             | Contraction in the second second seco |

## **ISPIS PO DOKUMENTIMA I ISPIS PO TEMELJNICAMA**

Omogućavaju nam da u bilo kojem trenutku možemo dobiti na ekran ispis knjiženih dokumenata odnosno temeljnica sa stavkama ili bez njih sa ukupnim zbirom. Ove nam liste pomažu u traženju grešaka za uskladu financijskog i materijalnog knjigivodstva.

| 📰 Unos inventura - n   | naterijalno           |                      |                       |               |
|------------------------|-----------------------|----------------------|-----------------------|---------------|
| Poduzeće:              | 1 Selcom d.o.o. 💽     | Pod Ski DokBr. Datum | Artikl StvBr Količina | Cijena Iznos  |
| Skladište:             | 1 Proizvodnja 💽       | 1 1 1 05.02.2003     | 1 1 100,000           | 0,31 25,35    |
| Broj inventure:        | 1                     |                      |                       |               |
| Datum inventure:       | 05.02.2003            |                      |                       |               |
| Broj stavke:           | 1                     |                      |                       |               |
| Provide and the second |                       |                      |                       |               |
| Sifra artikla:         |                       |                      |                       |               |
| Kolicina:              | 25.35                 |                      |                       |               |
| Ciepe:                 | 0.31                  |                      |                       |               |
| Cijena.                | 0,01                  |                      |                       |               |
|                        |                       | +                    | <u>O</u> briši        | <u>L</u> ista |
|                        |                       | I (                  | → <b>→</b>            | <b>▶</b> I    |
|                        |                       |                      |                       |               |
| Izmjena postojeće      | eg zapisa!            |                      |                       |               |
|                        |                       |                      |                       |               |
| Upis/Izmjen            | a 🕖 O <u>d</u> ustani | Kraj <u>K</u> raj    |                       |               |

## **UNOS INVENTURA U MATERIJANO**

Za ispravnu obradu inventure u materijanom potrebno je unijeti zaglavlje (poduzeće, prodavaonicu, broj i datum) u zatim u unosu stavaka izabrati artikle i te stvarnu količinu na zalihi (program će vam sam prikazati knjižno stanje sa kartice tog artikla). Po završetku inventure moguće je izpisati popisnu listu artikala, inventurnu listu kod ovoga unosa inventura je automatski unesena u materijalno tako da ju netreba posebno rasknjižavati.

| <b>Molimo</b> | vas u | nesite po | oduzeće, skladi<br>želite izvješć | šte, period i artik<br>:e! | le za koje |
|---------------|-------|-----------|-----------------------------------|----------------------------|------------|
| Poduzeće:     | 1     | Selco     | im d.o.o.                         |                            | •          |
| Skladište:    | 1     | Proizvo   | odnja                             |                            | •          |
| Od datuma:    | 01.0  | 1.2003    | Do datuma:                        | 31.12.2003                 |            |
| Od artikla:   | 1     |           | Do artikla:                       | 99999                      |            |
| Datum inventu | re: 0 | 02.01.20  | 04                                |                            |            |
|               |       |           |                                   |                            |            |
|               |       |           | _                                 | -                          |            |

## **ISPIS INVENTURNE RAZLIKE**

Za ispis inventure potrebno je unesti poduzeće, šifru skladišta, od datuma do datuma, od artikla do artikla, i datum inventure.

Modul "TRGOVAČKO" prati kompletno financijsko, maloprodajno i veleprodajno poslovanje trgovine - od izrade kalkulacija, inventura prodavaonica te obrade zapisnika o promjeni cijena. U sklopu ovog modula može se voditi i trgovačka knjiga za maloprodaju kao i trgovačka knjiga za veleprodaju. Za poduzeća sa razvijenom veleprodajom postoji modul koji prati skladište veleprodaje (kartice, lager lista, cjenici), međuskladišni promet, ponude itd.

| 🔍 OSKAR WIN               |                     |                   |                      |                 |    |                                     |                    |                   |                  |
|---------------------------|---------------------|-------------------|----------------------|-----------------|----|-------------------------------------|--------------------|-------------------|------------------|
| <u>1</u> . Matični podaci | <u>2</u> . Trgovina | 3. Izvješća       | <u>4</u> . Knjiženja | <u>5</u> . Plać | ie | <u>6</u> . Osnovna sredstva         | <u>7</u> . Ura/Ira | <u>8</u> . Servis | <u>9</u> . Izlaz |
| ⊕ ⊯ -                     |                     | <u>1</u> . Finan  | cijska               |                 |    |                                     |                    |                   |                  |
|                           |                     | <u>2</u> . Saidai | Konti<br>            |                 |    |                                     |                    |                   |                  |
|                           |                     | <u>3</u> , Mater  | ijalno               | •               |    |                                     |                    |                   |                  |
|                           |                     | <u>4</u> . Trgov  | ąčko                 | •               |    | <u>1</u> . Ispis kalkulacija        |                    |                   |                  |
|                           |                     | <u>5</u> . Šifarn | id                   | •               |    | <u>2</u> . Kalkulacije po artiklima | э                  |                   |                  |
|                           |                     | <u>6</u> . Prijed | lozi kompenzaci      | ija             |    | <u>3</u> . Kalkulacije po dobavlj   | ačima              |                   |                  |
|                           |                     |                   |                      |                 | 3  | <u>4</u> . Ispis veleprodajnih ra   | ičuna              |                   |                  |
|                           |                     |                   |                      |                 | 1  | <u>5</u> . Veleprodajni računi po   | o kupcima          |                   |                  |
|                           |                     |                   |                      |                 | ļ  | <u>6</u> . Veleprodajni računi po   | o artiklima        |                   |                  |
|                           |                     |                   |                      |                 |    | <u>7</u> . Trgovačka knjiga         |                    |                   |                  |
|                           |                     |                   |                      |                 | ļ  | <u>8</u> . Rekapitulacija poreza    |                    |                   |                  |
|                           |                     |                   |                      |                 |    | <u>9</u> . Unos čekova              |                    |                   |                  |
|                           |                     |                   |                      |                 |    | 1 <u>0</u> . Specifikacija čekova   |                    |                   |                  |
|                           |                     |                   |                      |                 |    | <u>A</u> . Tisak etiketa            |                    |                   |                  |

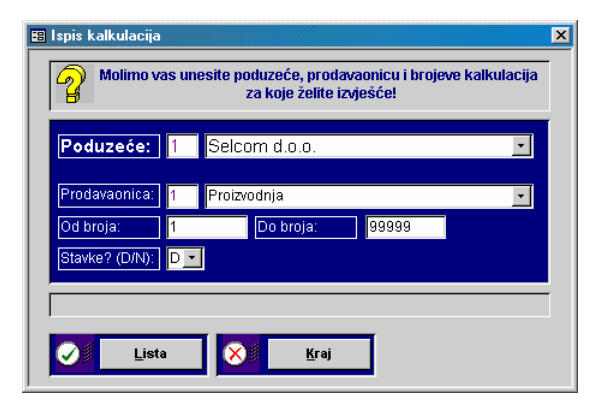

### 😰 Ispis kalkulacija - po artiklima × Molimo vas unesite poduzeće, prodavaonicu i artikle za koje želite izvješće! 2 Poduzeće: 1 Selcom d.o.o. Proizvodnja Prodavaonica: BRTVA 5/4" RADIJ. Od artikla 1 -Uljana Boja - Vrata Do artikla 99999 Ø Lista × <u>К</u>гај

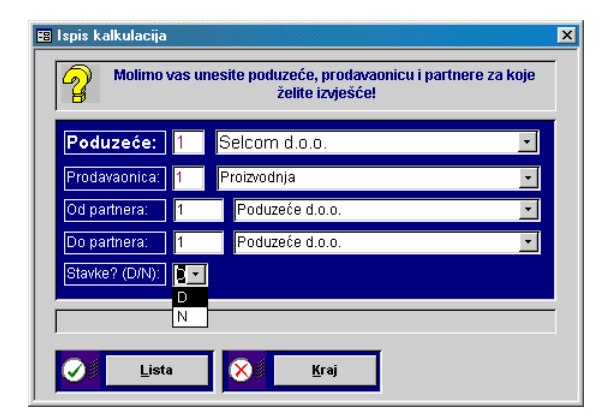

## **ISPIS KALKULACIJA**

Unosi se šifra poduzeća, šifra prodavaonice i od broja kalkulacije do broja kalkulacije te se može izabrati da li želimo prikazati kalkulaciju sa stavkama ili bez njih "Stavke? (D/N)". Nakon toga odabrane kalkulacije mogu se štampati.

## **ISPIS KALKULACIJA PO ARTIKLIMA**

Da bi dobili izviješće potrebno je samo unesti poduzeće, prodavaonicu, te izabrati od kojeg do kojeg artikla želimo izvješće.

Izviješće prikazuje promete artikala u kalkulacijama za sve partnere.

## **ISPIS KALKULACIJA PO PARTNERIMA**

Da bi dobili ovo izviješće potrebno je unesti poduzeće, prodavaonicu, te od partnera do partnera i stavka (D/N).

Ovo izviješće je isto kao i prethodno ali je jedina razlika u tome što računalo prikazuje listu prometa artikala u kalkulaciji po dobavljačima i tako ih sortira. Polje "Stavka? (D/N)" odnosi se na to da li želimo prikaz stavaka za te partnere "D" ili ne želimo "N".

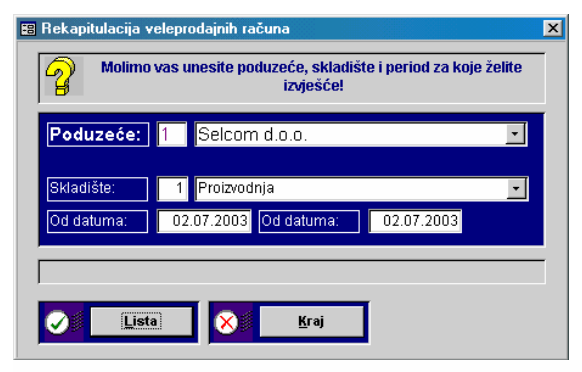

## REKAPITULACIJA VELEPRODAJNIH RAČUNA

Nakon unesenih željenih podataka (poduzeće, skladište, od datuma do datuma) računalo će napraviti rekapitulaciju veleprodajnih računa za to poduzeće i skladište u određenom razdoblju.

| <b>Selcom</b><br>43000 BIE  | <b>đ.o.o.</b> |                 | Rekapitulac     | ija velepr | odajnih i      | računa     |
|-----------------------------|---------------|-----------------|-----------------|------------|----------------|------------|
| Josipa Jelač<br>Proizvodnja | ića I I.      |                 |                 | od 0       | 2.07.2003 do ( | 92.07.2003 |
| Datum                       | Br. računa    | Kupac           | Iznos bez PDV-a | Popust     | PDV            | Iznos      |
| 02.07.2003                  | 4             | Poduzeće d.o.o. | 231,71          | 0,00       | 0,64           | 232,35     |

| D Grunn    | Diridound | IIIIpas         | ILITOO NOL I DI G | . op ao. | • • •    |           |
|------------|-----------|-----------------|-------------------|----------|----------|-----------|
| 02.07.2003 | 4         | Poduzeće d.o.o. | 231,71            | 0,00     | 0,64     | 232,35    |
| 02.07.2003 | 88889     | Poduzeće d.o.o. | 11.076,00         | 0,00     | 2.436,72 | 13.512,72 |
| Ukupno:    |           |                 | 11.307,71         | 0,00     | 2.437,36 | 13.745,07 |

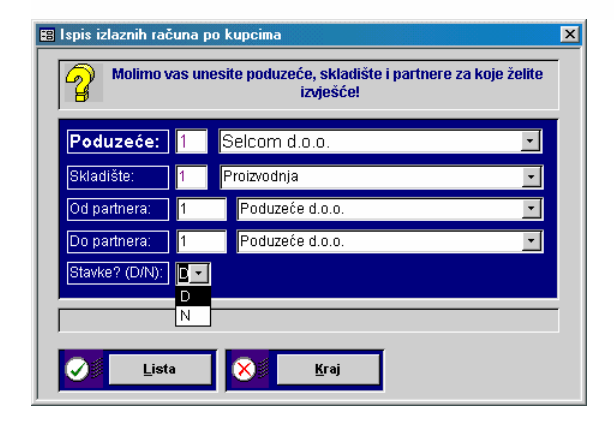

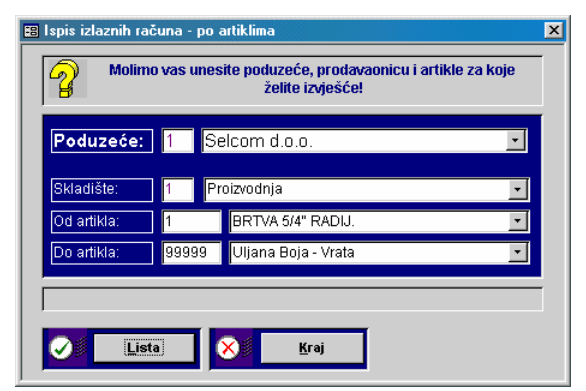

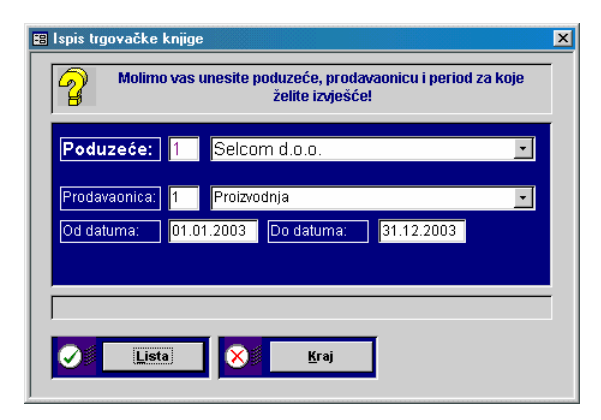

## ISPIS IZLAZNIH RAČUNA PO KUPCIMA

Nakon unesenih željenih podataka (poduzeće, skladište, od partnera do partnera, "Stavke? (D/N)") računalo će napraviti izvješće prometa artikala u računima po kupcima za partnere koje smo odredili u unosu. Kao i kod drugi izvijšća i ovdje možemo izabrati prikaz stavaka da ili ne "Stavke (D/N)".

## ISPIS IZLAZNIH RAČUNA PO ARTIKLIMA

Ovo izviješće je slično kao i prethodno ali jedina je razlika u tome što lista prikazuje izlazne račune po artiklima za sve partnere.

## ISPIS TRGOVAČKE KNJIGE

Potrebno je samo unijeti tražene podatke i računalo će ponuditi listu. Vidi sliku.

## Selcom d.o.o.

43000 BJELOVAR Josipa Jelačića I I.

## Trgovačka knjiga na malo

Proizvodnja od 01.01.2004. do 26.04.2004.

| Rbr | . Datum        | Opis                 | Zaduženje | Razduženje |
|-----|----------------|----------------------|-----------|------------|
| Dor | nos iz prethod | lnog razdoblja:      | 9.771,00  | 0,00       |
| 3   | 24.03.2004     | Kalkulacija br. 7004 | 5.706,53  | 0,00       |
| Uku | pno za razdol  | olje: 👰              | 5.706,53  | 0,00       |
| Sve | ukupno :       | •                    | 15,477,53 | 0.00       |

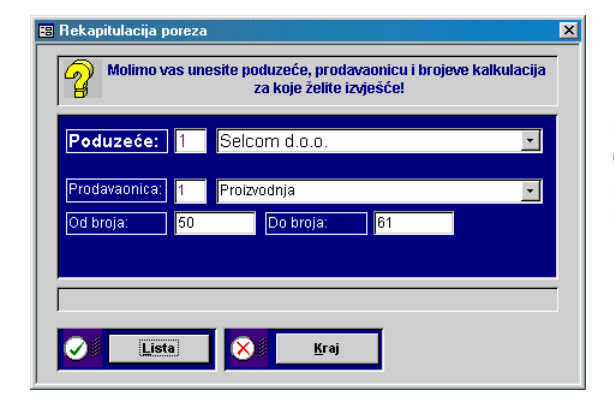

## **REKAPITULACIJA POREZA**

Nakon unosa željenih elemenata program izradi listu koja se može štampati odmah ili naknadno spomenimo samo da se polja "Od broja" – "Do broja" odnose na broj kalkulacije.

## Selcom d.o.o.

43000 BJELOVAR Josipa Jelačića I I.

## Trgovačka knjiga na malo

Proizvodnja od 01.01.2004. do 26.04.2004.

| Rbr.  | Datum          | Opis                 | Zaduženje | Razduženje |
|-------|----------------|----------------------|-----------|------------|
| Dono  | os iz prethodi | nog razdoblja:       | 9.771,00  | 0,00       |
| 3     | 24.03.2004     | Kalkulacija br. 7004 | 5,706,53  | 0,00       |
| Ukup  | no za razdob   | lje: Q               | 5.706,53  | 0,00       |
| Sveul | kupno :        |                      | 15.477,53 | 0,00       |

| 🗉 Unos čekova 💫                |                                | ×        |
|--------------------------------|--------------------------------|----------|
|                                | Pregled čekova                 |          |
| Poduzece: 1 selcon d.o.o.      | Pod. Stv.br. Datum Ban Tek.rn. | Iznos    |
| Broj stavke:                   | ▶ 1 1 11.02.2003 1 44564546    | 1.000,00 |
| Datum: 01.07.2002              | 1 1 03.07.2002 1 4544545545    | 1.000,00 |
| Citiza hankar                  | 1 1 01.07.2002 1 454544456     | 1.000,00 |
|                                |                                |          |
| Hroj ceka: 44544455            |                                |          |
| Tekući račun 454544456         |                                |          |
| Iznos: 1.000,00                |                                |          |
|                                |                                |          |
|                                |                                |          |
|                                | ← <u>O</u> briši               | Lista    |
|                                |                                |          |
| Izmjena postojećeg zapisa!     | -                              |          |
|                                |                                |          |
| Upis/Izmjena O <u>d</u> ustani | <u>Kraj</u>                    |          |

Unos čekova vrši se na način da unesemo poduzeće, broj stavke tj. redni broj čeka (od 1 do onog broja koliko ima čekova), datum čeka, šifru banke, broj čeka, broj tekućeg računa i iznos čeka.

| Rekapitulacija i | Šekova                                                             |
|------------------|--------------------------------------------------------------------|
| 2 Molin          | o vas unesite poduzeće, banku i period za koje želite<br>izvješće! |
|                  |                                                                    |
| Poduzeće:        | 1 Selcom d.o.o.                                                    |
| Banka:           | 1 Erste & SteierMarkisch Bank 🔹                                    |
| Od datuma:       | 01.01.2003 Do datuma: 26.04.2004                                   |
|                  |                                                                    |
|                  |                                                                    |
|                  | a Kraj                                                             |
|                  |                                                                    |

Selcom d.o.o.

43000 BJELOVAR

Josipa Jelačića 11. 2402006-1100002215

## REKAPITULACIJA ČEKOVA

Nakon unosa željenih elemenata program će izraditi listu specifikacije čekova za razdoblje koje unesemo u polja "Od datuma" – "Do datuma". Vidi sliku ispod.

## Specifikacija čekova

za razdoblje od 01.01.2003. do 26.04.2004.

| Naziv | / banke: Ers | te & SteierMark | ische Bank | Žiro račun: 31200-620-16 | Q        |
|-------|--------------|-----------------|------------|--------------------------|----------|
| Rbr.  | Stavka br.   | Datum čeka      | Broj čeka  | Tekući račun             | Iznos    |
| 1     | 1            | 11.02.2003      | 454456     | 44564546                 | 1.000,00 |
| Uku   | pno:         |                 |            |                          | 1.000,00 |

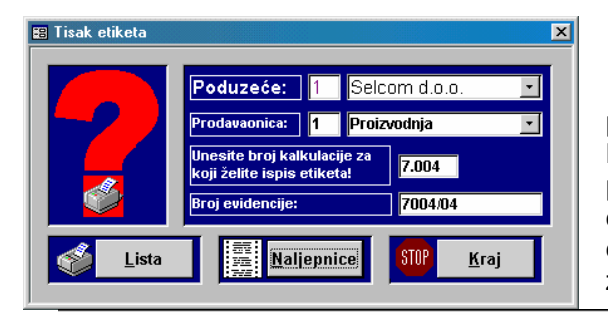

## **TISAK ETIKETA I NALJEPNICA**

Unutar trgovačkih izviješća nalazi se i program za tisak etiketa i naljepnica. Potrebno je samo unesti poduzeće, prodavaonicu, broj kalkulacije i broj evidencije te kliknuti na listu ukoliko želimo etikete ili kliknuti na tipku Naljepnice ako želimo ispis naljepnica.

| 1. BRTVA 5/4" RADIJ.<br>MPC:   3.49 Kn | 19. BOJLER ELEKT.80L<br>EBK8 FISMAR | 507. DIMOVOD AZ 202<br>JUNKERS |
|----------------------------------------|-------------------------------------|--------------------------------|
| Br.kalk.: 7004 Ev.br.:7004/04          | MPC: 629,96 Kn                      | MPS: 690,68 Kn                 |
|                                        | Br.kalk.: 7004 Ev.br.:7004/04       | Br.kalk.: 7004 Ev.br.:7004/04  |

Primjer naljepnica.

Modul "ŠIFARNICI" omogučavaju ispis artikala i partnera po šifri, nazivu i slično.

| 🔍 OSKAR WIN                                   |                                    |                |     |                             |                    |                   |                  |
|-----------------------------------------------|------------------------------------|----------------|-----|-----------------------------|--------------------|-------------------|------------------|
| <u>1</u> . Matični podaci <u>2</u> . Trgovina | 3. Izvješća <u>4</u> . Knjiženja   | <u>5</u> , Pla | aće | <u>6</u> . Osnovna sredstva | <u>Z</u> . Ura/Ira | <u>8</u> . Servis | <u>9</u> . Izlaz |
|                                               | <u>1</u> . Financijska             |                |     |                             |                    |                   |                  |
|                                               | <u>2</u> . Saldakonti              |                |     |                             |                    |                   |                  |
|                                               | <u>3</u> . Materijalno             | •              |     |                             |                    |                   |                  |
|                                               | <u>4</u> . Trgovačko               |                |     |                             |                    |                   |                  |
|                                               | 5. Šifarnici 🔶                     |                |     | <u>1</u> . Ispis artikala   |                    |                   |                  |
|                                               | <u>6</u> . Prijedlozi kompenzacija |                |     | 2. Ispis partnera           |                    |                   |                  |
|                                               |                                    |                |     |                             |                    |                   |                  |

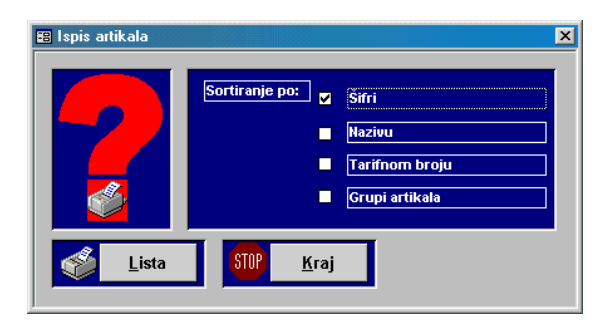

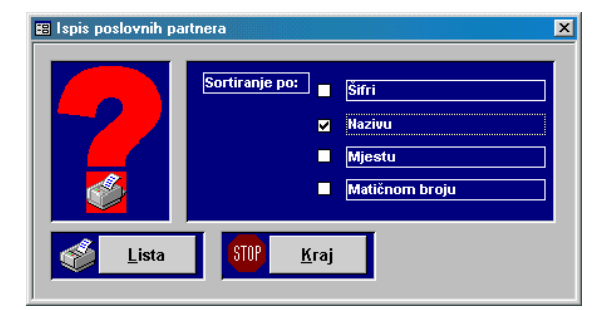

Molimo vas unesite poduzeće, partnera i period za koje želite izvješće!

<u>К</u>гај

Selcom d.o.o.

Poduzeće d.o.o.

Poduzeće: 1

Gotova obrada ...

1

Do datuma: 26.04.2004

Lista

Partner

## ISPIS ARTIKALA

Program omogućava ispis artikala po šifri po nazivu,tarifnom broju i grupi artikala. Samo treba označiti način sortiranja.

## **ISPIS ARTIKALA**

Program omogućava ispis partnera po šifri po nazivu, mjestu i matičnom broju partnera potrebno je samo označiti način sortiranja ispisa.

## PRIJEDLOZI KOMPENZACIJA

Ovaj program omogućava da do razdoblja za pojedino poduzeće napravi prijedlog kompenzacije za partnera kojega navedemo u polju "PARTNER".

## Modul "KNJIŽENJA".

X

| 🖏 OSKAR WIN                                                       |                                                                         |
|-------------------------------------------------------------------|-------------------------------------------------------------------------|
| <u>1</u> . Matični podaci <u>2</u> . Trgovina <u>3</u> . Izvješća | 4. Knjiženja 5. Plaće 6. Osnovna sredstva 7. Ura/Ira 8. Servis 9. Izlaz |
| <b>4</b> IX -                                                     | 1.Glavna knjiga                                                         |
|                                                                   | 2. Materijalno                                                          |
|                                                                   | <u>3</u> . Knjiga KPI 🔸                                                 |
|                                                                   | 4. Blagajna 🔸                                                           |
|                                                                   | <u>5</u> . Obračun kamata                                               |
|                                                                   | <u>6</u> . Internet bankarstvo                                          |
|                                                                   |                                                                         |

## KNJIŽENJE – GLAVNA KNJIGA

Ključ sloga predstavljaju prva četiri polja (poduzeće, vrsta temeljnice, broj temeljnice i stavka), te ona se razlikuju za svaki slog. Nakon unosa šifre poduzeća i šifre dokumenta koji se knjiži (ako se prazno polje potvrdi sa <ENTER> sa "F4" možemo otvariti prozor za odabir ili kucati naziv) unese se broj naloga i redni broj stavke. Za svaku slijedeću stavku uvećava se broj stavke za 1. Svaki nalog počinje sa stavkom broj 1.

Ako je konto označen kao analitika (KUP, DOB ili POR) pored ostalih elemenata program će tražiti i šifru analitike na koju se knjiženje odnosi. Ako se radi o kontu 12000 kao na primjeru u polje ŠIFRA ANALITIKE može se unijeti šifra iz šifarnika ili što je praktičnije poćetni naziv analitike) – sa "F4" otvorit će se prozor za odabir. Ukoliko se radi o novom kupcu ili dobavljaču nakon ukucane šifre u polju analitike koja ne postoji u partnerima računalo će otvoriti mod dodavanja nove analitike.

| Poduzeće         1         Selcom d.o.o.         Poduzeće: Selcom d.o.o Dokument: Izlazni račun - Broj: 30001           Vrsta tem.         4         Izlazni račun         Pod         Tem. Br.T. Stav. Datum         Konto Opis         Duguje         Potražuje           Broj temelj.         30001         1         4         30001         2         0.201.2003 75101         Ik br.30001         0,00         456,00           1         4         30001         2         0.201.2003 24000         Ik br.30001         0,00         100,32 | Ana 🔺    |
|----------------------------------------------------------------------------------------------------|----------|
| Vrsta tem.         4         Izlazni račun         Pod         Tem.         Br.T.         Stav.         Datum         Konto Opis         Duguje         Potražuje           Broj temelj.         30001         1         4         30001         0,00         456,00           1         4         30001         2         02.01.2003 75101         Ik br.30001         0,00         456,00                                                                                                    | Ana      |
| Broj temelj.         30001         1         4         30001         3         0.00         456,00           1         4         30001         2         0.201.2003 75101         IR br.30001         0,00         456,00           1         4         30001         2         0.201.2003 24000         IR br.30001         0,00         100,32                                                                                                    |          |
| 1 4 30001 2 02.01.2003 24000 IR br.30001 0,00 100,32                                                                                                    | 53       |
| Stavka 1 4 20001 4 02 01 2002 12000 JP by 20001 555 22 0.00                                                                                                    | 53       |
| Detum 02.01.2003                                                                                                    | <u> </u> |
|                                                                                                    |          |
|                                                                                                    |          |
|                                                                                                    |          |
|                                                                                                    |          |
|                                                                                                    |          |
| Ukupno: 556,32 556,                                                                                                    | 32       |
| Saldo:                                                                                                    | 00       |
|                                                                                                    |          |
|                                                                                                    |          |
|                                                                                                    |          |
| Upis u URAR 🐞                                                                                                    |          |
|                                                                                                    |          |
| Upis u KPI 🕥                                                                                                    |          |
|                                                                                                    |          |
|                                                                                                    |          |
| Upis/Izmjena Odustani Kraj                                                                                                    |          |
|                                                                                                    |          |
|                                                                                                    |          |
| Apalitika (E5)                                                                                                    |          |
| Saldo: 0,00                                                                                                    |          |
| 🔶 Obriši Lista                                                                                                    |          |

Ukoliko se knjiži plaćanje, na polju analitike pritisnemo "F5" nakon toga računalo će otvoriti analitičku karticu, a onda sa strelicama gore dolje tražimo dokument za povezivanje. Ukoliko pritisnemo <ENTER> na slogu koje smo izabrali, računalo će povući taj slog u glavnu knjigu i prebaciti iznos na potražnu stranu, te će isto tako povući i opis koji je unešen prilikom knjiženja dugovne strane.

۲

Kalkula<u>t</u>or

١I

| 🕫 Financijske kartic | e - ANALITIKA |        |               |          |            |               |            | ×            |
|----------------------|---------------|--------|---------------|----------|------------|---------------|------------|--------------|
| Poduzeće: 1          | Selcom d.o.o. |        |               | Konto:   | 12000 P    | otraživanja o | d kupaca   | -            |
| Partner:             | Poduzeće      | d.o.o. | •             |          |            |               |            |              |
| Temeljnica           | Tem. broj     | Konto  | Opis          | Dokument | Datum      | Valuta        | Duguje     | Potražuje    |
| Izlazni račun        | 30001 1       | 12000  | IR br.30001   | 30001    | 02.01.2003 | 01.02.2003    | 556,32     | 0,00         |
| Izlazni račun        | 30343 1       | 12000  | IR br.30343   | 30343    | 01.03.2003 | 15.04.2003    | 683,20     | 0,00         |
| Izlazni račun        | 30344 1       | 12000  | IR br.30344   | 30344    | 01.03.2003 | 15.04.2003    | 5.044,70   | 0,00         |
| Izlazni račun        | 30550 1       | 12000  | IR br.30550   | 30550    | 28.03.2003 | 12.05.2003    | 1.074,30   | 0,00         |
| Izlazni račun        | 30864 1       | 12000  | IR br.30864   | 30864    | 20.05.2003 | 04.07.2003    | 2.211,25   | 0,00         |
| Izlazni račun        | 30865 1       | 12000  | IR br.30865   | 30865    | 20.05.2003 | 04.07.2003    | 414,80     | 0,00         |
| Izlazni račun        | 31189 1       | 12000  | IR br.31189 🔨 | 31189    | 04.07.2003 | 18.08.2003    | 756,40     | 0,00         |
| Izlazni račun        | 31267 1       | 12000  | IR br.31267   | 31267    | 16.07.2003 | 30.08.2003    | 1.546,35   | 0,00         |
| Izlazni račun        | 31276 1       | 12000  | IR br.31276   | 31276    | 17.07.2003 | 31.08.2003    | 908,90     | 0,00         |
| Izlazni račun        | 31311 1       | 12000  | IR br.31311   | 31311    | 21.07.2003 | 04.09.2003    | 823,50     | 0,00         |
| Izlazni račun        | 31517 1       | 12000  | IR br.31517   | 31517    | 16.08.2003 | 30.09.2003    | 329,40     | 0,00         |
| Izlazni račun        | 31518 1       | 12000  | IR br.31518   | 31518    | 16.08.2003 | 30.09.2003    | 463,60     | 0,00         |
| Izlazni račun        | 31716 1       | 12000  | IR br.31716   | 31716    | 01.09.2003 | 16.10.2003    | 757,93     | 0,00         |
| Ukupno:              |               |        |               |          |            |               | 246.984,25 | 0,00         |
| H A F                | ÞI            |        |               |          |            |               |            | <u>K</u> raj |

Analitička kartica – slika iznad.

I

•

| 🛿 Glavna knji  | iga - SALDACONTI                |           |         |      |              |                 |                    |                  |                     |     |
|----------------|---------------------------------|-----------|---------|------|--------------|-----------------|--------------------|------------------|---------------------|-----|
| Poduzeće       | 1 Selcom d.o.o.                 |           |         | Po   | duzećo       | e: Selcom d.o.c | ) Dokument: Izl    | azni račun - Bro | oj: 30001           |     |
| Vrsta tem.     | 4 Izlazni račun 🔹               |           | Pod     | Tem. | Br.T.        | Stav. Datum     | Konto Opis         | Duguje           | Potražuje i         | 4na |
| Broj temelj.   | 30001                           | ▶         | 1       | 4    | 30001        | 3 02.01.2003    | 3 75101 IR br.3000 | 1 0,00           | 456,00              | 53  |
| Stavka         |                                 |           | 1       | 4    | 30001        | 2 02.01.2003    | 3 24000 IR br.3000 | 1 0,00           | 100,32              | 53  |
| Datum          | 02.01.2003                      | $\square$ |         | 4    | 30001        | 1 02.01.2000    | 72000 11 01.0000   | 1 330,32         | 0,00                |     |
| Konto          | 12000 - Potraživanja od -       |           |         |      |              |                 |                    |                  |                     |     |
| A sellative    |                                 |           |         |      |              |                 |                    |                  |                     |     |
| Апашика        |                                 |           |         |      |              |                 |                    |                  |                     |     |
| Opis knjiženja | IR br.30001                     |           |         |      |              |                 |                    |                  |                     |     |
| Duguje         | 0,00                            |           |         |      |              |                 |                    |                  |                     |     |
| Potražuje      | 556,32                          |           |         |      |              |                 |                    | 550.00           |                     |     |
| Mjesto troška  | 1 Ured 💌                        |           | <b></b> | An   | alitika (    | (F5)            | OKUPNU:            | 000,02           |                     | 2   |
| Valuta         | 01.02.2003                      |           |         | _    |              |                 | Saluo:             |                  | 0,0                 |     |
| Broj dok.      | 30001                           |           |         |      | +            |                 | <u>O</u> briši     | Lista            |                     |     |
| Datum dok.     | 02.01.2003                      |           |         | I    |              | •               |                    | M                | Kalkula <u>t</u> or |     |
|                |                                 |           |         |      |              |                 | Slijedeći zapis    |                  |                     |     |
| Upis u URAR    | ] •                             |           |         |      |              |                 |                    |                  |                     |     |
|                |                                 |           |         |      |              |                 |                    |                  |                     |     |
| Upis u KPI     | ] 💿 👘 🔄                         |           |         |      |              |                 |                    |                  |                     |     |
|                |                                 |           |         |      |              |                 |                    |                  |                     |     |
|                |                                 | _         |         |      |              | 1 Januarian     |                    | aukol            |                     |     |
| 🕢 Upis/        | Izmjena 🚺 🕢 📕 O <u>d</u> ustani | i I       | X       |      | <u>К</u> гај | Izmjer          | ra postojece sta   | ivke:            |                     |     |

Kao što je objašnjeno u prethodnom tekstu nakon odabira sloga iz analitičke kartice računlo će prebaciti iznos na potražnu stranu kao što je prikazano na slici iznad.

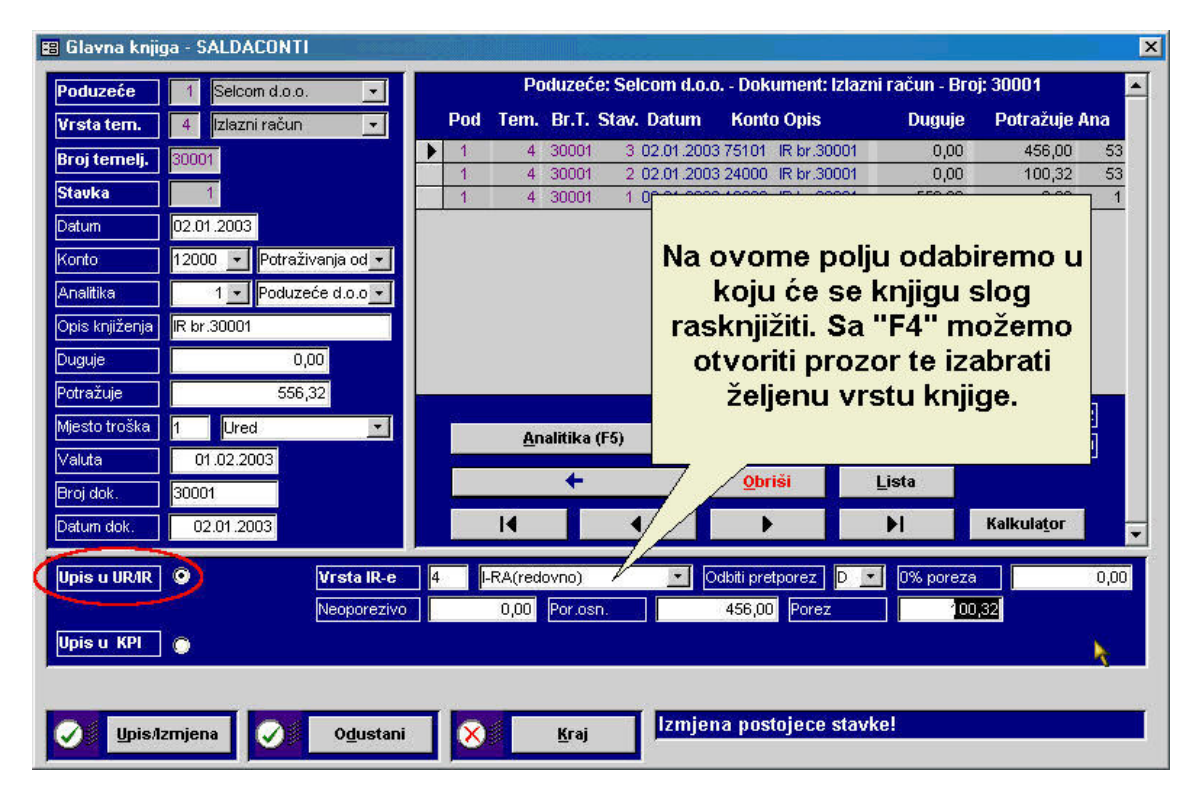

Iz glavne knjige možemo automatski knjižiti i prema knjigama U-RA i knjigama I-RA potrebno je samo sa razmaknicom ili sa mišem označiti polje "Upis u UR/IR" kako bi se otvorila polja za knjiženje prema UR-i i IR-i. Ako sa razmaknicom pritisnemo ili sa mišem kliknemo na polje "Upis u KPI" otvorit će se polja za upis u knjigu primitaka i izdataka, nakon što unesemo potrebne parametre te dođemo do zadnjeg polja za unos podataka ako pritisnemo <ENTER> računalo će trenutačno upisati slog.

| E | 🛿 Glavna knjig | ga - SALDACONTI |                                                                                                    |            |          | X            |          |            |               |             |                |                     | ×        |
|---|----------------|-----------------|----------------------------------------------------------------------------------------------------|------------|----------|--------------|----------|------------|---------------|-------------|----------------|---------------------|----------|
| 1 | Poduzeće       | 1 Selcom d.o.o. |                                                                                                    |            | Pa       | oduzeć       | e: Selco | m d.o.o.   | - Doku        | ment: Izlaz | ni račun - Bro | oj: 30001           | <b>_</b> |
|   | Vrsta tem.     | 4 Izlazni račun | •                                                                                                    | Pod        | Tem.     | Br.T.        | Stav. D  | atum       | Konto         | Opis        | Duguje         | Potražuje           | Ana      |
|   | Broj temelj.   | 30001           | 1997 - 1997 - 1997 - 1997 - 1997 - 1997 - 1997 - 1997 - 1997 - 1997 - 1997 - 1997 - 1997 - 1997 - 1997 - 1997 - | ▶ <u>1</u> | 4        | 30001        | 3 02     | 01.2003    | 75101         | R br.30001  | 0,00           | 456,00              | 53       |
|   | Stavka         | 1               |                                                                                                    | 1          | 4        | 30001        | 2 02     | 01.2003    | 12000         | R br.30001  | 556,32         | 100,32              | 53       |
| I | Datum          | 02.01.2003      |                                                                                                    |            |          |              |          |            |               |             |                |                     |          |
|   | Konto          | 12000 🔹 Potraži | ivanja od 👻                                                                                                    |            |          |              |          |            |               |             |                |                     |          |
|   | Analitika      | 1 - Poduze      | eće d.o.o 🔻                                                                                                    |            |          |              |          |            |               |             |                |                     |          |
| I | Opis knjiženja | IR br:30001     |                                                                                                    |            |          |              |          |            |               |             |                |                     |          |
|   | Duguje         | 556,            | 32                                                                                                    |            |          |              |          |            |               |             |                |                     |          |
| I | Potražuje      | 0,              | .00                                                                                                    |            |          |              |          |            |               |             |                |                     |          |
|   | Mjesto troška  | 1 Ured          |                                                                                                    |            |          |              |          |            | Ukupi         | 10:         | 556,32         | 556,                | 32       |
|   | Valuta         | 01.02.2003      |                                                                                                    | <u></u>    |          |              |          |            | Saldo         | <u> </u>    |                | 0,                  | 00       |
| I | Broj dok.      | 30001           |                                                                                                    |            |          | +            |          |            | <u>O</u> bris | ši          | <u>L</u> ista  |                     |          |
|   | Datum dok.     | 02.01.2003      |                                                                                                    |            | I        |              | •        |            | •             |             | M              | Kalkula <u>t</u> or |          |
| ĺ | Upis u UR/IR   | •               | Vrsta IR-e                                                                                                    | 4          | I-RA(red | ovno)        |          | - Od       | lbiti pretp   | orez D      | 0% poreza      | a                   | 0,00     |
|   |                |                 | Neoporezivo                                                                                                    |            | 0,00     | Por.os       | :n.      | 6          | 456,00        | Porez       | 100            | 0,32                | 192      |
| 1 | Upis u KPI     | 0               | Broj temelj.                                                                                                    | 30001      | Konto:   | 1200         | 00 💌     | Prihod/ras | shod:         | 556         | 32 PDV:        |                     | 100,32   |
|   | ~              |                 |                                                                                                    |            |          |              |          |            |               |             |                |                     |          |
| 1 |                |                 |                                                                                                    |            |          |              |          | zmion      | a noete       | ninen stav  | (kol           |                     |          |
|   | Upis/li        | zmjena          | 0 <u>d</u> ustani                                                                                               |            |          | <u>K</u> raj | '        | anjen      | a posti       | gece stat   |                |                     |          |

Ukoliko slog koji knjižimo postoji u nekoj od knjiga (URA ili IRA), računalo će obavijestiti da u knjizi već postoji dokument pod tim brojem, te da li ga želimo ažurirati. U slučaju da ga ne želimo ažurirati tada će postaviti pitanje da li želimo upisati stavku pod sljedećim slobodnim brojem.

| OSKAR V | win 🔀                                                                                                 |
|---------|----------------------------------------------------------------------------------------------------|
| ?       | U knjizi izlaznih računa već postoji dokument broj 30001. sa stavkom<br>1. Da li ga želite ažurirati? |
|         | <u>Yes</u> <u>N</u> o                                                                                 |
| OSKAR V | w'IN                                                                                                  |
| ?       | Prvi slobodni broj stavke je 4. Da li želite upisati stavku s tim brojem ?                            |
|         | Yes <u>N</u> o                                                                                        |

Ako na desnoj straninakon pravilno unešenih podataka kliknemo na listu računalo će prikazati ono što smo knjižili.

| 32 556,32  | 556,3 | Ukupno:          |   |   |
|------------|-------|------------------|---|---|
| 0,00       |       | Saldo:           |   |   |
|            | Lista | <u>O</u> briši ( | F | • |
| Kalkulator | H     | •                | • | H |

## KNJIŽENJE – MATERIJALNO

Kod materijalnog knjiženja potrebno je obratiti pažnju na poduzeće, skladište koje unosimo, dokument , temeljnicu, i posebno na analitiku. Čak i ako nema analitike potrebno je u matičnim podatcima unesti nultog partnera, jer u slučaju da partner nije unešen kod knjiženja računalo će kod listanja javiti da nema podataka. Nakon unosa osnovnih podataka u zaglavlju knjiženja možemo početi sa unosom stavaka koje idu redom od 1 pa nadalje, datum, unesti šifru ili naziv artikla, opis, količinu i cijenu. Nakon unešene količine i cijene računalo će samo izračunati ukupni iznos. Na dnu ekrana gdje se nalazi tipka za listu, dodavanje i brisanje računalo prikazuje ukupnu količinu i ukupni iznos za sve stavke koje smo unjeli.

| 🖼 Materijalno knjiženje                                                              |           |                | ×              |
|--------------------------------------------------------------------------------------|-----------|----------------|----------------|
| Poduzeće: 1 Selcom d.o.o. 🗴 Skladište: 1 Proizvodnja 💽                               | Dokument: | 4 🔹 Izlaz      | mi račun 💽     |
| Dok. broj: 1 💽 Temeljnica: 4 🔽 <mark>Izlazni račun 🔽</mark> Tem. broj:               | 1 Anali   | itika: Pod     | uzeće d.o.o. 💌 |
| Stv. Datum Šifra i naziv artikla Opis                                                | Količina  | Cijena         | Iznos          |
| 18.11.2003         1         •         BRTVA 5/4" RADIJ.         •         RN. br. 1 | 10,00     | 58,20          | 581,97         |
| 0 04.05.2004 0 •                                                                     | 0,00      | 0,00           | 0,00           |
|                                                                                      |           |                |                |
|                                                                                      |           |                | ł              |
|                                                                                      |           |                |                |
| Ukupno:                                                                              | 10,00     |                | 581,97         |
|                                                                                      | Lista     | <u>O</u> briši | <u>K</u> raj   |

## KNJIŽENJA - KNJIGA KPI

| 2 | 🖁 OSKAR WIN               |                     |                     |                                                                         |  |
|---|---------------------------|---------------------|---------------------|-------------------------------------------------------------------------|--|
|   | <u>1</u> . Matični podaci | <u>2</u> , Trgovina | <u>3</u> . Izvješća | 4. Knjiženja 5. Plaće 6. Osnovna sredstva 7. Ura/Ira 8. Servis 9. Izlaz |  |
|   | 6 B •                     |                     |                     | 1.Glavna knjiga                                                         |  |
|   |                           |                     |                     |                                                                         |  |
| l |                           |                     |                     | <u>3</u> , Knjiga KPI <u>1</u> , Knjiga KPI                             |  |
| l |                           |                     |                     | 🔒 🐴 Blagajna 🍼 🕨 💁 Ispis knjige                                         |  |
| l |                           |                     |                     | 5. Obračun kamata 3. KPI - kartice                                      |  |
| l |                           |                     |                     | <u>6</u> . Internet bankarstvo                                          |  |
|   |                           |                     |                     |                                                                         |  |
|   |                           |                     |                     |                                                                         |  |

Modul unutar knjiženja "Knjiga KPI" sadrži knjigu KPI, ispis knjige i KPI kartice.

## **KNJIGA KPI**

| 🕮 Knjiga KPI                             |                                |                  | <u>}</u>               | ×               |
|------------------------------------------|--------------------------------|------------------|------------------------|-----------------|
| Poduzeće 1 Selcom d.o.o.                 | Temeljnica 4                   | Izlazni račun 📃  | Br. temeljnice 30001   | Broj stavke 🛛 💈 |
| Redni broj Datum kn                      | jiženja Konto                  | 12000 💌          | Potraživanja od kupaca |                 |
| Opis IRA 30001 IR br.30001               | Poduzeće d.o.o. IRA 30001      |                  |                        |                 |
| Prihodi: Ugotovini: 0,00 Ž               | iro račun: 0,00 U nar          | avi: 0,00 PD     | ∨: 0,00                |                 |
| Rashodi: <mark>U gotovini:</mark> 0,00 Ž | iro račun: 0,00 U nar          | avi: 0,00 PD     | V: 0,00 Či             | an 19: 0,00     |
| Pod Tem Broj Stv Datum                   | Opis                           | Prihodi          | Rashodi PDV-prih       | odi PDV-rashodi |
| 1 4 30001 1 02.01.2                      | 2003 IRA 30001 IR br.30001 Pod | uzeće d.( 556,32 | 0,00 0                 | 0,00 0,00       |
|                                          |                                |                  |                        |                 |
|                                          |                                |                  |                        |                 |
|                                          |                                |                  |                        |                 |
|                                          |                                |                  |                        |                 |
|                                          |                                |                  |                        |                 |
| 🔶 🔶 Obriši                               | Lista                          | I                |                        | <b>N</b>        |
|                                          |                                |                  |                        |                 |
| Izmjena postojeće stavke!                |                                |                  |                        |                 |
| Upis/Izmjena 🕜 🤇                         | D <u>d</u> ustani 🚫 <u>K</u>   | aj               |                        |                 |

Kod knjige KPI potrebno je unesti poduzeće, temeljnicu, broj temeljnice, broj stavke, redni broj, datum knjiženja, konto na koji se knjiži i opis. To su osnovna polja koja moramo popuniti kod knjige KPI

| Poduzeće:  | 1 Selcom d.o.o.                 | • |
|------------|---------------------------------|---|
| Od datuma: | 01.01.2004 Do datuma: 04.05.200 | 4 |
|            |                                 |   |
|            |                                 |   |

Josipa Jelačića II. 3958094

## **ISPIS KNJIGE**

Za ispis knjige primitaka i izdataka potrebno je unesti poduzeće za koje radimo izviješće i od datuma do datuma. Nakon toga kliknemo na listu ili pritisnemo <CTRL + L> (LISTA) a nakon toga računalo će prikazati pregled KPI, i knjigu KPI.

Selcom d.o.o. 43 000 BJELOVAR

Pregled primitaka i izdataka Za razdoblje od 01.01.2004 do 04.05.2004 

| Rbr. | Vrsta primitaka       | Vrsta izdataka        | Iznos     |
|------|-----------------------|-----------------------|-----------|
| 1.   | PRIMICI U GOTOVINI    |                       | 21.702,78 |
| 2.   | PRIMICI NA ŽIRO RAČUN |                       | 2.440,00  |
| 3.   | PRIMICI U NARAVI      |                       | 0,00      |
| 4.   | PDV U PRIMICIMA       |                       | 440,00    |
| 5.   | UKUPNO PRIMICI        |                       | 23.702,78 |
| 6.   |                       | IZDACI U GOTOVINI     | 0,00      |
| 7.   |                       | IZDACI SA ŽIRO RAČUNA | 0,00      |
| 8.   |                       | IZDACI U NARAVI       | 0,00      |
| 9.   |                       | PDV U IZDACIMA        | 0,00      |
| 10.  |                       | IZDACI IZ ČLANKA 19.  | 0,00      |
| 11.  |                       | UKUPNO IZDACI         | 0,00      |
|      | UKUPNI DOHODAK        |                       | 23.702,78 |

Pregled primitaka i izdataka za određeno razdoblje

| seicoma        | loo.                          |                                |           |                   |         |         |                    |          |                    |          |       |              | Stranica 1. oc   |
|----------------|-------------------------------|--------------------------------|-----------|-------------------|---------|---------|--------------------|----------|--------------------|----------|-------|--------------|------------------|
| SIELOVO        | eneral<br>AR Josina Ja        | elačića 11                     |           |                   |         |         |                    |          |                    |          |       |              |                  |
| dear mai       | ato, atca cheg                |                                |           |                   |         |         |                    |          |                    |          |       |              |                  |
| 2200           |                               |                                |           |                   | KNJI    | GA PRIN | 1ITAKA L           | IZDATAK  | A                  |          |       |              |                  |
| nao arabyov    | na ka (slatna) dyalar         | trati prema nacionalitoj klasi | 20        |                   |         |         |                    |          |                    |          |       |              |                  |
| 958094         | - access box                  |                                | 10        |                   |         |         |                    |          |                    |          |       |              |                  |
| on area        | -por samer 4                  |                                |           |                   |         |         |                    |          |                    |          |       | - IZNOS U KU | INAMA I LIPAM    |
| Recht I        | Nacheusk                      | TEMEL INICALOPIS               |           |                   | RIMIC   | E.      | ۲                  |          |                    | 17.0     | 8 C L |              |                  |
| broj           | Na Grievan                    | KNJIŽENJA                      | VIGOTOVIN | VA ŽIRO<br>RAČU V | V VARAV |         | UKUP VO<br>PRIMICI | VGOTOVIN | SA ZIRO<br>RaCU VA | V VARAVI | POVU  | ZDACHIZ ČL   |                  |
| ,              |                               | 1+ 4                           | -         |                   | ,       |         | 9(9+4+2-4)         | 74       |                    | 22       | 21    | 24           | 3(/0)////2-/3-/4 |
| Donos          |                               | - Sector                       | 0.00      | 0.00              | 0.00    | 0.00    | 0.00               | 0.00     | 0.00               | 0.00     | 0.00  | 0.00         | 0.0              |
| DOI 100.       |                               | navando a o o 184 10001        |           |                   |         |         |                    |          |                    |          |       |              |                  |
| 1              | 1 IK DI.30001 H               | 0002000 0.0.0. INV 50001       | 100,00    | 00,0              | 0,00    | 0,00    | 10-0,00            | 0,00     | 0,00               | 0,00     | 0,00  | 0,00         | 0,0              |
| .RA 30001<br>2 | 1 IR br.30001 P               | oauzede a.o.o. IRA 30001       | 00,0      | 0,00              | 00,0    | 0,00    | 0,00               | 500,00   | 10,00              | 10,00    | 0,00  | 0,00         | 520,0            |
| IRA 30001<br>3 | 1 IR br.30001 R<br>02.01.2003 | 0auzede a.o.o. IRA 30001       | 0,00      | 556,32            | 0,00    | 0,00    | 556,32             | 000      | 0,00               | 0,00     | 0,00  | 0,00         | 0,0              |
| o              |                               |                                | 10.0.00   | 446.12            | 0.00    | 0.00    | 656 12             | 40.0.00  | 10.00              | 10.00    | 0.00  | 0.00         | 420.0            |
|                |                               |                                |           |                   |         |         |                    |          |                    |          |       |              |                  |
|                |                               |                                |           |                   |         |         |                    |          |                    |          |       |              |                  |

Knjiga primitaka i izdataka

| Poduzeće:  | 1 Se      | lcom d.o.o.         |            | • |
|------------|-----------|---------------------|------------|---|
| Od datuma: | 01.01.200 | D3 Od datuma:       | 04.05.2004 |   |
| Od konta:  | 12000     | Potraživanja od ku  | paca       | • |
| Do konta:  | 12000     | Potraživanja od ku  | paca       | • |
| Do konta:  | 12000     | Potrazivanja od kuj | Jaca       | • |

## **KPI KARTICE**

Za ispis KPI kaartica potrebno je unesti poduzeće, od datuma do datuma i od konta do konta. Nakon toga kliknemo na listu ili pritisnemo <CTRL + L> (LISTA) a nakon toga računalo će prikazati KPI karticu.

| <b>Selcom d.o.o.</b><br>43000 EVELOVAR<br>Josipa Jelačića 11. | Knj            | iiga prine     | itaka i izc<br>Za razdobije | lataka -<br>08 01.01.2003 | kartice<br>40 04.05.2004 |
|---------------------------------------------------------------|----------------|----------------|-----------------------------|---------------------------|--------------------------|
| Datum Temeljnica                                              | Opis           | Ukupno prihodi | Ukupno rashodi              | PDV - prihodi             | PDV- rashodi             |
| 12000 - Potraživanja od kupaca                                |                |                |                             |                           |                          |
| 02.01.2003 4. Izlazni račun br. 30001                         | IRA 30001 IR b | 556,32         | 0,00                        | 0,00                      | 0,00                     |
| Ukupno konto: 12000                                           |                | 556,32         | 0,00                        | 0,00                      | 0,00                     |
| Sveukupno:                                                    |                | 556.32         | 0,00                        | 0.00                      | 0.00                     |

Izgled KPI kartice

## KNJIŽENJA – BLAGAJNA

Modul "Blagajna" sadrži unos uplatnica i isplatnica, dnevnik blagajne, knjiženje blagajne i potrebne liste za ispis.

| 🔍 OSKAR WIN               |                     |                     |                      |                        |                |                      |                    |                   |                  |
|---------------------------|---------------------|---------------------|----------------------|------------------------|----------------|----------------------|--------------------|-------------------|------------------|
| <u>1</u> . Matični podaci | <u>2</u> . Trgovina | <u>3</u> . Izvješća | <u>4</u> . Knjiženja | <u>5</u> . Plaće       | <u>6</u> . Osi | novna sredstva       | <u>7</u> . Ura/Ira | <u>8</u> . Servis | <u>9</u> . Izlaz |
| <b>4</b> K -              |                     |                     | <u>1</u> .Glavna     | knjiga                 |                |                      |                    |                   |                  |
| 11                        |                     |                     | <u>2</u> . Materij   | jalno                  |                |                      |                    |                   |                  |
|                           |                     |                     | <u>3</u> . Knjiga    | KPI                    | •              |                      |                    | _                 |                  |
|                           |                     |                     | <u>4</u> . Blagaji   | na 💊                   | •              | <u>1</u> . Uplatnice | / isplatnice       |                   |                  |
|                           |                     |                     | <u>5</u> . Obrači    | un kamata <sup>7</sup> |                | <u>2</u> . Dnevnik b | olagajne           |                   |                  |
|                           |                     |                     | <u>6</u> . Intern    | et bankarst            | vo             | <u>3</u> . Knjiženje | blagajne           |                   |                  |
|                           |                     |                     |                      |                        |                |                      |                    |                   |                  |

## UPLATNICE I ISPLATNICE

| 📰 Uplatnice/isplatni  | ice                                     |         |      |              |        |               | <u>}</u>       |               | ×        |
|-----------------------|-----------------------------------------|---------|------|--------------|--------|---------------|----------------|---------------|----------|
| Poduzeće              | 1 Selcom dio o                          |         |      |              | Pre    | gled uplatnic | a/isplatnica   |               |          |
| Wrsta temelinice:     | 25 Uplatnice                            |         | Pod. | Tem.         | TemBr. | Datum         | Primitak       | Izdatak       |          |
| visu terregnee.       | 20 jopianiec                            |         | 1    | 25           | 1      | 15.04.2002    | 1.000,00       | 0,00          |          |
| Broj ispl/upl:        | 1                                       |         | 1    | 25           | 2      | 05.06.2002    | 1.500,00       | 0,00          |          |
|                       | ( ) ( ) ( ) ( ) ( ) ( ) ( ) ( ) ( ) ( ) |         | 1    | 25           | 3      | 11.11.2002    | 1.250,00       | 0,00          |          |
| Datum:                | 15.04.2002                              |         | 1    | 25           | 4      | 27.02.2003    | 0,00           | 122,00        |          |
| Uplatio/Primio:       | 1 Poduzeće d.o.o.                       |         |      |              |        |               |                |               | 22       |
| U korist/na teret:    | 12000 💌 Potraživanja                    | od ku 💌 |      |              |        |               |                |               |          |
| Opis:                 |                                         |         |      |              |        |               |                |               |          |
| Primitak:             | 1.000,00                                |         |      |              |        |               |                |               |          |
| Izdatak:              | 0,00                                    |         |      |              |        |               |                |               |          |
|                       |                                         |         |      |              | +      |               | <u>O</u> briši | <u>L</u> ista |          |
|                       |                                         |         |      | I            |        | •             | Þ              | M             | <b>—</b> |
| ,<br>Izmjena postojeć | ćeg zapisa!                             |         |      |              |        |               |                |               | _        |
|                       |                                         |         |      |              |        |               |                |               |          |
| Upis/Izmje            | ena 🕖 O <u>d</u> ust                    | ani 🚫   |      | <u>K</u> raj |        |               |                |               |          |

Kod knjiženja uplatnica i isplatnica potrebno je unijeti poduzeće, vrstu temeljnice u ovom slučaju su uplatnice i isplatnice, broj uplatnice ili isplatnice, datum, analitiku (onoga tko je uplatio ili isplatio), konto, opis, primitak ili izadatak. N akon pritiska <ENTER> na zadnjem polju programa računalo će trenutačno upisati stavku i prikazati je na desnoj strani ekrana.

| Dnevnik blagajne Dnevnik blagajne Dnevni | Dnevnik blagajne |
|----------------------------------------------------------------------------------------------------|------------------|
| Poduzeće:         1         Selcom d.o.o.           Od datuma:         01.01.2004         Do datuma:         04.05.2004                                                                                                    | Poduzeće:        |
| Contraction Lista                                                                                                    | Lista            |

## DNEVNIK BAGAJNE

Da bi dobili listu dnevnik blagajne potrebno je unesti poduzeće i od datuma do datuma. Ako je sve pravilno unešeno lista će biti prikazana na ekranu.

|                     |                                | 1000 |
|---------------------|--------------------------------|------|
| Broj temeljnice: 57 | 7                              |      |
| Od datuma: 01       | .01.2004 Do datuma: 04.05.2004 | 4    |
| Konto blagajne: 10  | 120 Glavna blagajna            | •    |
| asknjiženo u glav   | vnu knjigu !                   |      |

## KNJIŽENJE BLAGAJNE

Da bi računalo automatski rasknjižilo blagajnu potrebno je unijeti poduzeće, temeljnicu, broj temeljnice, od datuma do datuma, i konto blagajne. zatim sa <ENTER> potvrdimo knjiženje.

| njiženje blagajne Poduzeće: 1 Selcom d.o.o. |   |
|---------------------------------------------|---|
| Poduzeće: 1 Selcom d.o.o.                   |   |
|                                             | - |
| Temeljnica: 3 Ulazni račun                  | - |
| Broj temeljnice: <mark>576</mark>           |   |
| Od datuma: 01.01.2003 Do datuma: 11.05.2004 | T |
| Konto blagajne: 102 BLAGAJNE                | - |

U slučaju da računalo izbaci upozorenje "slika iznad (Greška prilikom rasknjižavanja)", tada potrebno je je izabrati temeljnicu sa drugim brojem.

## **OBRAČUN KAMATA**

| 📰 Obračun kamata | a                   |                    |                        | ×                  |
|------------------|---------------------|--------------------|------------------------|--------------------|
| Poduzeće:        | 1 Selcom d.o.o.     | 🗾 Broj obračuna:   | 8 <b>⊻</b> Datum:      | 26.03.2003         |
| Partner:         | 1 Poduzeće d.o.     | o. 🗾 Godišnje ukam | ačivanje: 🔽 Porez:     | 0,00               |
| Broj dok.: 0     | Id dana 🛛 Do dana 🗌 | Glavnica S         | topa Komf. Koeficijent | Kamata             |
| 1 01             | .01.2003 28.02.2003 | 1.000,00           | 0,0266498461           | 26,65              |
|                  |                     |                    |                        |                    |
|                  |                     |                    |                        |                    |
|                  |                     |                    |                        |                    |
|                  |                     | ×                  |                        |                    |
|                  |                     | 4                  |                        |                    |
|                  |                     |                    |                        |                    |
|                  |                     |                    |                        |                    |
|                  |                     |                    |                        |                    |
|                  |                     |                    |                        |                    |
|                  |                     |                    |                        |                    |
|                  |                     |                    | Dodaj Lista Q          | briši <u>K</u> raj |

Za pravilnu obradu obaračuna kamata potebno je unijeti osnovne podatke: poduzeće, redni broj kamata, datum, partner, godišnje ukamaćivanje i porez. Nakon toga možemo početi sa unosom stavaka redom: Broj dokumenta, od dana do dana, glavnica, stopa, komf. koeficijent i kamatu. Poslije toga možemo kliknuti na listu i računalo će prikazati listu kao što je na slici ispod.

|                                         | <i>a.o.o</i> .                                 |                              |                              |            |                                    | 0                                   | bračun k                             | amata                            |
|-----------------------------------------|------------------------------------------------|------------------------------|------------------------------|------------|------------------------------------|-------------------------------------|--------------------------------------|----------------------------------|
| 43000 BJE                               | LOVAR                                          |                              |                              |            |                                    |                                     | R1 broj: 8 na da                     | n 26.03.2003                     |
| Josipa Jelač                            | ića I I.                                       |                              |                              |            | Q                                  |                                     |                                      |                                  |
| Matični broj                            | (: 3958094                                     |                              |                              |            |                                    |                                     |                                      |                                  |
| Poduz                                   | eće d.c                                        | 0.0.                         |                              |            |                                    |                                     |                                      |                                  |
|                                         |                                                |                              |                              |            |                                    |                                     |                                      |                                  |
| Prilaz Uli                              | ci 1                                           |                              |                              |            |                                    |                                     |                                      |                                  |
| Prilaz Uli<br>43000 E                   | ci 1<br>JELOVAR                                |                              |                              |            |                                    |                                     |                                      |                                  |
| Prilaz Uli<br>43000 E<br>Broj dok.      | ci 1<br>JELOVAR<br>Valuta                      | Od dana                      | Do dana                      | Dani       | Glavnica                           | Stopa                               | Komf. koef.                          | Kamata                           |
| Prilaz Uli<br>43000 B<br>Broj dok.<br>1 | ci 1<br>JELOVAR<br><b>Valuta</b><br>31.12.2002 | Od dana<br>01.01.2003        | <b>Do dana</b><br>28.02.2003 | Dani<br>58 | <b>Glavnica</b><br>1.000,00        | <b>Stopa</b><br>18,00               | <b>Komf. koef.</b><br>0,0266498461   | <b>Kamata</b><br>26,65           |
| Prilaz Uli<br>43000 B<br>Broj dok.<br>1 | ci 1<br>JELOVAR<br>Valuta<br>31.12.2002        | <b>Od dana</b><br>01.01.2003 | <b>Do dana</b><br>28.02.2003 | Dani<br>58 | Glavnica<br>1.000,00<br>Uku        | Stopa<br>18,00<br>upna kam          | Komf. koef.<br>0,0266498461<br>ata:  | Kamata<br>26,65<br>26,65         |
| Prilaz Uli<br>43000 E<br>Broj dok.<br>1 | ci 1<br>JELOVAR<br>Valuta<br>31.12.2002        | Od dana<br>01.01.2003        | <b>Do dana</b><br>28.02.2003 | Dani<br>58 | Glavnica<br>1.000,00<br>Uku<br>Por | Stopa<br>18,00<br>upna kam<br>ez 0% | Komf. koef.<br>0,0266498461<br>at a: | Kamata<br>26,65<br>26,65<br>0,00 |

(Obračunao:)

(Direktor:)

## **INTERNET BANKARSTVO**

|             |       |  | * |
|-------------|-------|--|---|
| Temeljnica: |       |  |   |
| Putanja: N  | oFile |  | M |

## **KNJIŽENJE INTERNET BANKARSTVA**

Kod knjiženja internet bankarstva potrebno je obratiti pažnju na poduzeće za koje se knjiži, te temeljnicu a zatim izabrati putanju do datoteke koja je skinuta preko interneta sa određene banke, Unašem primjeru je to datoteka iz Erste & Steiermärkische banke "ESB\_2002.esb" te kliknuti na open i kliknuti na obradu.

| Izaberite ciljni d                          | lirektorij?                                     | >                                                                                                    | ? ×                                                                                              |
|---------------------------------------------|-------------------------------------------------|----------------------------------------------------------------------------------------------------|--------------------------------------------------------------------------------------------------|
| Look jn: 殿 (D                               | 23                                              | - 🖻 🗹                                                                                                    | 🖻 🔳                                                                                              |
| Audio<br>Audio2<br>demo<br>epsxe<br>Filmovi | Mp3<br>My Documents<br>Program Files<br>Windows | <ul> <li>Config.sys</li> <li>esb_2002.esb</li> <li>ffastun.ffa</li> <li>ffastun.ffl</li> <li>ffastun.ffl</li> <li>ffastun.ffo</li> </ul> | <ul> <li>No.sys</li> <li>Msdos.sys</li> <li>Path</li> <li>POPIS FIL</li> <li>Scandisk</li> </ul> |
| Самп710<br>•                                | T Command                                       | iffastun0.ffx                                                                                                    | E Setupxlg                                                                                       |
| File <u>n</u> ame: Files of <u>type</u> :   | sb_2002<br>ive datoteke (*.*)                   |                                                                                                    | <u>O</u> pen<br>Cancel                                                                           |

## Modul "PLAĆE"

| 🔍 OSKAR WIN               |                     |                     |                      |                                                                                                    |                                                                                                    |      |                    |                   |                  |
|---------------------------|---------------------|---------------------|----------------------|----------------------------------------------------------------------------------------------------|----------------------------------------------------------------------------------------------------|------|--------------------|-------------------|------------------|
| <u>1</u> . Matični podaci | <u>2</u> , Trgovina | <u>3</u> . Izvješća | <u>4</u> , Knjiženja | 5. Plaće                                                                                                    | <u>6</u> . Osnovna sred                                                                                                    | stva | <u>7</u> . Ura/Ira | <u>8</u> . Servis | <u>9</u> . Izlaz |
| ∥⊕ ₩ •                    |                     |                     |                      | <u>1</u> . 🗞                                                                                                    | dnici                                                                                                    |      |                    |                   |                  |
|                           |                     |                     |                      | 2, Do<br>3, Op<br>4, Ra<br>5, Ob<br>6, Vrs<br>7, Bai<br>8, Un<br>9, Ob<br>1 <u>0</u> , Iz<br>A, <u>K</u> n<br><u>0</u> , Ka<br><u>0</u> , Ka<br><u>E</u> , Do | prinosi<br>ćine<br>dna mjesta<br>ustave<br>ste poslova<br>nke<br>os zarada<br>račun<br>rožun<br>roženje plaća<br>rezne grupe<br>lobođenja<br>tegorije osiguranja<br>gunska osiguranja<br>drovska evidencija |      |                    |                   |                  |

Program "OSKAR" sadrži u sebi i cjelokupan program za obradu plaće. Unutar izbornika nalaze se programi za unos radnika, unos doprinosa, općina, radnih mjesta, obustava, vrsti poslova, banki, unos zarada, obračun plaće, knjiženje plaća, unos poreznih grupa, oslobođenja, kategorije osiguranja, dopunska osiguranja, kadrovska evidencija i izbornik za izvješća (ispis rekapitulacija, obračunskih listića, virmana i sl.). Da bi pravilno napravili obračun plaća treba slijediti neke osnovne unose podataka. Kao prvo potrebno je unijeti kategorije osiguranja.

| -8 | Matični | podaci - Unos kategorija osiguranja 🗼 🛛 🔀 |
|----|---------|-------------------------------------------|
|    | Šifra   | Naziv                                     |
| Þ  | 1       | Prvi stup MIO                             |
|    | 2       | Drugi stup Mio                            |
| *  | 0       |                                           |
| Г  |         |                                           |
|    |         |                                           |
|    |         |                                           |
|    |         |                                           |
|    |         |                                           |
|    |         |                                           |
|    |         |                                           |
|    |         | ▲ ▶ ▶I Lista Obriši Kraj                  |

## UNOS KATEGORIJA OSIGURANJA

Za unos kategorija osiguranja potebno je unesti šifru kategorije osiguranja i naziv kategorije osiguranja. U našem slučaju je to "MIO PRVI STUP" i "MIO DRUGI STUP".

Nakon unosa kategorija osiguranja potrebno je unesti doprinose za te kategorije osiguranja, za jedan i za drugi stup mirovinskog osiguranja.

## **UNOS DOPRINOSA**

| 😰 Matični podaci -                                                                                                    | Unos doprinosa                                                                                                    |                                   |                                                                                                    |                                                                                        | ×                                                          |
|----------------------------------------------------------------------------------------------------|----------------------------------------------------------------------------------------------------|-----------------------------------|----------------------------------------------------------------------------------------------------|----------------------------------------------------------------------------------------|------------------------------------------------------------|
| Kategorija 1                                                                                                    | Prvi stup MIO                                                                                                    |                                   | Рор                                                                                                    | is doprinosa                                                                           |                                                            |
| Šifra doprinosa:<br>Naziv:<br>Žiro račun:<br>Stopa:<br>Model:<br>Poziv na broj:<br>Veza:<br>Konto:<br>Konto troška:<br>Vrsta: | 1         Doprinos za Mio         30100-843-000-3712         20,00         21         3316630         Mirovinski I stup         23090         ×         1×         1. Iz plaće, 2. na plaću | Sort<br>Šifra<br>1<br>2<br>3<br>7 | iranje po: ☑ Šifri<br>Naziv<br>Doprinos za Mio<br>Doprinos za zdravstvo<br>Doprinos za zapošljavanje<br>Dop. Za oz. Na raDU | Nazivu<br>Žiro račun<br>30100-843-000-3712<br>30100-843-000-3707<br>30100-843-000-3728 | Vrsti<br>Stopa doprinosa<br>20,00<br>15,00<br>1,70<br>0,50 |
|                                                                                                    |                                                                                                    |                                   | <u>T</u> raži (F5) <u>D</u> oda                                                                                             | j <u>L</u> ista <mark>O</mark> l                                                       | briši <u>K</u> raj                                         |

Kao što je navedeno u tekstu iznad za svaki stup potrebno je unijeti doprinose koji tom stupu pripadaju. Za unos doprinosa moraju se unijeti slijedeći podatci: kategorija osiguranja, šifra doprinosa, naziv doprinosa, žiro račun, stopa, model poziv na broj, vezu (na ovo polje treba obratiti posebnu pažnju da se svaki doprinos poveže na odgovarajući virman.

Nakon unosa svih matičnih podataka vezanih za plaće, prelazi se na obračun plaća koji počinje tako da se unose parametri mjeseca za koji se vrši obračun plaće.

| 💷 Obračun pl | aća - Unos zarada za radniki | •         | R      | 8          |              |       |
|--------------|------------------------------|-----------|--------|------------|--------------|-------|
| Poduzeće:    | 1 SELCOM d.o.o.              | • Rad     | nik:   | 3.         | Babić Żeliko | •     |
| Stv. Sifra i | naziv posla                  |           | Sati   | Od datuma  | Do datuma    | Iznos |
| 1 1          | Redovan rad                  | •         | 168,0  | 01.07.2010 | 31.07.2010   | 0,00  |
| 0 0          | •                            | ·         | 0,0    |            |              | 0,00  |
|              |                              |           |        |            |              |       |
| Dodaj        | Lista <u>Obriši</u> Kraj     | UKUPNO SA | ATE 16 | 8,0        | PNO IZNOS:   | 0,00  |

## **UNOS ZARADA**

Unese se šifra poduzeća, šifra radnika i parametri mjeseca.

Ako se u polje "Iznos" upiše iznos, program taj iznos tretira kao plaću, inače obračunava plaću prema mjestu na koje je prijavljen radnik.

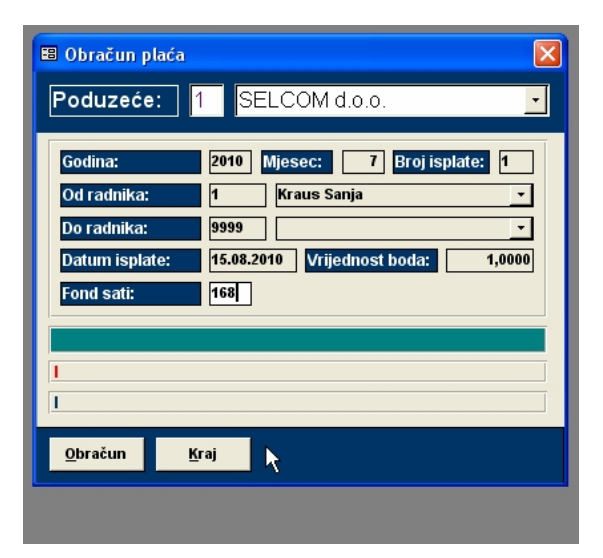

## OBRAČUN

Unesu se traženi podaci i pritisne tipka "Obračun".

## PLAĆE – IZVJEŠĆA

| SKAR WIN 2011                                          |                                                                                                    |
|--------------------------------------------------------|----------------------------------------------------------------------------------------------------|
| 1. Matični podaci 2. Trgovina 3. Izvješća 4. Knjiženja | 5. Plaće 6. Osnovna sredstva Z. Ura/Ira 8. Servis 9. Izlaz                                                                                                    |
|                                                        | 1. Radnici       2. Doprinosi       3. Općine       4. Radna mjesta       5. Obustave       6. Vrste poslova                                                                                                    |
|                                                        | 2. baline<br>8. Unos zarada<br>9. Obračun<br>10. Izvješća ▶ 1. Mjesrvina izvješća                                                                                                    |
|                                                        | A. Knjiženje plaća     2. Obrasči       B. Porezne grupe     3. Ažuriranje RS-m obrasca       C. Porezne olakšice     4. Ažuriranje ID obrasca       D. Kategorije osiguranja     5. Ažuriranje IPP obrasca       F. Donunska osiguranja     6. Ažuriranje PK-1 kartice |
|                                                        | E. Kadrovska evidencija Z. Ažuriranje rk-i kaduće<br>G. Unos mjesečnih podataka 8. Ažuriranje virmana<br>H. Evidencija radnog vremena 9. Konačni obračun plaća                                                                                                    |

| 🗉 Izvješća plaće - Mjesečna izvješća 🛛 🔀 | 😰 Izvješća plaće - obrasci 🛛 🔀                                                                                                    |
|------------------------------------------|----------------------------------------------------------------------------------------------------|
| Poduzeće: 1 SELCOM d.o.o.                | Poduzeće: 1 SELCOM d.o.o.                                                                                                    |
| Tip izvješća:                            | Tip izvješća:       2. lD obrazac         3. SPL obrazac       4. lP obrazac (Porezna kartica)         5. JDIR obrazac       5. Godišnja kartica (M4)         7. JA dobrazac       8. Kartice kredita         Izvješće: RSm obrezec       9. Kartice kredita         Izvješće: RSm obrezec       9. Kartice k |
| Lista Obrazac Obustave Kraj              | Lista Disketa Kraj                                                                                                    |

Izvješća mogu biti ili mjesečna ili to mogu biti obrasci. Kod svih se ispune tražena polja i onda se direktno ispisuju pritiskom na sličicu pisača na gornjem ekranu.

Svaki obrazac može se i ručno izmijeniti, ako za to postoji potreba.

## **OSNOVNA SREDSTVA**

| Osnovna sreds<br>Poduzeće: 1                                                  | stva - Izvješća 🛛 🚦                                                                                                    |
|-------------------------------------------------------------------------------|----------------------------------------------------------------------------------------------------|
| Tip izvješća:<br>(* 1. Popisna list<br>(* 3. Sintetika os<br>(* 5. Di obrazac | ta C 2. Analitika osnovnih sredstava<br>snovnih sredstava C 4. Rekapitulacija amortizacije<br>C 6. Rekapitulacija po kontima |
| Izvješće: Popisna li<br>Od datuma:<br>Kriterij:                               | 1.01.2010 Mjesto troška: 1 Nije hitno                                                                                        |
| Lista                                                                         | <u>K</u> raj                                                                                                    |

Prvo treba unijeti amortizacijske grupe, zatim podatke o osnovnim sredtvima, nakon toga u programu knjiženje proknjižiti postojeća osnovna sredstva i tek nakon toga vršiti obračun amortizacije.

Prgram obuhvaće sve potrebne izvještaje za praćenje osnovnih sredstava.

## **OBRAČUN PDV-a**

| 🖽 Knjiga ulaznih računa                         |                                                          |              |  |  |  |  |
|-------------------------------------------------|----------------------------------------------------------|--------------|--|--|--|--|
| Poduzeće: 1                                     | SELCOM d.o.o.                                            | Poduzeće     |  |  |  |  |
| Vrsta UR-e: 1                                   | U-RA(redovno)                                            | vrsta Br     |  |  |  |  |
| Broj UR-e: 10                                   | Broj stavke: 1                                           | ▶ 1          |  |  |  |  |
| Datum:<br>Valuta:<br>Dobavljač:<br>Broj računa: | 31.01.2011<br>20.02.2011<br>331 T-MOBILE ▼<br>RN 01/2011 |              |  |  |  |  |
| Iznos s porezom:                                | 490,42                                                   |              |  |  |  |  |
| Neoporezivo:                                    | 44,47                                                    |              |  |  |  |  |
| Osnovica 0%:                                    | 0,00                                                     |              |  |  |  |  |
| Stopa Osnov                                     | ica Pretporez Ne moze SO                                 |              |  |  |  |  |
| 23%: 3                                          | 0.00                                                     |              |  |  |  |  |
| 10%:                                            | 0.00 0.00 0.00                                           | Duguje:      |  |  |  |  |
| Strana (dug/pot):                               | P → Plaćanje: 0 →                                        |              |  |  |  |  |
| Odbiti pretporez: D 💌                           |                                                          |              |  |  |  |  |
| PAŽNJA, slog postoji!                           |                                                          |              |  |  |  |  |
| Upis sloga                                      | O <u>d</u> ustani Knjiženje <u>G</u> K                   | <u>K</u> raj |  |  |  |  |

## **KNJIGA URA**

Unos je standardan kao i u svim drugim programima.

Treba obratiti pažnju na tipku "Knjiženje GK" pomoću koje možemo direktno knjižiti u glavnu knjigu.

| 🗉 Knjiga izlaznih računa |                   |               |              |  |  |
|--------------------------|-------------------|---------------|--------------|--|--|
| Poduzeće:                | 1 SELCOM d.o.o    | ).            | Poduze       |  |  |
| Vrsta IR-e:              | 4 I-RA(redovr     | 10)           | ▼ Vrsta      |  |  |
| Broj IR-e:               | 11800 Bro         | j stavke: 1   |              |  |  |
|                          |                   |               |              |  |  |
| Datum:                   | 06.08.2011 Valuta | 21.08.2       | 011          |  |  |
| Kupac:                   | 627 RAČUNOV       | ODSTVENE USLU | J <b>-</b>   |  |  |
| Broj računa:             | RN 11800          | D/P D         |              |  |  |
| lznos rn.:               |                   | 384           | 4,38         |  |  |
| Nulta stopa:             | 0,00 Iznos        | +PDV: 384     | 1,38         |  |  |
| ОЖ                       | 0 🔽 Neopo         | orezivo       | ),00         |  |  |
| lzvoz:                   | 0,00 Tuzen        | nstvo: (      | ),00         |  |  |
| Ostalo:                  | 0,00 Prijevo      | oz: (         | ),00         |  |  |
| Stopa                    | Osnovica          | Porez         | Duquie:      |  |  |
| 23%:                     | 312,50            | P             | ,88          |  |  |
| 22%:                     | 0,00              |               | ,00          |  |  |
| 10%:                     | 0,00              |               |              |  |  |
|                          |                   |               |              |  |  |
|                          |                   |               |              |  |  |
| Upis sloga               | 0 <u>d</u> ustani | <u>K</u> raj  | PAŽNJA, slog |  |  |

# Obračun PDV Poduzeće: I SELCOM d.o.o. Od datuma: 01.07.2011 Do datuma: 31.07.2011 Broj prijave: 7 Obračun Qbračun po stopi 22% (razdobije do 01.08.2009) Kraj

## **KNJIGA IRA**

Unos je standardan kao i u svim drugim programima.

## **OBRAČUN PDV-a**

Nakon unosa traženih podataka, program generira listu koja se štampa na ikoni "pisača" na vrhu ekrana.

Po potrebi obračun se može i izmijeniti na izborniku "Ažuriranje obrasca PDV-a"

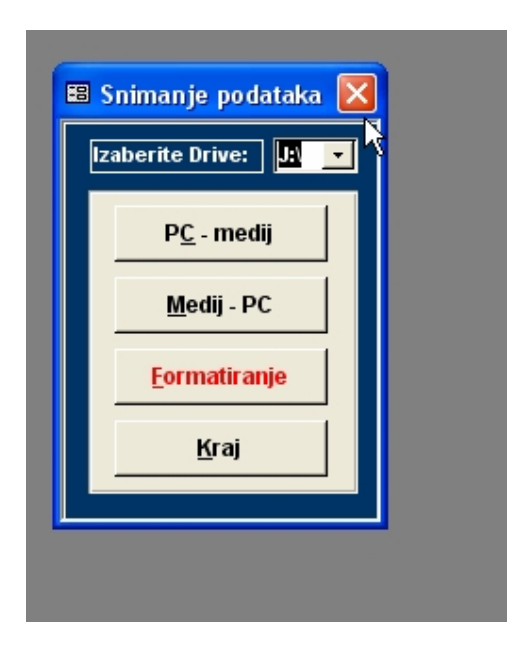

## SERVIS – SNIMANJE PODATAKA

Od ostalih opcija u programu potrebno je samo redoviti raditi zaštitne kopije podataka, a to se radi u opciji "SERVIS", "SNIMANJE PODATAKA". Izabere se medij na koji se žele snimiti podatci, nakon toga opcija "PC – medij", pričeka desetak sekundi i podaci su snimljeni.